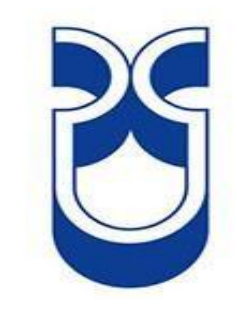

# UNIVERSIDAD DEL AZUAY

# FACULTAD DE CIENCIA Y TECNOLOGÍA

# ESCUELA DE INGENIERÍA CIVIL Y GERENCIA DE CONSTRUCCIONES

Modelación hidráulica de la red de agua potable del sistema rural "Chulco Soroche" del cantón Cuenca, provincia del Azuay.

Trabajo de graduación previo a la obtención del título de: INGENIERO CIVIL CON ÉNFASIS EN GERENCIA DE CONSTRUCIONES

Autores:

HENRRY WILFRIDO LEÓN LOAIZA PEDRO ALEJANDRO SANTACRUZ PALACIOS

**Director:** 

JOSUÉ BERNARDO LARRIVA VÁSQUEZ

**CUENCA-ECUADOR** 

2017

#### DEDICATORIA

Dedico este trabajo de tesis a Dios porque ha estado conmigo a cada paso que doy, cuidándome y dándome fortaleza para continuar con mis objetivos.

A mis padres Wilfrido León y Magali Loaiza, por haberme apoyado en todo momento, por sus consejos, por sus valores, por la motivación constante que me ha permitido ser una persona de bien, pero más que nada me han ayudado a superar cualquier adversidad a lo largo de mi vida.

A mis hermanos Carlos Luis, Ángel Elías y José Raúl, por su amor, apoyo y paciencia en estos años de estudio.

Henrry Wilfrido León Loaiza

Dedico este proyecto de tesis a Dios por estar conmigo en cada paso que doy y ayudarme a cumplir mis metas.

A mis padres Pedro Santacruz y María Elena Palacios por ser mi motivación principal para superarme cada día, por su apoyo, sus consejos y enseñanzas que han aportado a lo largo de toda mi vida.

Pedro Alejandro Santacruz Palacios

#### AGRADECIMIENTOS

Queremos expresar nuestro agradecimiento:

A nuestro director de Tesis Ing. Josué Bernardo Larriva Vásquez, Mst, por brindarnos sus enseñanzas y conocimientos para poder ejecutar este proyecto de titulación.

A los miembros que conforman ETAPA EP, en especial a la Ing. Verónica Chumi Buenaño, ya que su aporte ha sido indispensable para concluir con este trabajo de investigación.

Nuestro agradecimiento también a todos los miembros que conforman la Facultad de Ciencia y Tecnología de la Universidad del Azuay, a los profesores y amigos con quienes hemos compartido momentos únicos a lo largo de nuestra preparación universitaria.

# ÍNDICE DE CONTENIDOS

| DEDICATORIA                                                  | ii   |
|--------------------------------------------------------------|------|
| AGRADECIMIENTOS                                              | iii  |
| ÍNDICE DE CONTENIDOS                                         | iv   |
| ÍNDICE DE FIGURAS                                            | vi   |
| ÍNDICE DE TABLAS                                             | viii |
| ÍNDICE DE ANEXOS                                             | ix   |
| RESUMEN                                                      | X    |
| ABSTRACT                                                     | xi   |
| INTRODUCCIÓN                                                 | 1    |
| Antecedentes                                                 |      |
| Justificación                                                |      |
| Alcance                                                      |      |
| Objetivo General                                             |      |
| Objetivos Específicos                                        |      |
| CAPÍTULO I                                                   |      |
| CONCEPTOS PRELIMINARES                                       | 4    |
| 1.1. Información cartográfica del sistema Chulco Soroche:    | 4    |
| 1.2. Redes de abastecimiento de agua potable                 | 6    |
| 1.3. Hidráulica de tuberías                                  | 6    |
| 1.3.1. Flujo permanente                                      | 6    |
| 1.3.2. Flujo no permanente:                                  | 10   |
| 1.4. Aplicación de AutoCAD Civil 3D                          | 10   |
| 1.5. Aplicación de ArcMap                                    | 11   |
| 1.6. Aplicación de WaterGEMS                                 | 11   |
| 1.7. Criterios para la evaluación de una red de distribución | 12   |
| 1.7.1. Velocidades                                           | 12   |
| 1.7.2. Presión                                               | 12   |
| 1.7.3. Diámetros                                             | 13   |
| 1.7.4. Perdidas Unitarias                                    | 13   |
| CAPÍTULO II                                                  |      |
| RECOPILACIÓN DE INFORMACIÓN                                  |      |
| 2.1. Información demográfica                                 | 14   |

| 2.2.    | Información topográfica15                                                 |
|---------|---------------------------------------------------------------------------|
| 2.3.    | Información catastral                                                     |
| 2.4.    | Dotaciones                                                                |
| CAPÍTU  | JLO III                                                                   |
| MODEI   | ACIÒN HIDRÀULICA19                                                        |
| 3.1.    | Asignación de propiedades a los elementos hidráulicos19                   |
| 3.1.    | 1. Tanque de almacenamiento22                                             |
| 3.1.    | 2. Válvula de aire22                                                      |
| 3.1.    | 3. Válvula de purga22                                                     |
| 3.1.4   | 4. Válvulas de control23                                                  |
| 3.1.    | 5. Estaciones reductoras de presión23                                     |
| 3.1.    | 6. Tuberías23                                                             |
| 3.1.    | 7. Hidrante23                                                             |
| 3.2.    | Asignación de propiedades utilizando GIS24                                |
| 3.2.    | 1. Simbología en la tabla de atributos24                                  |
| 3.2.    | 2. Áreas de aporte27                                                      |
| 3.2.    | 3. Cálculo de caudales                                                    |
| 3.3.    | Elaboración de los Modelos Hidráulicos en WaterGEMS                       |
| 3.3.    | 1. Parámetros y unidades hidráulicas33                                    |
| 3.3.    | 2. Información de GIS a WaterGEMS                                         |
| 3.3.    | 3. Asignación automática de las elevaciones y las demandas de los nodos38 |
| 3.3.    | 4. Elección de criterio para modelar41                                    |
| 3.3.    | 5. Simulación de funcionamiento para el año 2018, 2023 y 203042           |
| RESUL   | ΓADOS                                                                     |
| CONCL   | USIONES Y RECOMENDACIONES 49                                              |
| Conclus | iones 49                                                                  |
| Recome  | ndaciones                                                                 |
| ANEXC   | DS                                                                        |
| BIBLIO  | GRAFÍA69                                                                  |

# ÍNDICE DE FIGURAS

# CAPITULO I

| Figura 1.1. Distribución espacial de las parroquias a ser analizadas                                                                                            | 4  |
|----------------------------------------------------------------------------------------------------|----|
| Figura 1.2. Sectores del sistema de agua potable de Chulco Soroche                                                                                              | 5  |
| Figura 1.3. Cargas en los extremos del tubo                                                                                                    | 7  |
| Figura 1.4. Descarga de agua en una tubería                                                                                                    | 10 |
| Figura 1.5. Interfaz ArcMap                                                                                                    |    |
| Figura 1.6. Rangos de valores de Presión en los nodos                                                                                                    |    |
| Figura 1.7. Rangos de valores de las Perdidas Unitarias en las tuberías                                                                                         | 13 |
| Figura 1.5. Interfaz ArcMap<br>Figura 1.6. Rangos de valores de Presión en los nodos<br>Figura 1.7. Rangos de valores de las Perdidas Unitarias en las tuberías |    |

# CAPITULO II

| Figura 2.1. Topografía del Sector Chulco Soroche                                 | 16 |
|----------------------------------------------------------------------------------|----|
| Figura 2.2. Catastro de redes de distribución del sistema de agua potable Chulco |    |
| Soroche                                                                          | 17 |

# CAPITULO III

| Figura 3.1. Ventana de ubicación de exportación de los elementos hidráulicos  | 20 |
|-------------------------------------------------------------------------------|----|
| Figura 3.2. Ventana de filtración de los elementos hidráulicos                | 20 |
| Figura 3.3. Ventana de asignación de propiedades                              | 21 |
| Figura 3.4. Ventana para añadir datos                                         | 24 |
| Figura 3.5. Ventana para abrir tabla de atributos                             | 25 |
| Figura 3.6. Ventana para añadir filas                                         | 25 |
| Figura 3.7. Ventana para colocar el nombre de la fila                         | 26 |
| Figura 3.8. Uso de la herramienta Field Calculator                            | 26 |
| Figura 3.9: Configuración de la tabla de atributos de las tuberías            | 27 |
| Figura 3.10. Herramienta para crear los Polígonos de Thiessen                 | 28 |
| Figura 3.11. Cargar archivo Shape                                             | 28 |
| Figura 3.12. Ubicación de la salida de los Polígonos de Thiessen              | 29 |
| Figura 3.13. Visualización de los Polígonos de Thiessen en ArcGIS             | 29 |
| Figura 3.14. Ventana de la herramienta Calculate Geometry                     | 30 |
| Figura 3.15. Tabla de las áreas para cada nodo                                | 30 |
| Figura 3.16. Ventana de unidades hidráulicas                                  | 33 |
| Figura 3.17. Ventana de la herramienta Model Builder                          | 34 |
| Figura 3.18. Ventana del Model Builder cargada                                | 34 |
| Figura 3.19. Ventana de opciones de especificación espacial y conectividad    | 35 |
| Figura 3.20. Ventana de especificación de los campos de mapeo para cada tabla | 35 |
| Figura 3.21. Ventana para la creación de un nuevo modelo                      | 36 |
| Figura 3.22 : Tuberías y accesorios cargados                                  | 37 |

| Figura 3.23. Vo | entana de selección de archivo y unidades                  | . 38 |
|-----------------|------------------------------------------------------------|------|
| Figura 3.24. Vo | entana de nodos con sus elevaciones                        | . 39 |
| Figura 3.25. Vo | entana de métodos disponibles                              | . 40 |
| Figura 3.26. Vo | entana para cargar las demandas                            | . 40 |
| Figura 3.27. No | odos con sus demandas                                      | . 41 |
| Figura 3.28. Pr | ropiedades de un tanque de reserva                         | . 42 |
| Figura 3.29. Pr | ropiedades de una válvula de control                       | . 42 |
| Figura 3.30. Pr | ropiedades de una válvula reductora de presión             | . 43 |
| Figura 3.31. M  | lensaje que no se encontraron problemas                    | . 43 |
| Figura 3.32. Vo | entana resumen de los cálculos                             | . 44 |
| Figura 3.33. M  | lapa de la modelación del sector El Guabo para el año 2018 | . 44 |
| Figura 3.34. G  | raficas con porcentaje de nodos                            | . 46 |
| Figura 3.35. G  | raficas con porcentaje de tuberías                         | . 47 |
|                 |                                                            |      |

# ÍNDICE DE TABLAS

# CAPITULO II

| Tabla 2.1. | Proyecciones de la población       | 14 |
|------------|------------------------------------|----|
| Tabla 2.2. | Cartas topográficas de cada sector | 15 |
| Tabla 2.3. | Cantidad de elementos hidráulicos  | 18 |

# CAPITULO III

| Tabla 3.1. Simbología de los elementos hidráulicos         | 19 |
|------------------------------------------------------------|----|
| Tabla 3.2. Calculo de la densidad poblacional              |    |
| Tabla 3.3. Caudales máximos horarios (QMH)                 |    |
| Tabla 3.4. Presiones - Sector El Guabo (Resumen)           | 45 |
| Tabla 3.5. Pérdidas Unitarias - Sector El Guabo (Resumen)  | 46 |
| Tabla 3.6. Tuberías con pérdidas unitarias altas (Resumen) | 47 |
| Tabla 3.7. Tuberías desconectadas                          |    |
|                                                            |    |

# ÍNDICE DE ANEXOS

| Anexo 1. Presiones - Sector Azhapud                  | 51 |
|------------------------------------------------------|----|
| Anexo 2. Pérdidas Unitarias - Sector Azhapud         |    |
| Anexo 3. Presiones - Sector La Dolorosa              | 53 |
| Anexo 4. Pérdidas Unitarias - Sector La Dolorosa     | 54 |
| Anexo 5. Presiones - Sector Octavio Cordero          | 55 |
| Anexo 6. Pérdidas Unitarias - Sector Octavio Cordero | 56 |
| Anexo 7. Presiones - Sector Pampas                   | 57 |
| Anexo 8. Pérdidas Unitarias - Sector Pampas          |    |
| Anexo 9. Presiones - Sector Checa                    | 59 |
| Anexo 10. Pérdidas Unitarias - Sector Checa          | 60 |
| Anexo 11. Presiones - Sector San José                | 61 |
| Anexo 12. Pérdidas Unitarias - Sector San José       |    |
| Anexo 13. Presiones - Sector San Pedro               | 63 |
| Anexo 14. Pérdidas Unitarias - Sector San Pedro      | 64 |
| Anexo 15. Presiones - Sector San Vicente             | 65 |
| Anexo 16. Pérdidas Unitarias - Sector San Vicente    | 66 |
| Anexo 17. Presiones - Sector Sidcay                  | 67 |
| Anexo 18. Pérdidas Unitarias - Sector Sidcay         |    |
|                                                      |    |

# MODELACIÓN HIDRÁULICA DE LA RED DE AGUA POTABLE DEL SISTEMA RURAL "CHULCO SOROCHE" DEL CANTÓN CUENCA, PROVINCIA DEL AZUAY.

#### RESUMEN

La red de agua potable del sistema rural "Chulco Soroche" del cantón Cuenca, Provincia del Azuay, abastece de líquido vital a las parroquias Octavio Cordero, Sidcay, Llacao, Checa y parte de la parroquia Ricaurte. Este trabajo se enfoca principalmente en realizar la elaboración del modelo hidráulico del sistema, a partir del cual se han realizado simulaciones para diferentes escenarios de funcionamiento. con el fin de evaluar el sistema y proponer mejoras a corto y largo plazo. Para la elaboración del modelo hidráulico se utilizó el software WaterGEMS, alimentado por información topológica a partir del CAD, y de poblaciones y caudales generados en un GIS. El modelo del sistema es una herramienta de planificación para la operación de las redes de distribución administradas por la empresa ETAPA EP.

Palabras clave: Agua potable, sistema rural, modelos hidráulicos, herramientas informáticas.

Josué Bernardo Larriva Väsquez

Director de Tesis

Henrry Wilfrido León Loaiza

José Fernando Vazquez Calero

Director de Escuela

Pedro Alejandro Santacruz Palacios

Autores

# HYDRAULIC MODELING OF CHULCO SOROCHE RURAL SYSTEM DRINKING WATER NETWORK; CUENCA CANTON, AZUAY PROVINCE.

#### ABSTRACT

The drinking water network of the *Chulco Soroche* rural system in Cuenca, Province of Azuay, supplies water to *Octavio Cordero*, *Sidcay*, *Llacao*, *Checa* parishes and part of *Ricaurte* parish. This research work mainly focused on developing the hydraulic model of the system, from which simulations for different operating scenario have been carried out in order to evaluate the system and propose short and long term improvements. WaterGEMS software fed from CAD topological information and from population density and flows data generated in a GIS, was used to develop the hydraulic model. The system model is a planning tool for the operation of distribution networks managed by the Municipal Company of Telecommunications, Potable Water, Sewage and Wastewater Treatment (ETAPA EP, for its Spanish abbreviation)

Keywords: drinking water, rural system, hydraulic models, IT tools.

Josué Bernardo Larriva Vásquez Thesis Director

Fernando Vázquez Calero School Director

Henrry Wilfrido León Loaiza

Pedro Alejandro Santacruz Palacios

Authors

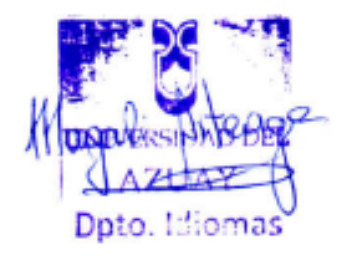

Lic. Lourdes Crespo

Henrry Wilfrido León Loaiza

Pedro Alejandro Santacruz Palacios

Trabajo de Titulación

Mst. Josué Bernardo Larriva Vásquez

Diciembre, 2017

# MODELACIÓN HIDRÁULICA DE LA RED DE AGUA POTABLE DEL SISTEMA RURAL "CHULCO SOROCHE" DEL CANTÓN CUENCA, PROVINCIA DEL AZUAY.

#### INTRODUCCIÓN

El abastecimiento de agua potable se ha convertido en un problema para muchas poblaciones por las condiciones para su obtención y las grandes inversiones que son necesarias para su conducción desde lugares cada vez más lejanos.

En la actualidad, los avances tecnológicos permiten diseñar las redes de distribución de agua potable mediante la utilización de software, los cuales, usando la modelación hidráulica, brindan elementos de juicio para la toma de decisiones en la operación y el mantenimiento de los sistemas y planificar intervenciones o correctivos que requieran los mismos.

Este trabajo de titulación pretende conocer el funcionamiento de la red de distribución de agua potable del sistema "Chulco Soroche", el mismo que abastece a las parroquias de Sidcay, Checa, Llacao, Octavio Cordero y parte de la parroquia Ricaurte; usando los estimados de caudal necesario de acuerdo al crecimiento de la población se construirán los modelos hidráulicos para la evaluación de la infraestructura, iniciando con una fase de recolección de datos topográficos, de consumos y valores hidráulicos de los elementos para la construcción del modelo.

#### Antecedentes

El comité de Derechos Económicos Sociales y Culturales, dependiente de las Naciones Unidas, declara que "el agua es un recurso natural limitado y un bien público primordial para la vida y la salud" (Piñuela, 2016).

El agua potable es una necesidad muy importante para la humanidad, en Ecuador en el año de 1949 ya era obligación de las municipalidades prestar servicios de agua potable, pero no todas lo hacían. Es por eso que buscan apoyo internacional y a fines de los años cuarenta con el gobierno de los Estados Unidos se implementó el diseño, construcción y mejoramiento de los sistemas de agua potable de las principales ciudades del Ecuador. En el año 1999 en todo el país hubo un incremento de las coberturas de agua potable, en zonas urbanas con el 82% y rurales con el 39%. (Ordóñez Martínez, 2007).

La Empresa Pública Municipal de Telecomunicaciones, Agua Potable, Alcantarillado y Saneamiento de Cuenca ETAPA EP es la encargada del abastecimiento de agua potable en el cantón Cuenca. En estos momentos, la empresa cuenta con un total de 21 plantas de potabilización generando una cobertura de agua potable en sector rural que llega al 92.64% de la población y al sector urbano al 97,86%, entre el rural y el urbano se llega al 96,94%, siendo la mejor cobertura que existe en el país. Además, la empresa actualmente desarrolla modelos hidráulicos de los sistemas que abastecen tanto a los sectores rurales como urbanos de la ciudad, y con este trabajo se elaborará el modelo hidráulico del sistema "Chulco Soroche".

Actualmente el sistema "Chulco Soroche" se abastece por el río Chulco, una fuente superficial que se encuentra a una cota de 3,150.836 msnm, tiene un caudal mínimo de  $0.156 \text{ m}^3$ /s y un caudal máximo de 40.7 m<sup>3</sup>/s en un periodo de 10 años (ETAPA EP, 2017).

#### Justificación

Actualmente no se cuenta con un modelo hidráulico del sistema completo, debido a que durante la fase de construcción se incluyeron redes que correspondían a sistemas antiguos, fue necesario reubicar cierta infraestructura y no se construyeron todas las tuberías diseñadas. Con la modelación hidráulica del sistema de agua potable

"Chulco Soroche" se evaluará el estado de funcionamiento actual de dicho sistema, con el fin de encontrar diferentes propuestas para mejorar el desempeño futuro de la red.

### Alcance

En base a los catastros disponibles y mediante la elaboración de los modelos hidráulicos de los diferentes sectores, se espera tener un prototipo del sistema de agua potable de Chulco Soroche, el cual abarca diferentes parroquias como Octavio Cordero, Sidcay, Llacao, Checa y Ricaurte. A medida que se vayan realizando ampliaciones de la red de distribución de agua, los modelos también se pueden ir actualizando en base a catastros aprobados por ETAPA EP.

## Objetivos

## **Objetivo General**

Elaborar el modelo hidráulico para los sectores que comprenden el sistema de distribución de agua potable del sistema "Chulco Soroche" del cantón Cuenca, provincia del Azuay.

### **Objetivos Específicos**

- Recopilar y organizar la información básica como es la topografía del terreno, la proyección poblacional y la topología de la red.
- Elaboración de los modelos hidráulicos y valoración del funcionamiento de los mismos para diferentes escenarios.
- Determinación de zonas con problemas y propuestas de mejoramiento.

# CAPÍTULO I

#### **CONCEPTOS PRELIMINARES**

#### 1.1. Información cartográfica del sistema Chulco Soroche:

El sistema Chulco Soroche está ubicado al noreste de la ciudad de Cuenca, comprende una parte de las parroquias Checa, Octavio Cordero, Ricaurte, Llacao y la parroquia de Sidcay en su totalidad como se muestra en la figura 1.1. La cota máxima de este sector es de 3320 msnm y la mínima de 2420 msnm. El clima de las diferentes parroquias de este sector es muy diverso, presenta épocas frías y calientes. La mayoría de viviendas que se pueden encontrar son casas y villas.

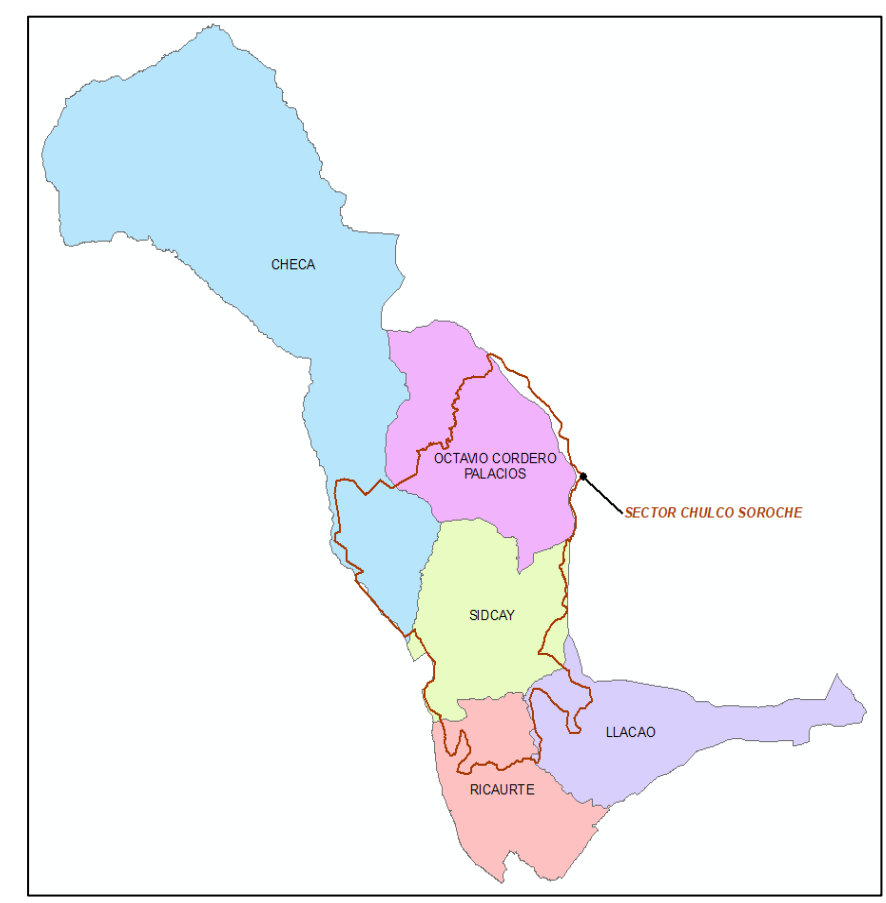

Figura 1.1. Distribución espacial de las parroquias a ser analizadas

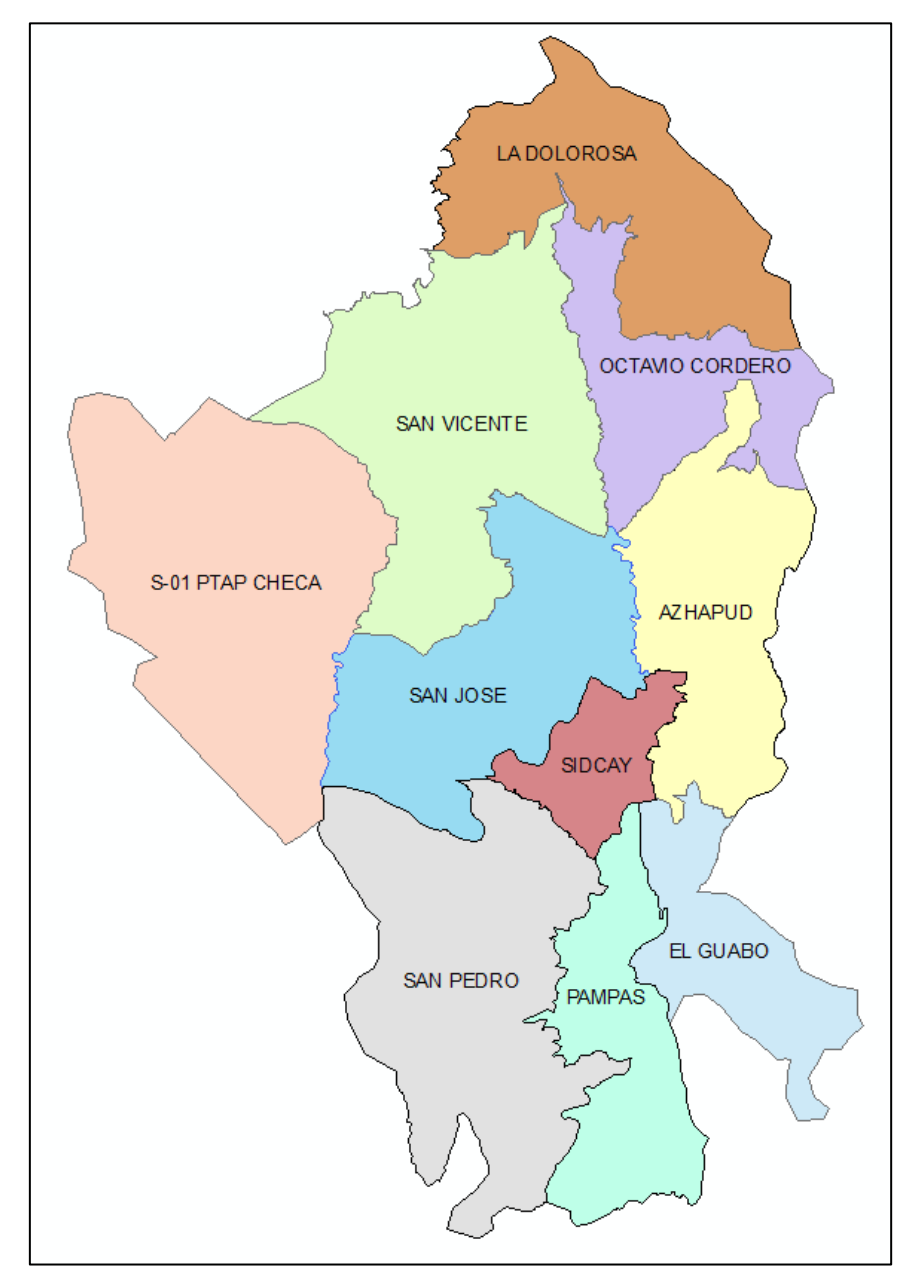

El sistema Chulco Soroche esta comprendido por 10 sectores como se muestra en la figura1.2.

Figura 1.2. Sectores del sistema de agua potable de Chulco Soroche

#### 1.2. Redes de abastecimiento de agua potable

Una red de abastecimiento de agua potable es el conjunto de tuberías, accesorios y estructuras que conducen el agua desde la planta hasta las tomas domiciliarias o hidrantes públicos. Su finalidad es proporcionar agua a los usuarios para consumo doméstico, comercial, público, industrial y para condiciones extraordinarias como el extinguir incendios (Comisión Nacional del Agua, 2007).

#### 1.3. Hidráulica de tuberías

Para la modelación y evaluación de sistemas de agua potable es importante conocer los conceptos y formulas básicas de flujo permanente y flujo no permanente.

#### 1.3.1. Flujo permanente

Un flujo es permanente cuando las propiedades de un fluido y las condiciones del movimiento del mismo no varían en un punto con respecto al tiempo (V. Giles, 1994).

$$\frac{d\rho}{dt} = 0$$
;  $\frac{dP}{dt} = 0$ ;  $\frac{dV}{dt} = 0$ ;  $\frac{dZ}{dt} = 0$ ;  $\frac{dT}{dt} = 0$  (1)

Dónde:

- $\rho = Densidad$
- P = Presión
- V = Velocidad media
- Z = Posición respecto a una referencia
- T = Temperatura

Para este tipo de flujo es necesario determinar las cargas y las pérdidas que se obtienen de los principios de la conservación de la energía y de la masa.

#### Ecuación general de la conservación de la energía

El teorema de Bernoulli es una forma de expresión de la aplicación de la ley de la conservación de la energía al flujo de fluidos en una tubería a presión como se muestra en la figura 1.3 (Crane, 1987).

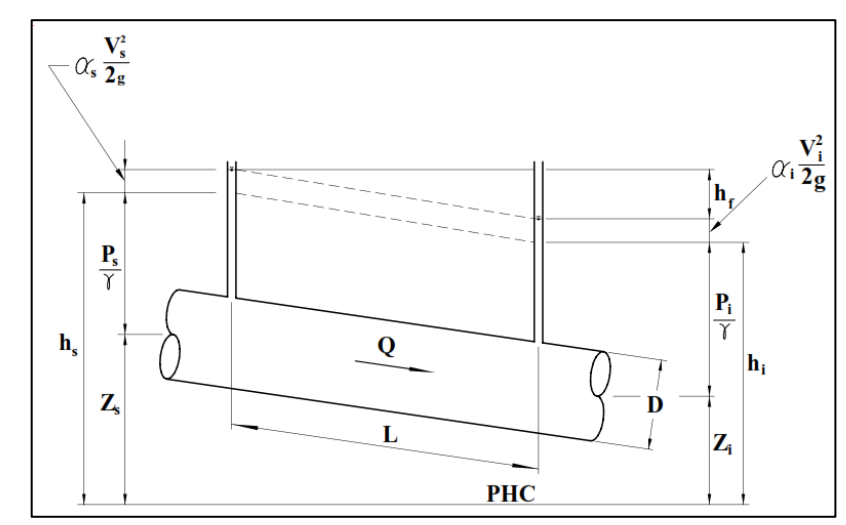

Figura 1.3. Cargas en los extremos del tubo

Fuente: (Comisión Nacional del Agua, 2007)

$$Zs + \frac{Ps}{\gamma} + \frac{Vs}{2g} = Zi + \frac{Pi}{\gamma} + \frac{Vi}{2g} + hf \qquad (2)$$

Dónde:

- Z = Elevación (m)
- P = Presión (kPa)
- V = Velocidad media (m/s)
- $\gamma$  = Peso específico del agua (kN/m<sup>3</sup>)
- g = Aceleración de la gravedad (m/s<sup>2</sup>)
- hf = Pérdida de carga por rozamiento (N\*m/N)

Ahora se aplican las siguientes igualdades:

$$hs = Zs + \frac{Ps}{\gamma}$$
 (3)

$$hi = Zi + \frac{Pi}{\gamma}$$
 (4)

Remplazando estas ecuaciones en la ecuación 2, se tiene:

$$hs + \frac{Vs}{2g} = hi + \frac{Vi}{2g} + hf \qquad (5)$$

Si las secciones transversales son iguales, se aplica el principio de continuidad AsVs  $= A_i V_i$ , consecuentemente las velocidades que se obtendrán en estas dos secciones serán las mismas. Además, la ecuación 5 quedará de la siguiente forma:

$$hf = hs - hi \qquad (6)$$

Esta ecuación indica que la perdida de carga hf es igual a la disminución de carga que se da a lo largo de la longitud de la tubería L entre las partes analizadas.

#### Formula de Darcy-Weisbach

El procedimiento que realiza el software WaterGEMS es primero calcular un factor de fricción con la ecuación de Swamee y Jain:

$$f = \frac{0.25}{\left[\log\left(\frac{s/D}{3.71} + \frac{5.74}{Re^{0.9}}\right)\right]^2}$$
(7)

Dónde:

f = Factor de fricción

s = Medida del tamaño de las proyecciones de la rugosidad

D = Diámetro

*Re* = Numero de Reynolds (Para flujo laminar se utiliza Re<2000, y para flujo turbulento Re>4000)

Luego para determinar un factor de fricción más preciso realiza una iteración mediante la ecuación de Colebrook-White:

$$\frac{1}{\sqrt{f}} = -0.869 \ln \left(\frac{s_{D}}{3.7} + \frac{2.523}{Re\sqrt{f}}\right) \quad (8)$$

Dónde:

f = Factor de fricción calculado con Swamee y Jain

s = Medida del tamaño de las proyecciones de la rugosidad

D = Diámetro

*Re* = Numero de Reynolds (Para flujo laminar se utiliza Re<2000, y para flujo turbulento Re>4000)

Y por último utiliza la fórmula de Darcy-Weisbach para determinar las pérdidas de carga: (Ortiz Vidal, Cabanillas Maury, & Fierro Chipana, 2010).

$$h = f \frac{L.V^2}{D.2g} \qquad (9)$$

Dónde:

- h = Perdida de carga
- L = Longitud
- V = Velocidad
- f = Factor de fricción
- D = Diámetro
- g = Aceleración de gravedad

#### 1.3.2. Flujo no permanente

Este tipo de flujo se da cuando hay variación en las características hidráulicas a lo largo del tiempo. Por ejemplo, al tener una descarga de una tubería considerando cualquier sección de la misma y el nivel de superficie libre es variable, el caudal, la presión y la velocidad también van a variar con el tiempo como se observa en la figura 1.4.

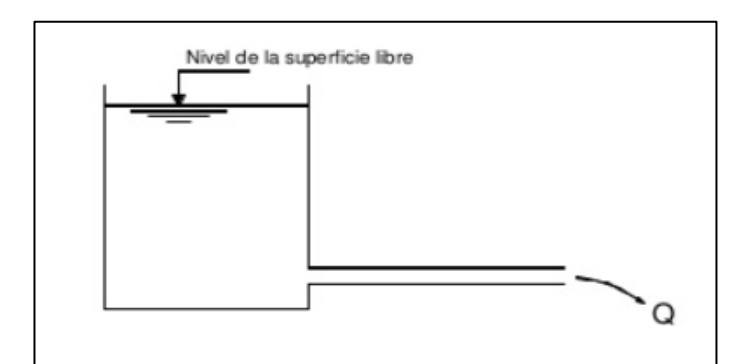

Figura 1.4. Descarga de agua en una tubería

Fuente: (Comisión Nacional del Agua, 2007)

Otra representación del flujo no permanente es el denominado "golpe de ariete", se da cuando se cierra bruscamente una válvula produciendo una onda de sobrepresión aguas arriba en una tubería, es decir, las condiciones hidráulicas son variables con el tiempo (Rocha Felices, 2007).

#### 1.4. Aplicación de AutoCAD Civil 3D

AutoCAD Civil 3D es una herramienta primordial para la ingeniería civil, permite evaluar escenarios hipotéticos y optimizar los rendimientos de un proyecto. Para topografía se puede crear, de manera automatizada, figuras de topografía y superficies permitiendo editarlas en cualquier momento. Cuenta con otras funciones como modelado de obra lineal, cálculo de movimiento de tierras, diseño geométrico, planos de producción, generación de informes y para el caso de tuberías facilita en la combinación de sistemas de alcantarillado sanitario y pluvial. Facilita con los planos de las vistas en planta, perfiles longitudinales y las secciones de la red de tuberías añadiendo información como el material y tamaño de las mismas (Otter, 2010).

## 1.5. Aplicación de ArcMap

ArcMap es la aplicación central utilizada en el software ArcGIS donde se visualiza y exporta los conjuntos de datos SIG y donde asigna símbolos y crea los diseños de mapa para publicar e imprimir. ArcMap representa la información geográfica como una colección de capas y otros elementos en una vista de mapa.

Entre sus principales funciones están: trabajar con mapas, imprimir mapas, utilizar geoprocesamiento para automatizar el trabajo y realizar el análisis, documentar la información geográfica, presentación de resultados utilizando datos estadísticos (ArcGIS, 2017).

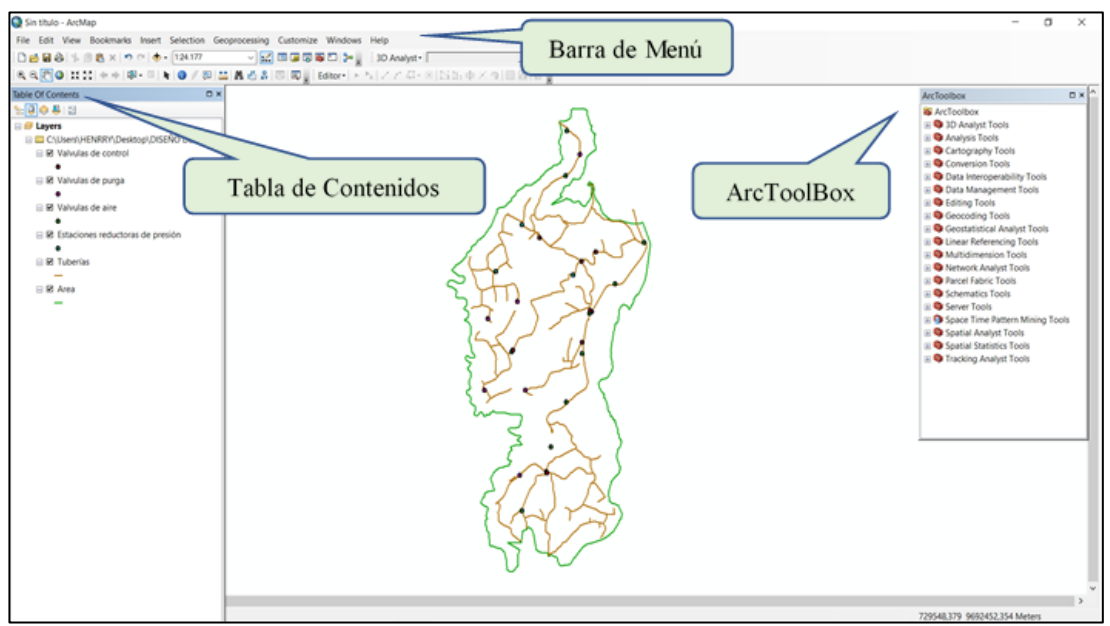

Figura 1.5. Interfaz ArcMap

Fuente: autor

### 1.6. Aplicación de WaterGEMS

WaterGEMS es un software que ayuda a mejorar el conocimiento sobre el funcionamiento de una red de distribución de agua, la forma en que reacciona ante las estrategias operativas y cómo debe crecer a medida que aumente la población y los consumos. WaterGEMS permite simulaciones de caudal para extinguir incendios, calidad del agua, hasta el análisis de costos energéticos (Bentley Systems Imcorporated, 2017).

WaterGEMS proporciona numerosas herramientas de software para:

• Planificación inteligente para la fiabilidad del sistema

- Operaciones optimizadas para eficiencia del sistema
- Soporte fiable a las decisiones sobre renovaciones de activos para la sustentabilidad del sistema

#### 1.7. Criterios para la evaluación de una red de distribución

#### 1.7.1. Velocidades

El caudal de la red de agua potable debe tener una velocidad mínima de 0.4 m/s y una velocidad máxima de 3 m/s, recomendable mantener una velocidad media de 1,5 m/s (Código Ecuatoriano de la Construcción CO 10.07 - 601, 1992).

#### 1.7.2. Presión

En las condiciones más desfavorables de la red se considera una presión mínima de 10 m.c.a, pero si el proyecto trata de abastecerse mediante un grifo público la presión puede ser de 5 m.c.a. La presión estática máxima deberá ser de 70 m.c.a y la dinámica de 50 m.c.a. (Código Ecuatoriano de la Construcción CO 10.07 - 601, 1992).

Con el objetivo de hacer una modelación más didáctica en el programa WaterGEMS se ha colocado rangos de valores de presión con su respectivo color como se muestra en la figura 1.6.

| Properties                               |          |            | Color I | laps                |           |          |
|------------------------------------------|----------|------------|---------|---------------------|-----------|----------|
| Field Name:                              | Pressure | ~ >        | Option  | ns:                 | Color a   | and Size |
| Selection Set: <all elements=""> ~</all> |          |            |         | K 🎟 🖽 🛛             | 2         |          |
|                                          | Calcu    | late Range |         | Value <=<br>(m H2O) | Color     | Size     |
|                                          | 4.00     | - 1120     | 0       | 10,00               | 255; 0; 0 | 8        |
| Minimum:                                 | -4,00    | m H2O      | 1       | 50,00               | 0; 0; 255 | 8        |
| Maximum:                                 | 170,00   | m H2O      | 2       | 200,00              | 255; 0; 2 | 8        |
| Steps:                                   | 5        |            | *       |                     |           |          |
|                                          |          |            | Above   | e Range Color       | :         |          |
|                                          |          |            | Above   | e Range Size:       | 1         |          |

Figura 1.6. Rangos de valores de Presión en los nodos

#### 1.7.3. Diámetros

Para las tuberías de la red se permite un diámetro nominal mínimo de 19 mm, es decir, de  $\frac{3}{4}$ " (Código Ecuatoriano de la Construcción CO 10.07 - 601, 1992).

### 1.7.4. Pérdidas Unitarias

Propiedad del elemento tubería que describe las tasas de pérdida de energía por longitud de tubería.

Se recomienda que las pérdidas unitarias no deben exceder de 12 m/Km

Así mismo como se hizo en las presiones también en el programa WaterGEMS se ha colocado rangos de valores de pérdidas unitarias con su respectivo color como se muestra en la figura 1.7.

| Color Coding Proper                         | ties - Pressure              |                   |                                |                        |          | Х |
|---------------------------------------------|------------------------------|-------------------|--------------------------------|------------------------|----------|---|
| Properties<br>Field Name:<br>Selection Set: | Pressure V > All Elements> V | Color M<br>Option | Maps<br>ns:<br>🗙 🎫 🎫 皆         | Color                  | and Size | 1 |
|                                             | Calculate Range              |                   | Value <=<br>(m H2O)            | Color                  | Size     | _ |
| Minimum:                                    | -4,00 m H2O                  | 0                 | 10,00                          | 255; 0; 0<br>0; 0; 255 | 8        |   |
| Maximum:<br>Steps:                          | 170,00 m H2O<br>5            | 2 *               | 200,00                         | 255; 0; 2              | 8        |   |
|                                             |                              | Above             | e Range Color<br>e Range Size: | : 1                    |          | _ |
|                                             |                              | OK                | Cance                          | el App                 | bly Help |   |

Figura 1.7. Rangos de valores de las Pérdidas Unitarias en las tuberías

# **CAPÍTULO II**

# **RECOPILACIÓN DE INFORMACIÓN**

#### 2.1. Información demográfica

Es importante conocer la cantidad de habitantes a los que se les va a prestar el servicio de agua potable, es por eso que se requiere hacer un estudio de la densidad poblacional para cada sector correspondiente al sistema "Chulco Soroche". Esta información se obtuvo de los "Estudios y Diseños Definitivos de los Planes Maestros de Agua Potable y Saneamiento para la Ciudad de Cuenca. II Etapa" realizado por ETAPA EP. Se considera el número de habitantes del año 2018 y se realiza una proyección para el año 2023 y 2030 calculado por el método TED (Tasa Exponencial Decreciente), utilizando una tasa geométrica de 1.677%. Los datos se presentan en la tabla 2.1

| Tabla 2.1. Proyeccie | ones de la población |
|----------------------|----------------------|
|                      | POBLACIO             |

|      | POBLACIONES PROYECTO |           |           |           |  |  |  |  |
|------|----------------------|-----------|-----------|-----------|--|--|--|--|
| AÑO  | POBLACIÓN            | COBERTURA | POBLACIÓN | VIVIENDAS |  |  |  |  |
| ANO  | PROYECTADA           |           | SERVIDA   | SERVIDAS  |  |  |  |  |
| 2003 | 12137                | 82%       | 9983      | 2698      |  |  |  |  |
| 2004 | 12270                | 83%       | 10129     | 2737      |  |  |  |  |
| 2005 | 12404                | 83%       | 10274     | 2777      |  |  |  |  |
| 2006 | 12583                | 83%       | 10456     | 2826      |  |  |  |  |
| 2007 | 12762                | 83%       | 10638     | 2875      |  |  |  |  |
| 2008 | 12941                | 84%       | 10820     | 2924      |  |  |  |  |
| 2009 | 13120                | 84%       | 11002     | 2974      |  |  |  |  |
| 2010 | 13299                | 84%       | 11184     | 3023      |  |  |  |  |
| 2011 | 13517                | 84%       | 11382     | 3076      |  |  |  |  |
| 2012 | 13735                | 84%       | 11579     | 3130      |  |  |  |  |
| 2013 | 13953                | 84%       | 11777     | 3183      |  |  |  |  |
| 2014 | 14171                | 84%       | 11974     | 3236      |  |  |  |  |
| 2015 | 14388                | 85%       | 12171     | 3290      |  |  |  |  |
| 2016 | 14641                | 85%       | 12401     | 3352      |  |  |  |  |
| 2017 | 14893                | 85%       | 12631     | 3414      |  |  |  |  |
| 2018 | 15146                | 85%       | 12860     | 3476      |  |  |  |  |
| 2019 | 15399                | 85%       | 13090     | 3538      |  |  |  |  |
| 2020 | 15651                | 85%       | 13320     | 3600      |  |  |  |  |
| 2021 | 15943                | 85%       | 13586     | 3672      |  |  |  |  |
| 2022 | 16235                | 85%       | 13853     | 3744      |  |  |  |  |
| 2023 | 16527                | 85%       | 14119     | 3816      |  |  |  |  |
| 2024 | 16818                | 86%       | 14385     | 3888      |  |  |  |  |
| 2025 | 17110                | 86%       | 14652     | 3960      |  |  |  |  |
| 2026 | 17446                | 86%       | 14960     | 4043      |  |  |  |  |
| 2027 | 17783                | 86%       | 15268     | 4127      |  |  |  |  |
| 2028 | 18119                | 86%       | 15576     | 4210      |  |  |  |  |
| 2029 | 18455                | 86%       | 15885     | 4293      |  |  |  |  |
| 2030 | 18791                | 86%       | 16193     | 4376      |  |  |  |  |

### 2.2. Información topográfica

La topografía permite tener datos más reales y precisos de la red de agua potable y así poder analizar la altimetría y planimetría de la red en cada sector. Con las curvas de nivel se puede determinar las pendientes de las tuberías para establecer la dirección del flujo del agua y así obtener la velocidad, el caudal y la presión del mismo. Para el sistema "Chulco Soroche" las curvas de nivel de cada sector han sido provistas en su mayoría por parte de ETAPA EP como se muestra en la tabla 2.2 en la cual se describe las cartas topográficas, escala y separación de las mismas.

| SECTORES        | Cartas Topográficas                                          | Escala  | Separación<br>(m) |
|-----------------|--------------------------------------------------------------|---------|-------------------|
| AZHAPUD         | af27_5K ; af28_5K ; af29_5K ; ag27_5K ;<br>ag28_5K ; ag29_5K | 1:5000  | 2                 |
| EL GUABO        | af29_5K ; af30_5K ; ag30_5K ; ag31_5k                        | 1:5000  | 2                 |
| LA DOLOROSA     | af26_5K ; af27_5K ; ag27_5K                                  | 1:5000  | 2                 |
| OCTAVIO CORDERO | af26_5K ; af27_5K ; af28_5K ; ag27_5k ;<br>ag28_5k           | 1:5000  | 2                 |
| PAMPAS          | C_N_Azoges_50k ; C_N_Gualaceo_50k                            | 1:50000 | 40                |
| CHECA PTAP S-01 | ad27_5K ; ad28_5K ; ad29_5K ; ae27_5K<br>; ae28_5K ; ae29_5K | 1:5000  | 2                 |
| SAN JOSÉ        | ae29_5K ; af28_5K ; af29_5K                                  | 1:5000  | 2                 |
| SAN PEDRO       | C_N_Azoges_50k ; C_N_Gualaceo_50k                            | 1:50000 | 40                |
| SAN VICENTE     | ae27_5K ; ae28_5K ; af27_5K ; af28_5k                        | 1:5000  | 2                 |
| SIDCAY          | af29_5K ; af30_5K                                            | 1:5000  | 2                 |

Tabla 2.2. Cartas topográficas de cada sector

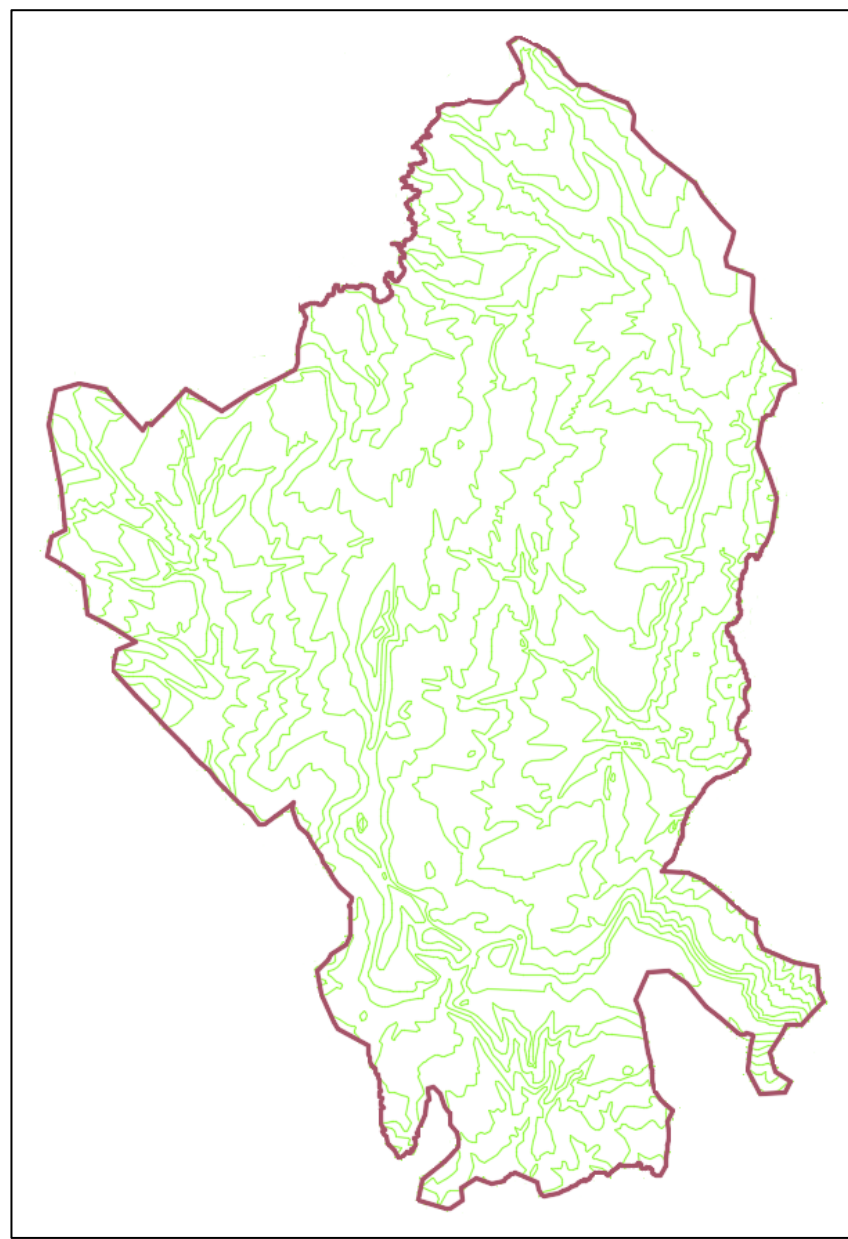

En la figura 2.1 se observa cómo están distribuidas las curvas de nivel en el sistema Chulco Soroche.

Figura 2.1. Topografía del Sector Chulco Soroche

### 2.3. Información catastral

El catastro de redes del sistema "Chulco Soroche" elaborado por ETAPA EP, presenta la distribución de las tuberías y los accesorios en cada sector correspondiente a este sistema como se observa en la figura 2.2.

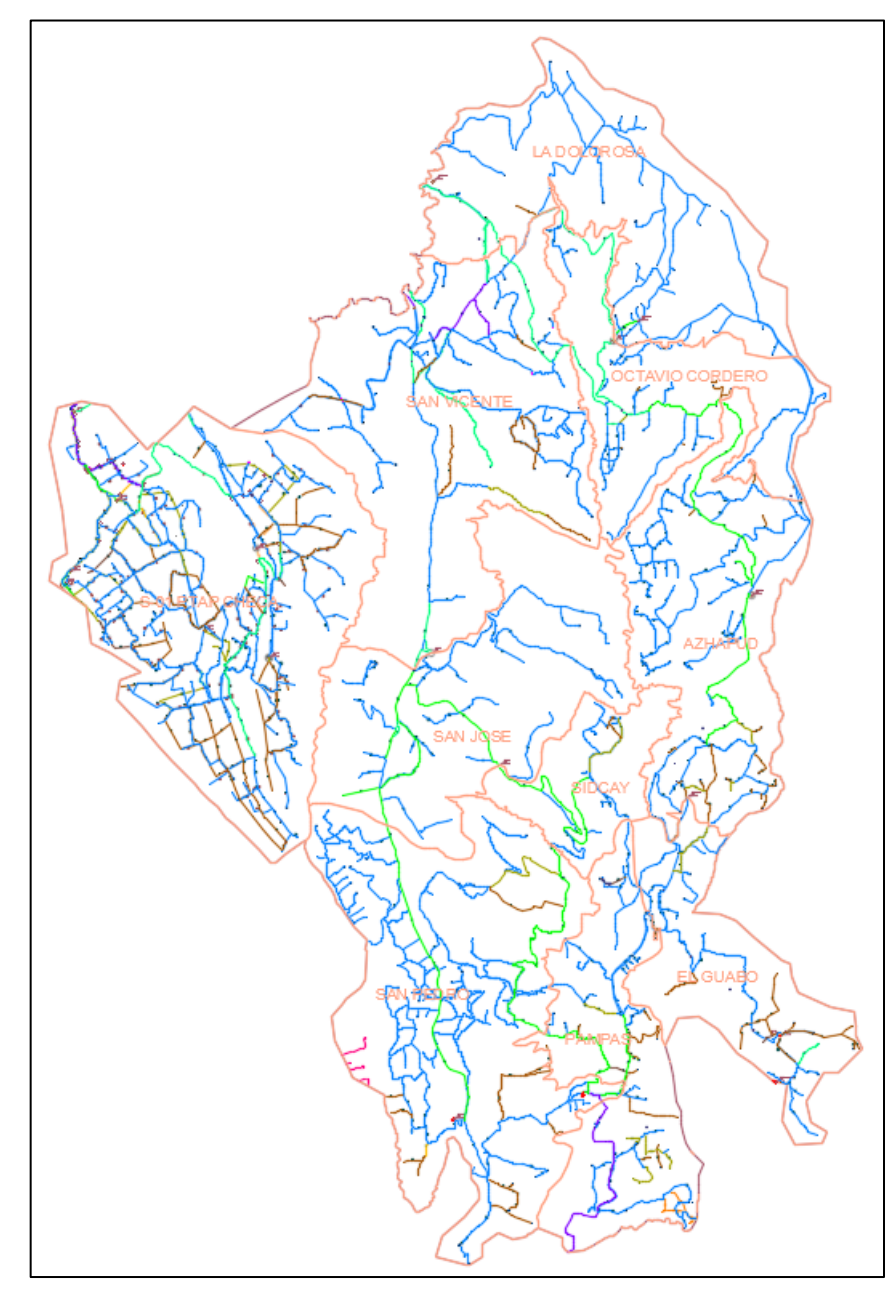

Figura 2.2. Catastro de redes de distribución del sistema de agua potable Chulco Soroche

Se ha realizado un conteo del total de las tuberías, válvulas de control, válvulas de purga y estaciones reductoras de presión el cual se presenta en la tabla 2.3.

| SECTORES        | Válvulas<br>de<br>Aire | Válvulas<br>de<br>Purga | Válvulas<br>de<br>Control | Estaciones<br>reductoras<br>de Presión | Hidrantes | Tuberías |
|-----------------|------------------------|-------------------------|---------------------------|----------------------------------------|-----------|----------|
| AZHAPUD         | 9                      | 7                       | 8                         | 5                                      | 0         | 127      |
| EL GUABO        | 3                      | 2                       | 10                        | 1                                      | 0         | 79       |
| LA DOLOROSA     | 0                      | 0                       | 0                         | 0                                      | 0         | 67       |
| OCTAVIO CORDERO | 1                      | 3                       | 3                         | 0                                      | 0         | 61       |
| PAMPAS          | 0                      | 4                       | 13                        | 0                                      | 0         | 111      |
| CHECA PTAP S-01 | 32                     | 2                       | 39                        | 13                                     | 0         | 403      |
| SAN JOSÉ        | 2                      | 6                       | 6                         | 0                                      | 0         | 37       |
| SAN PEDRO       | 3                      | 2                       | 25                        | 0                                      | 0         | 185      |
| SAN VICENTE     | 4                      | 4                       | 6                         | 5                                      | 0         | 116      |
| SIDCAY          | 1                      | 0                       | 6                         | 0                                      | 0         | 36       |
| TOTAL           | 55                     | 30                      | 116                       | 24                                     | 0         | 1222     |

Tabla 2.3. Cantidad de elementos hidráulicos

Fuente: autor

#### 2.4. Dotaciones

Se utilizará una dotación de 200 lt/hab/día. Esta dotación se la tomó de los "Estudios y Diseños Definitivos de los Planes maestros para Saneamiento y Agua Potable para la ciudad de Cuenca II Etapa".

# **CAPÍTULO III**

## **MODELACIÒN HIDRÀULICA**

#### 3.1. Asignación de propiedades a los elementos hidráulicos

Los principales elementos hidráulicos utilizados en una red de distribución de agua son: tanques de almacenamiento, válvulas, estaciones reductoras de presión, tuberías e hidrantes. La tabla 3.1 muestra la simbología de los elementos hidráulico con su respectiva descripción.

| Símbolo      | Descripción                   |
|--------------|-------------------------------|
| E            | Tanque de almacenamiento      |
|              | Válvula de aire               |
| -            | Válvula de purga              |
| $\bigotimes$ | Válvula de control            |
| R            | Estación reductora de presión |
|              | Tubería                       |
| +            | Hidrante                      |

Fuente: Formato Catastros de Agua Potable y Alcantarillado ETAPA EP

- Se revisa que toda la red este unida, que no existan tuberías sueltas ni válvulas desconectadas.
- 2) Se escribe el comando *Mapexport* en la barra de comandos del AutoCAD Civil 3D, y se presiona *enter* y aparecerá la siguiente ventana. Este comando sirve para convertir los elementos hidráulicos a formato *Shapefile* y así poder trabajar más adelante en el ArcGIS.

| 🔺 Ubicación de exp                                 | ortación                                                                                     |                                                          |     |                                                              |                                                                     |                                                                         |                                       |                                                             |                                                                | ?                                | ×      |
|----------------------------------------------------|----------------------------------------------------------------------------------------------|----------------------------------------------------------|-----|--------------------------------------------------------------|---------------------------------------------------------------------|-------------------------------------------------------------------------|---------------------------------------|-------------------------------------------------------------|----------------------------------------------------------------|----------------------------------|--------|
| Guardar en:                                        | Shape AZHAPUE                                                                                | )                                                        | ~ 🔶 | а,                                                           | Q                                                                   | ×                                                                       | <b>i</b> , j                          | <u>√</u> istas ▼                                            | <u>H</u> erra                                                  | mienta                           | s 🔻    |
| Historial<br>Documentos<br>Pavoritos<br>Escritorio | Nombre<br>Area.shp<br>Estaciones redu<br>Tuberias.shp<br>Valvulas de aire<br>Valvulas de pur | ¢<br>ctoras de presión.shp<br>.shp<br>trol.shp<br>ga.shp |     | Fect<br>23/8<br>19/9<br>8/8/<br>15/8<br>17/8<br>4/8/<br>4/8/ | na de<br>3/2011<br>2017<br>2017<br>3/2011<br>3/2011<br>2017<br>2017 | modi<br>7 17:0<br>7 10:1<br>10:00<br>7 18:5<br>7 16:2<br>12:02<br>12:16 | ficac<br>13<br>7<br>9<br>9<br>9<br>27 | Tipo<br>Recurso<br>Recurso<br>Recurso<br>Recurso<br>Recurso | de forn<br>de forn<br>de forn<br>de forn<br>de forn<br>de forn | na<br>na<br>na<br>na<br>na<br>na | Tamaño |
|                                                    | <                                                                                            |                                                          |     |                                                              |                                                                     |                                                                         |                                       |                                                             | _                                                              |                                  | >      |
|                                                    | Nombre de archivo:                                                                           | Válvulas de control                                      |     |                                                              |                                                                     |                                                                         |                                       |                                                             | /                                                              | Acept                            | ar     |
|                                                    | Tipo de archivo:                                                                             | ESRI Shapefile (*.shp)                                   |     |                                                              |                                                                     |                                                                         |                                       | ,<br>,                                                      | /                                                              | Cance                            | lar    |

Figura 3.1. Ventana de ubicación de exportación de los elementos hidráulicos

Fuente: autor

 Se asigna un nombre al elemento hidráulico que corresponda, por ejemplo, si se va a exportar las válvulas de control se coloca el nombre del archivo como "Válvulas de control". Luego se guarda el archivo tipo ESRI Shapefile en la ubicación deseada y se presiona *enter*, luego aparece la siguiente ventana:

| Punto                 | ◯ Línea             | O Polígono           | () Texto |   |
|-----------------------|---------------------|----------------------|----------|---|
| Seleccionar objetos   | a exportar          |                      |          |   |
| ◯ Seleccionart        | odo 🤇               | Seleccionar manualme | nte 🚱    | 8 |
| - Filtrar la selecció | n                   |                      |          |   |
| Capas:                | *                   |                      |          | B |
| Clases de objeto      | s: *                |                      |          | A |
| Seleccionar topolog   | gía de polígono par | a exportar           |          |   |
| Nombre:               | (Ninguno>           |                      | $\sim$   |   |
|                       | nos complejos       |                      |          | C |
| Agrupar polígo        |                     |                      |          |   |
| Agrupar polígo        |                     |                      |          |   |
| Agrupar polígo        |                     |                      |          |   |

Figura 3.2. Ventana de filtración de los elementos hidráulicos

- 4) Se selecciona el tipo de objeto:
  - Para válvulas y estaciones reductoras de presión: Punto
  - Para tuberías: Línea
  - Para áreas: Polígono

Luego se selecciona los objetos a exportar a través de una selección manual y después se ubica en la pestaña Datos la cual abrirá la siguiente ventana.

| Exportar - C:\\Válvulas de control.shp                                                                                                    | × |
|----------------------------------------------------------------------------------------------------|---|
| Datos          Seleccionar atributos       Elija campos de atributo para crear tabla para exportación         Seleccionar atributos       X         Evoresión:       X                                                                                                    |   |
| Aceptar  Aceptar  Aceptar  Aceptar  Aceptar  Aceptar  Aceptar  Cancelar  Cancelar  Ayuda  Ayuda Ayuda  Ayuda Ayuda  Ayuda  Ayuda  Ayuda Ayuda Ayuda Ayuda Ayuda Ayuda Ayud |   |
| Perfiles guardados<br>Cargar Guardar                                                                                                    |   |
| Aceptar Cancelar Ayuda                                                                                                    | a |

Figura 3.3. Ventana de asignación de propiedades

- Seleccionar las propiedades de los diferentes elementos hidráulicos como se describe a continuación:
  - Para válvulas: "Des\_Sis, Des\_Sect, Tip\_Val, Des\_Val, Obs\_Val, Dia\_Val".
  - Para estaciones reductoras de presión: "Dia\_Entra, Dia\_Sal, Pre\_Entra,
     Pre\_Sal, Des\_Sis, Des\_Sec, Obs".

Para tuberías: "Diámetro, Material, Sectores, Sistemas, Longitud, X1, X2, Y1, Y2".

- Para áreas: "Ehandle, Sectores, Sistema".

Luego se presiona *enter* en aceptar y ya se crean los archivos formato shapefile para poder trabajar en ArcMap y WaterGEMS.

#### 3.1.1. Tanque de almacenamiento

Es un depósito cerrado el cual cuenta con una provisión de agua para distribuir por la red hacia los diferentes puntos cubriendo las variaciones horarias de consumo, así como la demanda para combatir incendios y para el caso de emergencias. Su ubicación será donde la topografía permita minimizar el costo y se encuentre cerca de la población. La altura mínima del tanque será de 2.5 m sumándole una altura libre de 0.3 m (Código Ecuatoriano de la Construcción CO 10.07 - 601, 1992).

#### 3.1.2. Válvula de aire

Permite expulsar el aire durante los procesos de llenado inicial al igual que al momento de producirse una suspensión de flujo, con esto se logra un llenado rápido y sin pulsaciones de flujo. Por otra parte, si se produce una rotura de la tubería esta válvula se encarga de admitir aire para evitar vaciados no controlados. Las válvulas deben ser ubicadas donde exista un cambio de la pendiente longitudinal de menor a mayor (ETAPA EP, 2001).

#### 3.1.3. Válvula de purga

Como su nombre lo indica, se encarga de purgar una cierta cantidad de agua que pueda acumularse en los puntos más bajos para realizar la respectiva reparación de las mismas, pues una de las características de estas válvulas es que se ubican en las partes más bajas del perfil geométrico, y al tener que soportar altas presiones por su localización se utilizan válvulas de tipo multichorro. También se abrirán automáticamente cuando exista una disminución de la presión por causa de alguna rotura de la tubería (ETAPA EP, 2001).

#### 3.1.4. Válvulas de control

Este tipo de válvulas, que son colocadas en la red de distribución, se encargan de la regulación del caudal en diferentes sectores, al igual que permiten realizar el mantenimiento respectivo y la reparación de cualquier falla de la red. Las válvulas de control pueden ser: de altitud, de admisión y de globo (Comisión Nacional del Agua, 2007).

#### 3.1.5. Estaciones reductoras de presión

Este tipo de accesorio se utiliza para abastecer de agua a zonas bajas de servicio, y su función es reducir la presión aguas arriba a una presión prefijada aguas abajo, sin que influya los cambios de presión o los caudales. Una de las ventajas de este accesorio es que se adapta a las condiciones de la tubería, pero su mantenimiento debe ser más continuo a comparación de otros accesorios por su mecanismo (Comisión Nacional del Agua, 2007).

#### 3.1.6. Tuberías

El conjunto de tuberías principales y secundarias deberá colocarse formando mallas, evitando ramales abiertos. El diámetro a utilizarse será el comercial que más se acerque al calculado en el diseño dependiendo de la pendiente y el material. Las tuberías pueden ser de diferentes materiales, como, por ejemplo: asbesto-cemento, PVC, fibra de vidrio, hierro fundido, hierro dúctil, hierro galvanizado y acero. La localización de las tuberías principales y secundarias será en los costados norte y este de la calzada teniendo una separación de 3 m de las tuberías de alcantarillado (Código Ecuatoriano de la Construcción CO 10.07 - 601, 1992).

#### 3.1.7. Hidrante

Son conexiones de la red de agua potable ubicadas en las calles a una distancia específica, y hay dos tipos: públicos y contra incendios. Los públicos consisten en llaves colocadas en pedestales de concreto o de mampostería donde varias familias pueden utilizarlos dependiendo de la cercanía al hidrante, recomendable que cada

hidrante sea utilizado por máximo 70 personas y si excede este número debe utilizarse hidrantes múltiples. La distancia a la que puede colocarse cada hidrante público varía entre 200 y 500 m. Los hidrantes contra incendio se ubican más cercanos entre sí para mayor facilidad de acceso y su finalidad es conectar las mangueras para apagar el fuego (Comisión Nacional del Agua, 2007).

#### 3.2. Asignación de propiedades utilizando GIS

#### 3.2.1. Simbología en la tabla de atributos

Se da click en el icono Add Data donde aparece los archivos creados anteriormente en formato Shapefile y se añaden los necesarios para trabajar posteriormente.

| Add Data                                                          |                                                                                                    | ×        |
|-------------------------------------------------------------------|----------------------------------------------------------------------------------------------------|----------|
| Look in:                                                          | 🔁 C:\Users\HENRRY\Desktop\DISE 🗸 🏠 🗔   🏥 🖛   😂   😂 🗊 🚳                                                           | <b>3</b> |
| Area.sh<br>Area_Re<br>Estacion<br>Tubería<br>Valvula:<br>Valvula: | p<br>egión.shp<br>nes reductoras de presión.shp<br>as.shp<br>s de aire.shp<br>s de control.shp<br>s de purga.shp |          |
| Name:                                                             | Add                                                                                                    |          |
| Show of ty                                                        | pe: Datasets, Layers and Results V Cancel                                                                        |          |

Figura 3.4. Ventana para añadir datos

Fuente: autor

 Luego los archivos que se generaron aparecerán en la tabla de contenidos, se da click derecho sobre uno de los archivos y seleccionamos *Open Attribute Table*.

| Sin título - ArcMan                                                                                                    |                                                             |   |
|----------------------------------------------------------------------------------------------------|-------------------------------------------------------------|---|
| Eile Edit View Ro                                                                                                    | nakmarke Inset Selection Geographics Customize Windows Help |   |
|                                                                                                    |                                                             |   |
|                                                                                                    |                                                             |   |
| : u u 🖉 🥥 : : :                                                                                                    |                                                             |   |
| Table Of Contents                                                                                                    | 4 ×                                                         |   |
|                                                                                                    |                                                             | * |
| E S Layers                                                                                                    |                                                             |   |
| <ul> <li>Interview of the second second</li></ul> | Copy                                                        |   |
|                                                                                                    | X Remove                                                    |   |
|                                                                                                    | Open Attribute Table                                        |   |
|                                                                                                    | Joins and Relates                                           |   |
|                                                                                                    | Zoom To Layer     Open this layer's attribute table         |   |
|                                                                                                    | Zoom To Make Visib Shortcut: CTRL + double-click            |   |
|                                                                                                    | Visible Scale Range layer name OR CTRL + T.                 |   |
|                                                                                                    | Use Symbol Levels                                           |   |
|                                                                                                    | Selection >                                                 |   |
|                                                                                                    | Label Features                                              |   |
|                                                                                                    | Edit Features                                               |   |
|                                                                                                    | 🖗 Convert Labels to Annotation                              |   |
|                                                                                                    | Sa Convert Features to Graphics                             |   |
|                                                                                                    | Convert Symbology to Representation                         |   |
|                                                                                                    | Data 🔸                                                      |   |
|                                                                                                    | Save As Layer File                                          |   |
|                                                                                                    | 🞓 Create Layer Package                                      |   |
|                                                                                                    | Properties                                                  |   |
|                                                                                                    |                                                             |   |
|                                                                                                    |                                                             |   |
|                                                                                                    | • •                                                         |   |
|                                                                                                    |                                                             |   |
|                                                                                                    |                                                             |   |
|                                                                                                    |                                                             |   |

Figura 3.5. Ventana para abrir tabla de atributos

Fuente: autor

3) Se da click en el icono 📰 y seleccionamos *Add Field* para agregar una nueva fila a la tabla de atributos.

| Table |                                      |       |          |         |         |         |                  |  |
|-------|--------------------------------------|-------|----------|---------|---------|---------|------------------|--|
|       | 🔁 +   🖫 🏡 🖄 🐠 🗙                      |       |          |         |         |         |                  |  |
| A     | Find and Replace                     |       |          |         |         |         |                  |  |
|       | Select By Attributes                 | :     | TIP VAL  | DES VAL | OBS VAL | DIA VAL | ADMAPKEY         |  |
|       | Clear Selection                      | то    | 1        | CONTROL |         | 63      | CHS_VAL_CON_1000 |  |
|       | Clear Selection                      | TO    | 1        | CONTROL |         | 50      | CHS_VAL_CON_1001 |  |
|       | Switch Selection                     |       | 1        | CONTROL |         | 50      | CHS_VAL_CON_1002 |  |
| M     | Select All                           |       | 1        | CONTROL |         |         | CHS_VAL_CON_1004 |  |
|       | Add Field                            |       | 1        | CONTROL |         |         | CHS_VAL_CON_1005 |  |
| =     | Turn All Fields Or Add Field         |       |          |         |         |         |                  |  |
| ~     | Show Field Aliase Adds a new field t | o the | e table. |         |         |         |                  |  |
|       | Arrange Tables                       |       |          |         |         |         |                  |  |
|       | Restore Default Column Widths        |       |          |         |         |         |                  |  |
|       | Restore Default Field Order          |       |          |         |         |         |                  |  |
|       | Joins and Relates                    |       |          |         |         |         |                  |  |
|       | Related Tables                       |       |          |         |         |         |                  |  |
| dh    | Create Graph                         |       |          |         |         |         |                  |  |
|       | Add Table to Layout                  |       |          |         |         |         |                  |  |
| 2     | Reload Cache                         |       |          |         |         |         |                  |  |
| a     | Print                                |       |          |         |         |         |                  |  |
|       | Reports •                            |       |          |         |         |         |                  |  |
|       | Export                               |       |          |         |         |         |                  |  |
|       | Appearance                           |       |          |         |         |         |                  |  |
|       |                                      |       |          |         |         |         |                  |  |

Figura 3.6. Ventana para añadir filas
4) En la ventana que se abre le ponemos como nombre "ADMAPKEY" y en tipo seleccionamos texto. En longitud de la celda como recomendación se coloca el número 20. Este nombre sirve para que el WaterGEMS reconozca la etiqueta de cada elemento hidráulico.

| Add Field  |           | $\sim$ |
|------------|-----------|--------|
| Add Field  |           |        |
| Name:      | ADMAPKEY  |        |
| Type:      | Text      |        |
| Field Prop | erties    |        |
| Length     | 20        |        |
|            |           |        |
|            |           |        |
|            |           |        |
|            |           |        |
|            |           |        |
|            |           |        |
|            | OK Cancel |        |

Figura 3.7. Ventana para colocar el nombre de la fila

Fuente: autor

 Se da click derecho en ADMAPKEY y seleccionamos Field Calculator. Por ejemplo, si se trata de válvulas de control se ingresa el texto siguiente, "CHS\_VAL\_CON\_" & 1000 + [FID]. Esto es para que las válvulas tengan una nomenclatura.

| Field Calculator                                                                                      | ×                                                                                                    |
|----------------------------------------------------------------------------------------------------|----------------------------------------------------------------------------------------------------|
| Parser<br>VB Script OPython                                                                           |                                                                                                    |
| Fields:                                                                                               | Type: Functions:                                                                                                    |
| FID<br>Shape<br>DES_SIS<br>DES_SEC<br>TIP_VAL<br>DES_VAL<br>DES_VAL<br>OBS_VAL<br>DIA_VAL<br>ADMAPKEY | Number         Abs ( )<br>Atn ( )           String         Exp ( )           Date         Fix ( )<br>Int ( )           Log ( )<br>Sin ( )         Sir ( )           Sqr ( )         Tan ( ) |
| Show Codeblock                                                                                        | * / & + - =                                                                                                    |
| "CHS_VAL_CON_" & 1000 + [FID]                                                                         | ↓                                                                                                    |
| About calculating fields                                                                              | Clear Load Save                                                                                                    |
|                                                                                                    | OK Cancel                                                                                                    |

Figura 3.8. Uso de la herramienta Field Calculator

6) Solamente en el archivo shapefile de las tuberías, aparte del "ADMAPKEY", se añade dos columnas más con los nombres "IDX1Y1" y "IDX2Y2" respectivamente. Luego se sigue el mismo procedimiento, damos clic derecho en "ADMAPKEY" y seleccionamos *Field Calculator*. En este caso como son tuberías ingresamos el texto "CHS\_T\_" & 1000 + [FID]. Para el "IDX1Y1" colocamos el texto "CHS\_T\_" & 3000 + [FID] y para el "IDX2Y2" colocamos el texto "CHS\_T " & 5000 + [FID]. Como resultado

quedara una tabla así:

| lable     |              |            |                     |                |               |               |          |          |               |          |            |            |             |
|-----------|--------------|------------|---------------------|----------------|---------------|---------------|----------|----------|---------------|----------|------------|------------|-------------|
| E - I     | 5월 - 1 🗣 🏹 🛯 | × 10 1     |                     |                |               |               |          |          |               |          |            |            |             |
| Tuberí    | ac           |            |                     |                |               |               |          |          |               |          |            |            |             |
| Tuben     |              |            |                     |                |               | 140           | DUMETOO  |          | 01075144      |          |            |            |             |
|           | D Shape      | LONGITUD   | X1<br>707200 700240 | P1             | X2            | 27            | DIAMETRO | MATERIAL | SISTEMA 1     | SECTORES |            |            |             |
| ĽÞ        | 1 Delutine   | 130,035951 | 727396,720312       | 9009534,01425  | 707092 040479 | 9009471,00520 | 90       | PVC      | CHULCO SOROCH | AZHAPUD  | CHS T 1000 | CHS T 3000 | CHS T 5000  |
| H         | 2 Delutine   | E 000005   | 727000.060167       | 0001010 1100   | 727205,043470 | 0001030,33402 | 50       | PVC      | CHULCO SOROCH | AZHAPUD  | CHS T 1001 | CHS T 3001 | CHS T 5001  |
| H         | 2 Polyline   | 4 526976   | 727006 760514       | 0000720 0022   | 720004 202022 | 0000740 04602 | 20       | PVC      | CHULCO SOROCH | AZHAPUD  | CHS T 1002 | CHS T 3002 | CHS T 5002  |
| H-        | 4 Polyline   | 4,530070   | 727613 027662       | 9698763 38387  | 727631 152615 | 9688765 37207 | 52       | PVC      | CHULCO SOROCH |          | CHS T 1003 | CHS T 3003 | CHS T 5003  |
| H         | 5 Polyline   | 66 000061  | 727096 769614       | 0688730 8633   | 727002 205126 | 9688795 68421 | 32       | PVC      | CHULCO SOROCH |          | CHS T 1004 | CHS T 3004 | CHS T 5004  |
| H         | 6 Polyline   | 42 000062  | 727870 966718       | 9688666 41421  | 727867 184614 | 9688623 67994 | 32       | PVC      | CHULCO SOROCH |          | CHS T 1005 | CHS T 3006 | CHS T 5005  |
| H         | 7 Dolyline   | 77 000031  | 727014 301788       | 06888880 10200 | 727848 926278 | 9688846 78714 | 32       | PVC      | CHULCO SOROCH |          | CHS T 1007 | CHS T 3007 | CHS T 5000  |
| $H^{-}$   | 8 Polyline   | 35,999968  | 727784 166607       | 9688672 01168  | 727782 18137  | 9688707 95687 | 32       | PVC      | CHULCO SOROCH | AZHAPUD  | CHS T 1007 | CHS T 3008 | CHS T 5007  |
| H-        | 9 Polyline   | 7 293124   | 727406 988837       | 9688379 64631  | 727411 413443 | 9688385 44394 | 63       | PVC      | CHULCO SOROCH | AZHAPUD  | CHS T 1009 | CHS T 3009 | CHS T 5009  |
| $H^{-}$   | 10 Polyline  | 207 812365 | 727768 3345         | 9690421 19671  | 727721 163429 | 9690227 46626 | 90       | PVC      | CHULCO SOROCH | AZHAPUD  | CHS T 1010 | CHS T 3010 | CHS T 5010  |
| $H^{-}$   | 11 Polyline  | 23 311734  | 727790 423376       | 9690559 1216   | 727783 588068 | 9690536 90484 | 90       | PVC      | CHULCO SOROCH | AZHAPUD  | CHS T 1011 | CHS T 3011 | CHS T 5011  |
|           | 12 Polyline  | 316 012394 | 727420 197          | 9691062 198    | 727696 853547 | 9690938 83853 | 90       | PVC      | CHULCO SOROCH | AZHAPUD  | CHS T 1012 | CHS T 3012 | CHS T 5012  |
|           | 13 Polvline  | 494.08     | 727898.861483       | 9691008.08694  | 727627,999    | 9690809.287   | 63       | PVC      | CHULCO SOROCH | AZHAPUD  | CHS T 1013 | CHS T 3013 | CHS T 5013  |
|           | 14 Polyline  | 431,119202 | 727696.853547       | 9690938,83853  | 727790.423376 | 9690559,1216  | 90       | PVC      | CHULCO SOROCH | AZHAPUD  | CHS T 1014 | CHS T 3014 | CHS T 5014  |
|           | 15 Polyline  | 116,876357 | 728189,363699       | 9691124,97481  | 728285,741193 | 9691077,48995 | 63       | PVC      | CHULCO SOROCH | AZHAPUD  | CHS T 1015 | CHS T 3015 | CHS T 5015  |
|           | 16 Polyline  | 315,352607 | 727283.049478       | 9691338,93482  | 727533,740476 | 9691286,55031 | 63       | PVC      | CHULCO SOROCH | AZHAPUD  | CHS T 1016 | CHS T 3016 | CHS T 5016  |
|           | 17 Polyline  | 186,934482 | 727292,690888       | 9691184,73503  | 727420,197    | 9691062,198   | 90       | PVC      | CHULCO SOROCH | AZHAPUD  | CHS T 1017 | CHS T 3017 | CHS T 5017  |
|           | 18 Polyline  | 189,769449 | 727283,049478       | 9691338,93482  | 727292,690888 | 9691184,73503 | 90       | PVC      | CHULCO SOROCH | AZHAPUD  | CHS T 1018 | CHS T 3018 | CHS T 5018  |
|           | 19 Polyline  | 812,453403 | 728285,741193       | 9691077,48995  | 727796,150797 | 9690492,70606 | 63       | PVC      | CHULCO SOROCH | AZHAPUD  | CHS T 1019 | CHS T 3019 | CHS T 5019  |
|           | 20 Polyline  | 78,389262  | 727796,150797       | 9690492,70606  | 727770,711109 | 9690426,17936 | 63       | PVC      | CHULCO SOROCH | AZHAPUD  | CHS T 1020 | CHS T 3020 | CHS T 5020  |
|           | 21 Polyline  | 345,656809 | 727533,740476       | 9691286,55031  | 727794,72946  | 9691393,5474  | 63       | PVC      | CHULCO SOROCH | AZHAPUD  | CHS T 1021 | CHS T 3021 | CHS T 5021  |
|           | 22 Polyline  | 238,708155 | 727794,72946        | 9691393,5474   | 727769,888809 | 9691601,68036 | 32       | PVC      | CHULCO SOROCH | AZHAPUD  | CHS T 1022 | CHS T 3022 | CHS T 5022  |
|           | 23 Polyline  | 240,890598 | 727790,423376       | 9690559,1216   | 727649,333655 | 9690706,93084 | 32       | PVC      | CHULCO SOROCH | AZHAPUD  | CHS T 1023 | CHS T 3023 | CHS T 5023  |
|           | 24 Polyline  | 417,345449 | 727898,861483       | 9691008,08694  | 728189,363699 | 9691124,97481 | 63       | PVC      | CHULCO SOROCH | AZHAPUD  | CHS T 1024 | CHS T 3024 | CHS T 5024  |
|           | 25 Polyline  | 51,942539  | 727783,588068       | 9690536,90484  | 727796,150797 | 9690492,70606 | 90       | PVC      | CHULCO SOROCH | AZHAPUD  | CHS T 1025 | CHS T 3025 | CHS T 5025  |
| $\square$ | 26 Polyline  | 113,9999   | 727901,913772       | 9691013,25254  | 727878,655816 | 9691119,13607 | 32       | PVC      | CHULCO SOROCH | AZHAPUD  | CHS T 1026 | CHS T 3026 | CHS T 5026  |
| $\square$ | 27 Polyline  | 230,119677 | 727718,715935       | 9688825,22226  | 727930,804553 | 9688741,3719  | 63       | PVC      | CHULCO SOROCH | AZHAPUD  | CHS T 1027 | CHS T 3027 | CHS T 5027  |
| $\square$ | 28 Polyline  | 216,521337 | 727805,502215       | 9689014,6713   | 727718,715935 | 9688825,22226 | 63       | PVC      | CHULCO SOROCH | AZHAPUD  | CHS T 1028 | CHS T 3028 | CHS T 5028  |
| $\square$ | 29 Polyline  | 87,219859  | 727931,166276       | 9688741,29521  | 727902,372573 | 9688661,50788 | 63       | PVC      | CHULCO SOROCH | AZHAPUD  | CHS T 1029 | CHS T 3029 | CHS T 5029  |
| $\square$ | 30 Polyline  | 321,021777 | 727411,413443       | 9688385,44394  | 727389,172156 | 9688685,64203 | 32       | PVC      | CHULCO SOROCH | AZHAPUD  | CHS T 1030 | CHS T 3030 | CHS T 5030  |
| H-        | 31 Polyline  | 437,559244 | 727389,172156       | 9688685,64203  | 727429,335683 | 9689094,30935 | 32       | PVC      | CHULCO SOROCH | AZHAPUD  | CHS T 1031 | CHS T 3031 | CHS T 5031  |
| H         | 32 Polyline  | 445,251613 | /2/429,335683       | 9689094,30935  | /2/80/,731458 | 9689094,22499 | 63       | PVC      | CHULCO SOROCH | AZHAPUD  | CHS T 1032 | CHS 1 3032 | CHS 1 5032  |
| н—        | 33 Polyline  | 168,/1/128 | 727805,502215       | 9689014,6713   | 12/914,391788 | 9688889,19299 | 32       | PVC      | CHULCO SOROCH | AZHAPUD  | CHS I 1033 | CHS I 3033 | UHS 1 5033  |
| H         | 34 Polyline  | 35,242991  | 121389,172156       | 9688685,64203  | 121354,678587 | 9688692,00626 | 50       | PVC      | CHULCO SOROCH | AZHAPUD  | CHS T 1034 | CHS 1 3034 | CHS I 5034  |
| H         | 35 Polyline  | 412,847001 | 121398,720312       | 9689534,01425  | 727651,853049 | 9689310,12685 | 90       | PVC      | CHULCO SOROCH | AZHAPUD  | UHS 1 1035 | CH5 1 3035 | CHS I 5035  |
| H         | 36 Polyline  | 86,245433  | 121596,938857       | 9688685,33292  | 12/013,02/662 | 9688763,38387 | 50       | PVC      | CHULCO SOROCH | AZHAPUD  | UHS 1 1036 | CH5 1 3036 | CHS I 5036  |
| H-        | 30 Polyline  | 143,167092 | 12/902,3125/3       | 0000001,50788  | 121011,302632 | 3000534,35501 | 32       | PVC      | CHULCO SOROCH | AZHAPUD  | CHS 1 1037 | CHS I 303/ | CHS 1 503/  |
|           | 30 Pulyline  | 107,815182 | 121051,853049       | 3003310,12685  | 121103,545279 | 3003212,97705 | 50       | FVC      | CHULCO SURUCH | AZHAPUD  | UNO T 1038 | CHS 1 3038 | 0110 1 5038 |

Figura 3.9. Configuración de la tabla de atributos de las tuberías

Fuente: Autor

# 3.2.2. Áreas de aporte

Para determinar las áreas de aporte de cada sector se utilizó el método de los "Polígonos de Thiessen". Este método se basa en dividir el área cubierta por los nodos en zonas proximales donde cada nodo tenga su respectiva área y así poder establecer las demandas para los mismos. Por lo tanto, lo que hace este software es triangular todos los puntos en una red irregular de triángulos y generar mediatrices perpendiculares para cada borde del triángulo (ArcGIS, 2017). Se escogió este método para calcular las demandas de cada nodo debido a que no se cuenta con los datos actualizados de los usuarios para hacer por el método de consumo de agua con la lectura de los medidores. Para crear los polígonos se realiza el siguiente proceso:

Se da click en el icono X y en la ventana que aparece se selecciona la opción "Junction/All Elements" que es para especificar que son todos los nudos y le damos click a *Next*.

| 🞇 Thiessen Polygon Creator     |                        |         |        | ×       |
|--------------------------------|------------------------|---------|--------|---------|
| Node data source               |                        |         |        |         |
| Select the data source to use. |                        |         |        |         |
|                                |                        |         |        |         |
|                                |                        |         |        |         |
| Node Layer:                    | Junction \All Elements | -       |        |         |
| Node ID Field:                 | ElementID              | ~       |        |         |
|                                |                        |         |        |         |
| O Current Selection            |                        |         |        |         |
|                                |                        |         |        |         |
| 🗖 laskuda astiva elemente esk  |                        |         |        |         |
|                                |                        |         |        |         |
|                                |                        |         |        |         |
|                                |                        |         |        |         |
|                                |                        |         |        |         |
|                                |                        |         |        |         |
|                                |                        |         |        |         |
|                                |                        |         |        |         |
|                                |                        | - D - I | N      | D. I.I. |
| Cancel Help                    |                        | < Back  | Next > | Finish  |

Figura 3.10. Herramienta para crear los Polígonos de Thiessen

Fuente: autor

2) En la siguiente ventana solamente se busca el archivo "Shape" creado anteriormente como "Área Región" y se hace click a *Next*.

| 😵 Thiessen Polygon Creator    |                                   |                          | 1 |
|-------------------------------|-----------------------------------|--------------------------|---|
| Boundary layer                |                                   |                          |   |
| Select either a buffer around | the selected nodes or an existing | layer as boundary layer. |   |
| O Buffering Percentage:       | 10                                |                          |   |
| Polygon boundary layer:       | ape LA DOLOROSA\Area_Re           | gión.shp                 |   |
|                               |                                   |                          |   |
|                               |                                   |                          |   |
|                               |                                   |                          |   |
|                               |                                   |                          |   |
|                               |                                   |                          |   |
|                               |                                   |                          |   |

Figura 3.11. Cargar archivo Shape

 Por último, solamente se guarda el nuevo archivo como "Polígonos de Thiessen" y se hace click en *Finish*.

| 🞇 Thiessen Polygon   | reator                           | $\times$ |
|----------------------|----------------------------------|----------|
| Output layer         |                                  |          |
| Select the output la | er to create.                    |          |
|                      |                                  |          |
| Output file:         | C:\Users\HENRRY\Desktop\Sectoriz |          |
|                      |                                  |          |
|                      |                                  |          |
|                      |                                  |          |
|                      |                                  |          |
|                      |                                  |          |
|                      |                                  |          |
|                      |                                  |          |
|                      |                                  |          |
|                      |                                  |          |
|                      |                                  |          |
| Cancel He            | p < Back Next > Fin              | nish     |

Figura 3.12. Ubicación de la salida de los Polígonos de Thiessen

Fuente: autor

4) Ahora que el archivo esta creado en el ArcGIS se abre "Polígonos de Thiessen" donde se puede apreciar la delimitación de las áreas para cada nodo a través de los polígonos como se observa en la figura 3.13.

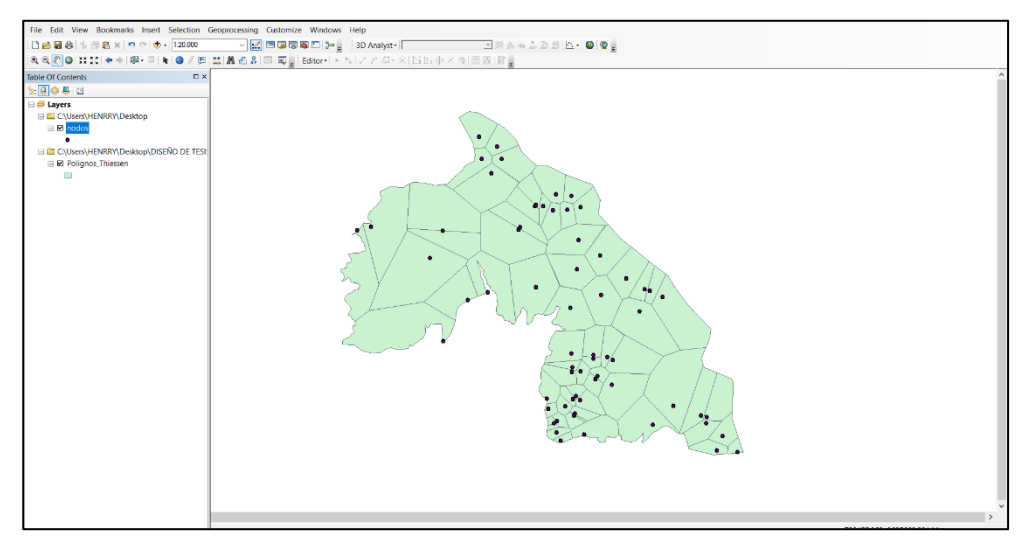

Figura 3.13. Visualización de los Polígonos de Thiessen en ArcGIS

5) Se abre la tabla de atributos de "Polígonos de Thiessen" y se crea dos columnas, una con el nombre "Área" y la otra "Área Total". Ahora en la columna nombre "Área", se hace click derecho y se selecciona *Calculate Geometry*, hay que cambiar las unidades a hectáreas.

| Calculate Ge                 | eometry                                                                     | > |
|------------------------------|-----------------------------------------------------------------------------|---|
| Property:                    | Area                                                                        | N |
| Coordinate                   | System                                                                      |   |
| OUse cool                    | rdinate system of the data source:                                          |   |
| PCS: W                       | VGS 1984 UTM Zone 17S                                                       |   |
|                              |                                                                             |   |
| OUse cool                    | rdinate system of the data frame:<br>NGS 1984 UTM Zone 17S                  |   |
| Use coor<br>PCS: V<br>Units: | rdinate system of the data frame:<br>NGS 1984 UTM Zone 175<br>Hectares [ha] |   |

Figura 3.14. Ventana de la herramienta Calculate Geometry

Fuente: autor

6) Luego de calcular el área de cada polígono se da click derecho en esa columna y se selecciona *Statistics* y aparecerá el valor del área total. Se copia ese valor y en la columna de "Área Total" se da click derecho, se selecciona *Field Calculator* y se pega ese valor teniendo como resultado la figura 3.15.

| Tab | ole     |          |           |            |           |            |
|-----|---------|----------|-----------|------------|-----------|------------|
| °=  | • =     | -   🔓 🌄  | M 🐨 🗙     |            |           |            |
| Po  | lignos_ | Thiessen |           |            |           |            |
|     | FID     | Shape    | ELEMENTID | NODOS      | AREA      | AREA TOTAL |
|     | 0       | Polygon  | 205       | CHS T 3036 | 12,1114   | 441,174415 |
|     | 1       | Polygon  | 196       | CHS T 3010 | 6,217429  | 441,174415 |
|     | 2       | Polygon  | 104       | CHS T 5004 | 1,190608  | 441,174415 |
|     | 3       | Polygon  | 103       | CHS T 3004 | 1,497989  | 441,174415 |
|     | 4       | Polygon  | 209       | CHS T 5034 | 28,090642 | 441,174415 |
|     | 5       | Polygon  | 199       | CHS T 3031 | 9,189333  | 441,174415 |
|     | 6       | Polygon  | 98        | CHS T 5048 | 3,595377  | 441,174415 |
|     | 7       | Polygon  | 97        | CHS T 3048 | 2,377403  | 441,174415 |
|     | 8       | Polygon  | 203       | CHS T 5001 | 15,956785 | 441,174415 |
|     | 9       | Polygon  | 202       | CHS T 3001 | 5,781936  | 441,174415 |
|     | 10      | Polygon  | 86        | CHS T 5033 | 3,949372  | 441,174415 |
|     | 11      | Polygon  | 200       | CHS T 5031 | 3,916186  | 441,174415 |
|     | 12      | Polygon  | 92        | CHS T 5060 | 6,904021  | 441,174415 |
|     | 13      | Polygon  | 91        | CHS T 3060 | 1,457647  | 441,174415 |
|     | 14      | Polygon  | 197       | CHS T 5010 | 3,063655  | 441,174415 |
|     | 15      | Polygon  | 89        | CHS T 5032 | 5,327178  | 441,174415 |
|     | 16      | Polygon  | 194       | CHS T 5049 | 8,593007  | 441,174415 |
|     | 17      | Polygon  | 193       | CHS T 3049 | 1,448884  | 441,174415 |
|     | 18      | Polygon  | 191       | CHS T 5066 | 23,597652 | 441,174415 |

Figura 3.15. Tabla de las áreas para cada nodo

#### 3.2.3. Cálculo de caudales

Para calcular el caudal máximo horario (QMH) se realiza el siguiente procedimiento:

 Con la población obtenida en la tabla 2.1 y el área total de todo el sistema de "Chulco Soroche" se puede calcular la densidad poblacional mediante la siguiente expresión:

$$Densidad \ poblacional = \frac{Población}{Area} = \frac{hab}{Ha}$$
(10)

| DATOS                |         |        |  |  |  |
|----------------------|---------|--------|--|--|--|
| Población año 2018   | 15146   | hab    |  |  |  |
| Área                 | 4278,85 | На     |  |  |  |
| Densidad Poblacional | 3,54    | hab/Ha |  |  |  |

Fuente: autor

2) Para determinar el Qm se construye una tabla en Excel con el área de cada sector en hectáreas. Para calcular la población por sector se multiplica el área por la densidad poblacional obtenida anteriormente y así calcular un caudal medio mediante la siguiente formula:

$$Qm = \frac{f * Población * Dotación}{86400} = \frac{l}{s} \quad (11)$$

Donde:

Qm = Caudal medio

f = Factor de fugas Población = Número de habitantes Dotación = 200 lt/hab\*día 3) Calculo del QMH se emplea la siguiente formula:

$$QMH = KMH * Qm = \frac{l}{s}$$
(12)

Donde:

QMH = Caudal máximo horario

KMH= coeficiente de variación del caudal máximo horario

Qm = Caudal medio

4) Mediante el documento brindado por ETAPA EP de "Estudios y Diseños Definitivos del Sistema de Abastecimiento de Agua Potable desde el Rio Chulco y la Quebrada el Soroche" (2001) se ha establecido un factor de fugas de 25% y un coeficiente de variación del caudal máximo horario (KMH) de 2. Por lo tanto, para calcular el QMH se multiplica el caudal medio obtenido anteriormente por este factor KMH. Los resultados se presentan en la tabla 3.3.

| SECTOR          | AREA(Ha) | POBLACIÓN (hab) | Qm (l/s) | QMD (I/s) | QMH(I/s)      |
|-----------------|----------|-----------------|----------|-----------|---------------|
| AZHAPUD         | 399,31   | 1413            | 4,09     | 5,32      | 8,18          |
| EL GUABO        | 241,46   | 855             | 2,47     | 3,22      | 4 <i>,</i> 95 |
| LA DOLOROSA     | 441,15   | 1562            | 4,52     | 5,87      | 9,04          |
| OCTAVIO CORDERO | 290,38   | 1028            | 2,97     | 3,87      | 5 <i>,</i> 95 |
| PAMPAS          | 299,57   | 1060            | 3,07     | 3,99      | 6,14          |
| CHECA PTAP S-01 | 742,69   | 2629            | 7,61     | 9,89      | 15,21         |
| SAN JOSÉ        | 458,84   | 1624            | 4,70     | 6,11      | 9,40          |
| SAN PEDRO       | 633,75   | 2243            | 6,49     | 8,44      | 12,98         |
| SAN VICENTE     | 632,59   | 2239            | 6,48     | 8,42      | 12,96         |
| SIDCAY          | 139,06   | 492             | 1,42     | 1,85      | 2,85          |

Tabla 3.3. Caudales máximos horarios (QMH)

## 3.3. Elaboración de los Modelos Hidráulicos en WaterGEMS

# 3.3.1. Parámetros y unidades hidráulicas

Para definir las unidades hidráulicas se da click en el menú *Tools* y se selecciona *Options*. Aparecerá una ventana con varios parámetros y sus respectivas unidades. Lo primero que hay que verificar es que este seleccionado las unidades en Sistema Internacional (SI), y los parámetros más importantes a considerar son: el flujo que debe estar en litros por segundo (L/s), la presión en metros de columna de agua (m H2O), la velocidad en metros por segundo (m/s) y las perdidas unitarias en metro por kilómetro (m/km).

| Globa | al Project Drawing Units [     | Labeling ProjectW    | lise                 |             |   |
|-------|--------------------------------|----------------------|----------------------|-------------|---|
| 🔒 Sa  | ave As 👌 Load 🖆 Res            | set Defaults 👻       |                      |             |   |
| Defau | It Unit System for New Project |                      | SI                   |             | ~ |
|       | Label                          | Unit                 | Display<br>Precision | Format      |   |
| 1     | Absolute Roughness             | mm                   | 5                    | Number      |   |
| 2     | Angle                          | radians              | 2                    | Number      |   |
| 3     | Area                           | m²                   | 1                    | Number      |   |
| 4     | Area - Large                   | km²                  | 2                    | Number      |   |
| 5     | Area - Medium                  | ha                   | 3                    | Number      |   |
| 6     | Background Layer Unit          | m                    | 0                    | Number      |   |
| 7     | Break Rate                     | breaks/yr/km         | 3                    | Number      |   |
| 8     | Bulk Reaction Rate             | (mg/L)^(1-n          | 3                    | Number      |   |
| 9     | Capita                         | L/capita/day         | 2                    | Number      |   |
| 10    | Coefficient                    |                      | 3                    | Number      |   |
| 11    | Concentration (Bulk)           | mg/L                 | 1                    | Number      |   |
| 12    | Concentration (Wall)           | mg/m²                | 2                    | Scientific  |   |
| 13    | Coordinate                     | m                    | 2                    | Number      |   |
| 14    | Cost per Unit Energy           | \$/kWh               | 2                    | Number      |   |
| 15    | Cost per Unit Power            | \$/kW                | 1                    | Number      |   |
| 16    | Cost per Unit Volume           | \$/ML                | 4                    | Number      |   |
| 17    | Count (Bulk)                   | Count/L              | 0                    | Number      |   |
| 18    | Count (Wall)                   | Count/m <sup>2</sup> | 0                    | Number      |   |
| 19    | Culvert Coefficient            |                      | 4                    | Number      |   |
| 20    | Currency                       | \$                   | 2                    | Number      |   |
| 21    | Currency - Large               | \$                   | 0                    | Number      |   |
| 22    | Currency per Length            | \$/m                 | 2                    | Number      |   |
| 23    | Date/Time                      | hours                | 2                    | Fixed Point |   |
| 24    | Density                        | L/ha/dav             | 3                    | Number      |   |

Figura 3.16. Ventana de unidades hidráulicas

Fuente: autor

## 3.3.2. Información de GIS a WaterGEMS

 Para pasar los archivos creados en GIS a WaterGEMS se da click en el siguiente icono y aparecerá la siguiente figura.

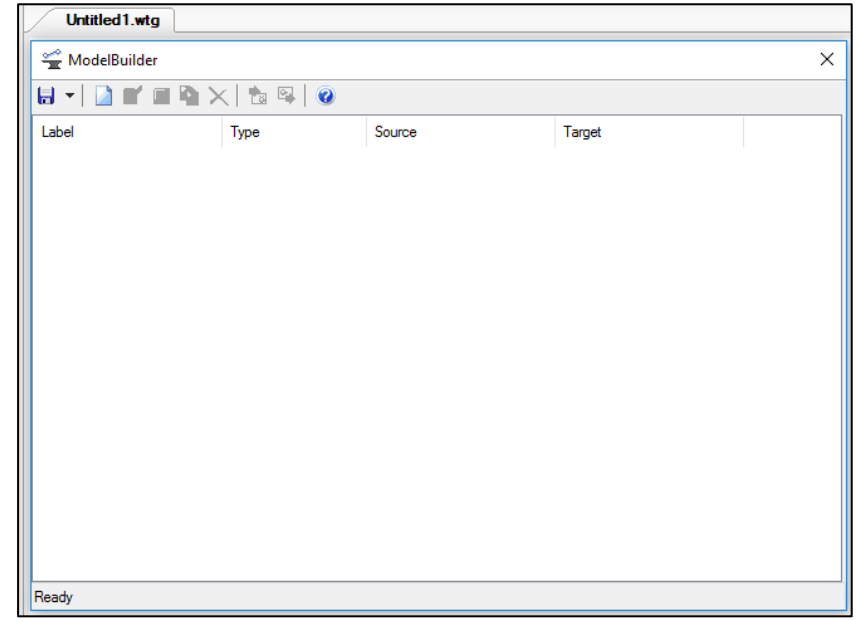

Figura 3.17. Ventana de la herramienta Model Builder

2) Se selecciona el icono aproventa para crear uno nuevo proyecto, aparecerá una pantalla y en *Select a Data Source Type* se tiene que escoger "Esri Shapefiles" ya que todos los archivos creados anteriormente eran de ese formato. En *Select your Data Source* seleccionar todos los archivos de los accesorios de cada sector y dar click a *Next*.

| 🛫 ModelBuilder Wizard [Untitled1.wtg]                                                                                            |        |      | ×   |
|----------------------------------------------------------------------------------------------------|--------|------|-----|
| ModelBuilder                                                                                                    |        |      |     |
| Specify your Data Source                                                                                                    |        |      |     |
| Select a Data Source type:                                                                                                    |        |      |     |
| Esri Shapefiles 🗸                                                                                                    |        |      |     |
| Select your Data Source:                                                                                                    |        |      |     |
| C:\Users\HENRRY\Desktop\Sectorización Chulco Soroche\AZHAPUD\Shape AZHAPUD                                                       |        | Brov | wse |
| Choose the tables you would like to work with:                                                                                   |        |      |     |
|                                                                                                    |        |      | €   |
| Estaciones reductoras     Tuberias (Polyline)     Valvulas de aire (Point)     Valvulas de purga (Poi     Valvulas de purga (Poi |        |      |     |
| Cancel Help < Back                                                                                                    | Next > | Fini | ish |

Figura 3.18. Ventana del Model Builder cargada

Fuente: autor

 En la siguiente ventana solamente seleccionar las unidades en metros y dar click a Next.

| The model builder                                                | Wizard [Untitled                                  | 1.wtg]                                    |                      |  |   | × |
|------------------------------------------------------------------|---------------------------------------------------|-------------------------------------------|----------------------|--|---|---|
| ModelBuilder                                                     |                                                   |                                           |                      |  |   |   |
| Specify Spatial                                                  | and Connectivity (                                | ptions                                    |                      |  |   |   |
| Specify the Coordina                                             | ate Unit of your data                             | a source:                                 |                      |  |   |   |
| m                                                                | ~                                                 |                                           |                      |  |   |   |
|                                                                  |                                                   |                                           |                      |  |   |   |
|                                                                  |                                                   |                                           |                      |  |   |   |
|                                                                  |                                                   |                                           |                      |  |   |   |
| How would you like                                               | to handle missing o                               | connectivity data?                        |                      |  |   |   |
| and the state of the second state                                | s if none found at p                              | ipe endpoint                              |                      |  |   |   |
| Create node                                                      |                                                   |                                           |                      |  |   |   |
| Create node<br>How would you like                                | to establish pipe c                               | onnectivity when not e                    | xplicitly specified? |  |   |   |
| Create node<br>How would you like                                | to establish pipe co<br>nnectivity using spa      | onnectivity when not e<br>itial data      | xplicitly specified? |  |   |   |
| Create node<br>How would you like<br>Establish con<br>Tolerance: | to establish pipe o<br>nnectivity using spa<br>1  | onnectivity when not e<br>ntial data<br>m | xplicitly specified? |  |   |   |
| Create node<br>How would you like<br>Establish con<br>Tolerance: | to establish pipe c<br>nnectivity using spa<br>1  | onnectivity when not e<br>stial data<br>m | xplicitly specified? |  |   |   |
| Create node<br>How would you like                                | to establish pipe c<br>nnectivity using spa<br>1  | onnectivity when not e<br>tial data<br>m  | xplicitly specified? |  |   |   |
| Create node<br>How would you like<br>Establish con<br>Tolerance: | to establish pipe cr<br>nnectivity using spa<br>1 | onnectivity when not e<br>atial data      | xplicitly specified? |  | 1 |   |

Figura 3.19. Ventana de opciones de especificación espacial y conectividad

- 4) Las dos siguientes pantallas no se las modifica, se le da directamente a Next
- 5) A continuación, se selecciona cada uno de los accesorios y se escoge lo siguiente:
- Para estaciones reductoras de presión en *Table Type* se escoge "PRV" que es la nomenclatura de este accesorio en WaterGEMS y en *Key Fields* se selecciona "ADMAPKEY".

| 🛫 ModelBuilder Wizard [Un                    | titled1.wtg]     |               |                                                   |         |        |
|----------------------------------------------|------------------|---------------|---------------------------------------------------|---------|--------|
| ModelBuilder<br>Specify Field Mappings for e | each table       |               |                                                   |         |        |
| <b>6</b>                                     | Settings Preview |               |                                                   |         |        |
| Table Type                                   | Table Type:      | PRV           |                                                   |         | ~ >    |
| Estaciones red Point                         | Key Fields:      | ADMAPKEY      | `                                                 | / Label |        |
| Tuberías (Polyli Polyline                    | X Field:         | <auto></auto> | `                                                 | *       |        |
| Valvulas de ar Point<br>Valvulas de co Point | Y Field:         | <auto></auto> | `                                                 | *       |        |
| Valvulas de pur Point                        | Downstream Edge: | <none></none> | `                                                 | ,       |        |
|                                              | Fald             | Property      | Proper                                            | y:      |        |
|                                              |                  | riopeity      | <none< td=""><td>&gt;</td><td>~ &gt;</td></none<> | >       | ~ >    |
|                                              | DIA_ENTRA        |               | Unit:                                             |         |        |
|                                              |                  |               | -                                                 |         | $\sim$ |
|                                              | <                | >             |                                                   |         |        |
| Cancel Help                                  |                  |               | < Back                                            | Next >  | Finish |

Figura 3.20. Ventana de especificación de los campos de mapeo para cada tabla.

- Para tuberías en *Table Type* se escoge "Pipe", en *Key Fields* se selecciona "ADMAPKEY", en *Start* seleccionar "IDX1Y1" y en *Stop* escoger "IDX2Y2". En *Property* seleccionar "Diameter" y en *Unit* colocar en mm.
- Para válvulas de aire en *Table Type* escoger "Air Valve" y en *Key Fields* seleccionar "ADMAPKEY".
- Para válvulas de control en *Table Type* escoger "Isolation Valve" y en *Key Fields* seleccionar "ADMAPKEY".
- Y para válvulas de purga en *Table Type* escoger "Discharge To Atmosphere" y en "Key Fields" seleccionar "ADMAPKEY" y hacer clic en *Next*.
- 6) A continuación, dar click en Finish.

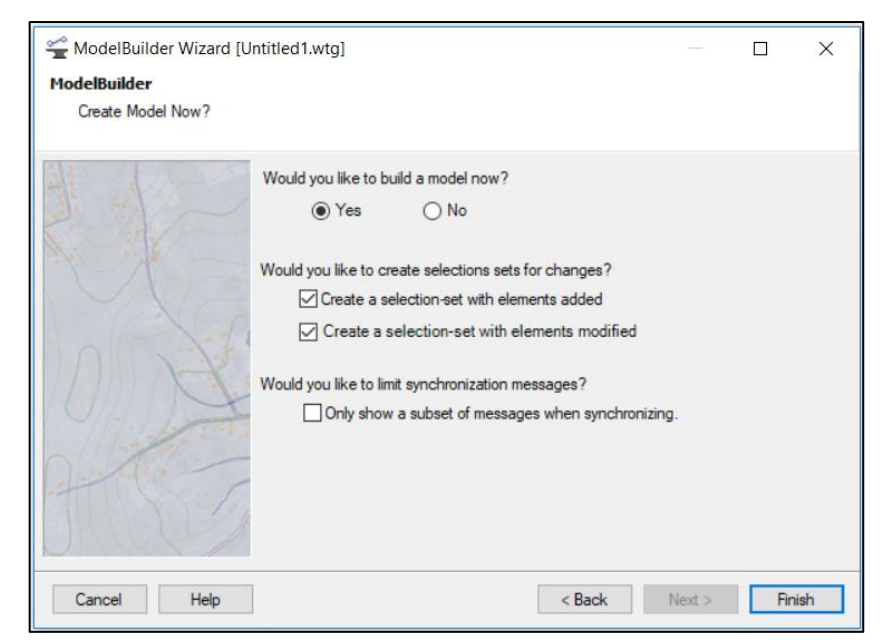

Figura 3.21. Ventana para la creación de un nuevo modelo

Luego de todos estos pasos se pueden visualizar las tuberías y elementos hidráulicos cargados en la ventana del WaterGEMS, pero todavía falta de cargar las elevaciones y demandas para poder correr la simulación.

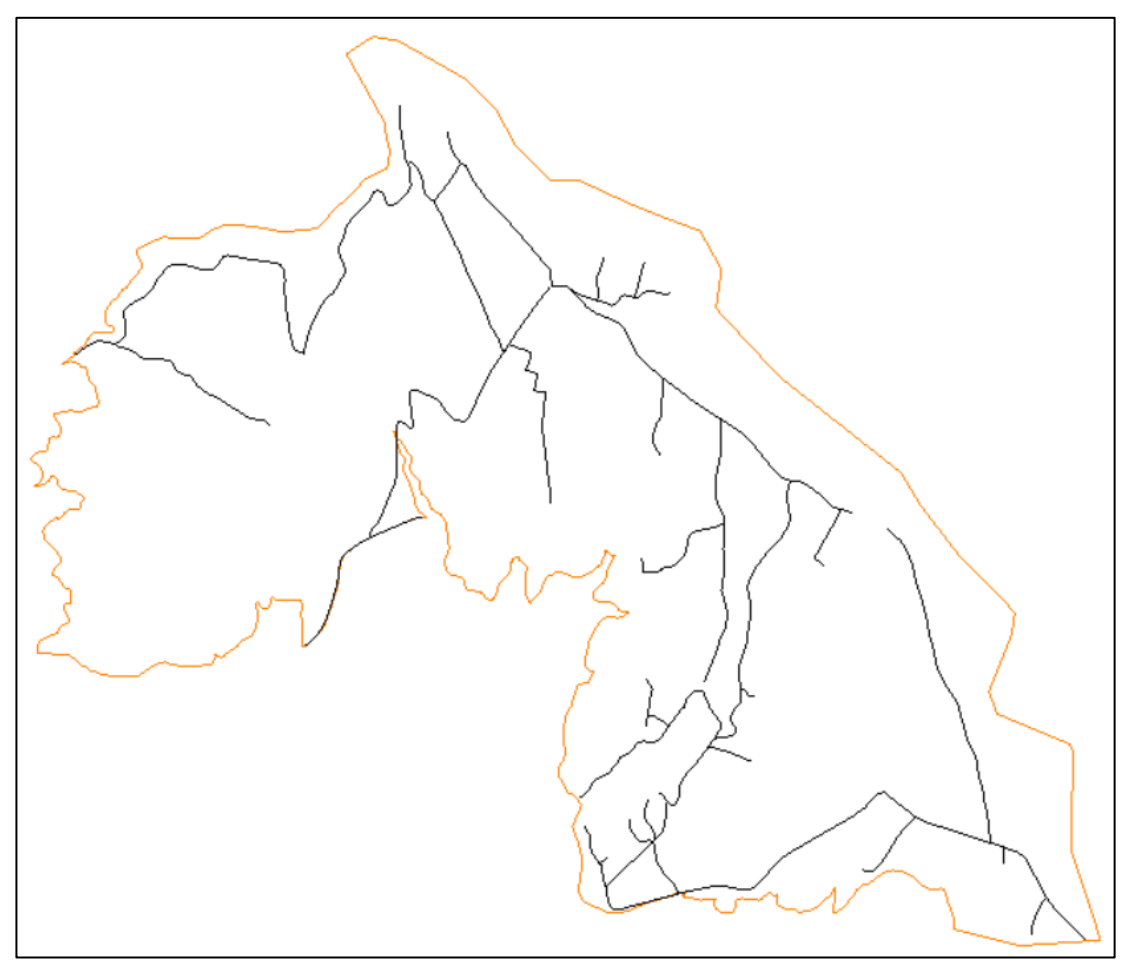

Figura 3.22 : Tuberías y accesorios cargados

# 3.3.3. Asignación automática de las elevaciones y las demandas de los nodos

Para cargar las elevaciones se utiliza la herramienta TRex Wizard, a continuación, se detalla los pasos a seguir:

 Ubicarse en el icono STRex Wizard y dar un click para que nos aparezca la siguiente pantalla.

| 攭 TRex Wizard               |                                         | ×      |
|-----------------------------|-----------------------------------------|--------|
| File Selection              |                                         |        |
| Select an elevation dataset | and the applicable nodes to operate on. |        |
|                             |                                         |        |
| Select Data Source Type     |                                         |        |
| Data Source Type:           | DXF Contours                            | $\sim$ |
| Elevation Dataset           |                                         |        |
| File:                       | -                                       |        |
| Spatial Reference:          | Unknown                                 |        |
| Select Elevation Field:     | Elevation                               | $\sim$ |
| X-Y Units:                  | m                                       | $\sim$ |
| Z Units:                    | m                                       | $\sim$ |
| Clip Dataset to Model:      |                                         |        |
| Buffering Percentage:       | 50,0 %                                  |        |
| Model                       |                                         |        |
| Spatial Reference:          | Unknown                                 |        |
| Model Features              |                                         |        |
| Also update inactive el     | ements                                  |        |
| Nodes to update             |                                         |        |
| All                         |                                         |        |
| Oselection                  |                                         |        |
| O Selection Set             |                                         | $\sim$ |
|                             |                                         |        |
| Cancel Help                 | < Back Next >                           | Finish |

Figura 3.23. Ventana de selección de archivo y unidades

 Llenar los campos que pide, tal como se muestra en la figura 3.23 y luego dar click en *Next* para que aparezca la siguiente ventana que muestra los nodos con sus respectivas elevaciones.

|        | Label                                                   |               | Elevation<br>(m) | ^      |
|--------|---------------------------------------------------------|---------------|------------------|--------|
| 0      | CHS_T_5113                                              |               | 2.721,44         |        |
| 1      | CHS_T_5003                                              |               | 2.719,37         |        |
| 2      | CHS_T_5002                                              |               | 2.785,89         |        |
| 3      | CHS_T_3009                                              |               | 2.633,52         |        |
| 4      | CHS_T_5055                                              |               | 2.611,48         |        |
| 5      | CHS_T_5071                                              |               | 2.721,44         |        |
| 6      | CHS_T_5111                                              |               | 2.659,91         |        |
| 7      | CHS_T_5053                                              |               | 2.677,51         |        |
| 8      | CHS_T_5119                                              |               | 2.658,93         |        |
| 9      | ICHS T 5115                                             | ł             | 2.703.49         |        |
|        | - Evisting Alternative                                  | Page Physical |                  | ~      |
| 0      | e Disting Atemative                                     | base Physical |                  | ~      |
| ) Ne   | ew Alternative                                          |               |                  |        |
|        | Parent Alternative:                                     | <none></none> |                  | $\sim$ |
| lick l | Finish to save the new grou<br>o the chosen alternative | und elevation | Export Result    | s      |

Figura 3.24. Ventana de nodos con sus elevaciones

Fuente: autor

3) Por último, dar click en *finish* para terminar el proceso de cargar las elevaciones.

Para cargar las demandas se utiliza la herramienta LoadBuilder Wizard, a continuación, se detallan los pasos a seguir:

Dar click en el icono LoadBuilder Nizard y luego presionar click en New para que aparezca la siguiente pantalla. Seleccionar los métodos de carga de demandas tal como muestra la figura 3.25 y luego dar click en Next.

| Choose the method to use for processing your demand data - External Data O Point load data O Population/land use data - Internal Data | e LoadBuilder Methods<br>t one of the available LoadBuilder methods | I click the Next button to continue. |
|----------------------------------------------------------------------------------------------------|---------------------------------------------------------------------|--------------------------------------|
| Customer Meter load data                                                                                                    | the method to use for processing your dem<br>al Data                | data<br>pution                       |

Figura 3.25. Ventana de métodos disponibles

Fuente: autor

2) En la siguiente pantalla llenar los datos que nos pide y dar click en Next.

| qual Flow Distributio    | on de la constante de la constante de la constante de la constante de la constante de la constante de la const |  |
|--------------------------|----------------------------------------------------------------------------------------------------|--|
| Enter in data for all fi | elds below and click Next to continue.                                                                         |  |
|                          |                                                                                                    |  |
| Model Node Data          |                                                                                                    |  |
| Node Layer:              | Junction \All Elements                                                                                         |  |
| Node ID Field:           | ElementID ~                                                                                                    |  |
| GIS Flow Raw Data        |                                                                                                    |  |
| Flow Boundary Layer:     | C:\Users\HENRRY\Desktop\DISE                                                                                   |  |
|                          |                                                                                                    |  |

Figura 3.26. Ventana para cargar las demandas

3) La próxima ventana visualiza los nodos con sus respectivas demandas cargadas. Dar Click en *Next* y guardar como una nueva alternativa de demandas, por ejemplo, con el nombre "Demanda 2018" o con el nombre de la demanda del año que corresponda la simulación. Y por último dar click a *finish*.

| List of calculation loa | ids for each nod | le.       |         |   |  |
|-------------------------|------------------|-----------|---------|---|--|
| Node Id                 | Demand<br>(L/s)  | Load Type | Pattern |   |  |
| 234: CHS T              | 0,091            | Default   | Fixed   | - |  |
| 231: CHS_T              | 0,018            | Default   | Fixed   |   |  |
| 436: CHS_T              | 0,067            | Default   | Fixed   | - |  |
| 226: CHS_T              | 0,055            | Default   | Fixed   |   |  |
| 223: CHS_T              | 0,040            | Default   | Fixed   | - |  |
| 390: CHS_T              | 0,121            | Default   | Fixed   |   |  |
| 220: CHS_T              | 0,219            | Default   | Fixed   | * |  |
| 217: CHS_T              | 0,077            | Default   | Fixed   |   |  |
| 214: CHS_T              | 0,037            | Default   | Fixed   |   |  |
| 451: CHS_T              | 0,001            | Default   | Fixed   |   |  |
| 211: CHS_T              | 0,110            | Default   | Fixed   |   |  |
| 210: CHS_T              | 0,016            | Default   | Fixed   |   |  |
| 207: CHS_T              | 0,012            | Default   | Fixed   |   |  |
| 204: CHS_T              | 0,010            | Default   | Fixed   |   |  |
| 201: CHS_T              | 0,194            | Default   | Fixed   |   |  |
| 424: CHS_T              | 0,108            | Default   | Fixed   |   |  |
| 183: CHS_T              | 0,010            | Default   | Fixed   |   |  |
| 420: CHS_T              | 0,161            | Default   | Fixed   |   |  |
| 432: CHS_T              | 0,156            | Default   | Fixed   |   |  |
| 184: CHS T              | 0.061            | Default   | Fixed   |   |  |

Figura 3.27. Nodos con sus demandas

Fuente: autor

### 3.3.4. Elección de criterio para modelar

En este caso se ha escogido utilizar el método de los "Polígonos de Thiessen" detallado en el capítulo 3.2.2 para determinar las demandas de los nudos en cada sector. Se escogió este método porque no se cuenta con los catastros de los usuarios actualizados y no se puede hacer mediante el método las lecturas de los medidores, que sería lo más ideal.

# 3.3.5. Simulación de funcionamiento para el año 2018, 2023 y 2030

Antes de realizar la simulación se deben chequear los tanques de reserva y las válvulas estén funcionando correctamente.

 Verificar que los tanques de reserva tengan cargados las elevaciones máxima, inicial, mínima y base.

| U.                                                        | 5                          | ✓ ✓ Ø [100                                | ]% ∨         |
|-----------------------------------------------------------|----------------------------|-------------------------------------------|--------------|
| <sh< th=""><th>ow All&gt;</th><th></th><th>× 2</th></sh<> | ow All>                    |                                           | × 2          |
| Prop                                                      | erty Search                |                                           | - <b>م</b> - |
| D                                                         | lemand Collection          | <collection: 0="" items=""></collection:> | ^            |
| U                                                         | Init Demand Collection     | <collection: 0="" items=""></collection:> |              |
| C                                                         | ustomer Meter Demands      | <collection></collection>                 |              |
| C                                                         | ustomer Meter Unit Demands | <collection></collection>                 |              |
| Ξ (                                                       | Operating Range            |                                           |              |
| C                                                         | perating Range Type        | Elevation                                 |              |
| E                                                         | levation (Base) (m)        | 2.870,00                                  |              |
| E                                                         | levation (Minimum) (m)     | 2.870,50                                  |              |
| E                                                         | levation (Initial) (m)     | 2.872,00                                  |              |
| E                                                         | levation (Maximum) (m)     | 2.874,50                                  |              |
| U                                                         | lse High Alarm?            | False                                     |              |
| U                                                         | Ise Low Alarm?             | False                                     |              |
| Ξ (                                                       | Operational                |                                           |              |
| C                                                         | ontrols                    | <collection></collection>                 |              |
|                                                           | Physical                   |                                           |              |
| E                                                         | levation (m)               | 2.870,00                                  |              |
| Z                                                         | one                        | <none></none>                             |              |
| V                                                         | olume (Inactive) (ML)      | 0,00                                      |              |
| Ir                                                        | stallation Year            | 0                                         | ~            |

Figura 3.28. Propiedades de un tanque de reserva

Fuente: autor

✓ Verificar que las válvulas de control estén abiertas.

| <5 | how All>                           | ~             | 2 |
|----|------------------------------------|---------------|---|
| Pr | operty Search                      | م ~           | , |
|    | Referenced Pipe                    | CHS_T_1100    | 1 |
| -  | <geometry></geometry>              |               |   |
|    | X (m)                              | 721.942,65    |   |
|    | Y (m)                              | 9.691.504,01  |   |
|    | Is coordinate fixed?               | True          |   |
|    | Is offset to the left of reference | False         |   |
|    | Distance from End Point (m)        | 76            |   |
|    | Is distance measured from sta      | True          |   |
| -  | Active Topology                    |               |   |
|    | Is Active?                         | True          |   |
| -  | Initial Settings                   |               |   |
|    | Status (Initial)                   | Open 🗸        |   |
| -  | Physical                           |               |   |
|    | Zone                               | <none></none> |   |
|    | Is Operable?                       | True          |   |
|    | Minor Loss Coefficient             | 0,000         |   |
|    | Installation Year                  | 0             |   |
|    | Diameter (Valve) (mm)              | 152,4         |   |
|    | Elevation (m)                      | 2.949,22      | ١ |

Figura 3.29. Propiedades de una válvula de control

 ✓ Verificar que las válvulas reductoras de presión se encuentren en el sentido correcto verificando en la tabla de propiedades cual es la tubería aguas abajo de la válvula, además se debe poner la presión que sale de la válvula.

| C                                                               | HS_ERP_1002                      | \[         \]     \[         \]     \[         \]     \[         \]     \[         \]     \[         \]     \[         \]     \[         \]     \[         \]     \[         \]     \[         \]     \[         \]     \[         \]     \[         \]     \[         \]     \[         \]     \[         \]     \[         \]     \[         \]     \[         \]     \[         \]     \[         \]     \[         \]     \[         \]     \[         \]     \[         \]     \[         \]     \[         \]     \[         \]     \[         \]     \[         \]     \[         \]     \[         \]     \[         \]     \[         \]     \[         \]     \[         \]     \[         \]     \[         \]     \[         \]     \[         \]     \[         \]     \[         \]     \[         \]     \[         \]     \[         \]     \[         \]     \[         \]     \[         \]     \[         \]     \[         \]     \[         \]     \[         \]     \[         \]     \[         \]     \[         \]     \[         \]     \[         \]     \[         \]     \[         \]     \[         \]     \[         \]     \[         \]     \[         \]     \[         \]     \[         \]     \[         \]     \[         \]     \[         \]     \[         \]     \[         \]     \[         \]     \[         \]     \[         \]     \[         \]     \[         \]     \[         \]     \[         \]     \[         \]     \[         \]     \[         \]     \[         \]     \[         \]     \[         \]     \[         \]     \[         \]     \[         \]     \[         \]     \[         \]     \[         \]     \[         \]     \[         \]     \[         \]     \[         \]     \[         \]     \[         \]     \[         \]     \[         \]     \[         \]     \[         \]     \[         \]     \[         \]     \[         \]     \[         \]     \[         \]     \[         \]     \[         \]     \[         \]     \[         \]     \[         \]     \[         \]     \[         \]     \[         \]     \[ | 100% ~     | / |
|-----------------------------------------------------------------|----------------------------------|----------------------------------------------------------------------------------------------------|------------|---|
| <s< th=""><th>how All&gt;</th><th></th><th>~</th><th></th></s<> | how All>                         |                                                                                                    | ~          |   |
| Pro                                                             | operty Search                    |                                                                                                    | <b>م</b> ~ | • |
| 0                                                               | <general></general>              |                                                                                                    |            | , |
|                                                                 | ID                               | 32                                                                                                    |            |   |
|                                                                 | Label                            | CHS_ERP_1002                                                                                                    |            |   |
|                                                                 | Notes                            |                                                                                                    |            |   |
|                                                                 | GIS-IDs                          | <collection: 0="" items=""></collection:>                                                                                                    |            |   |
|                                                                 | Hyperlinks                       | <collection: 0="" items=""></collection:>                                                                                                    |            |   |
|                                                                 | Downstream Pipe                  | CHS_T_1072                                                                                                    | $\sim$     |   |
| Ξ                                                               | <geometry></geometry>            |                                                                                                    |            |   |
|                                                                 | X (m)                            | 725.036,55                                                                                                    |            |   |
|                                                                 | Y (m)                            | 9.693.345,31                                                                                                    |            |   |
| Ξ                                                               | Active Topology                  |                                                                                                    |            |   |
|                                                                 | Is Active?                       | True                                                                                                    |            |   |
| Ξ                                                               | Initial Settings                 |                                                                                                    |            |   |
|                                                                 | Status (Initial)                 | Active                                                                                                    |            |   |
|                                                                 | Setting Type                     | Pressure                                                                                                    |            |   |
|                                                                 | Pressure Setting (Initial) (m H2 | 20.00                                                                                                    |            |   |
| Ξ                                                               | Operational                      |                                                                                                    |            |   |
|                                                                 | Controls                         | <collection></collection>                                                                                                    |            |   |
| -                                                               | Physical                         |                                                                                                    |            | ١ |

Figura 3.30. Propiedades de una válvula reductora de presión

Fuente: autor

Una vez preparado el modelo con todos sus elementos y propiedades, se precede a verificar si todo está unido a través de la función *Valídate* Si todo está correcto aparecerá el siguiente mensaje.

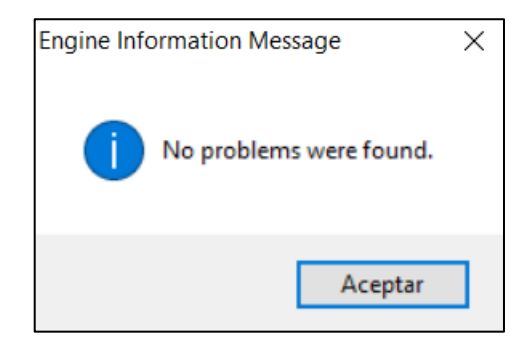

Figura 3.31. Mensaje que no se encontraron problemas

Fuente: autor

Como no se encontraron problemas, se procede a correr el modelo haciendo click en el icono *Compute* 2 y a continuación se generará el cálculo en cuestión de pocos segundos y se visualizara la siguiente ventana.

| Calculation Sum   | nmary (544: Areas_ | Aporte_2018 | )                    |                     | ×                   |
|-------------------|--------------------|-------------|----------------------|---------------------|---------------------|
| à 🖹 🜌 🕜           |                    |             |                      |                     |                     |
| Time (hours)      | Balanced?          | Trials      | Relative Flow Change | Flow Supplied (L/s) | Flow Demanded (L/s) |
| All Time Steps(1) | True               | 6           | 0,0000675            | 0,000               | 8,180               |
| 0.00              | True               | 6           | 0,0000675            | 0.000               | 8,180               |
|                   |                    |             |                      |                     |                     |
|                   |                    |             |                      |                     |                     |
|                   |                    |             |                      |                     |                     |
|                   |                    |             |                      |                     |                     |

Figura 3.32. Ventana resumen de los cálculos

Al cerrar esta ventana se observará como está actuando la red de distribución. En el mapa se puede visualizar las presiones en cada nodo y los diámetros y pérdidas unitarias en cada tubería como se muestra en la figura 3.33.

Como ejemplo se ha tomado el mapa de simulación del sector El Guabo para el año 2018.

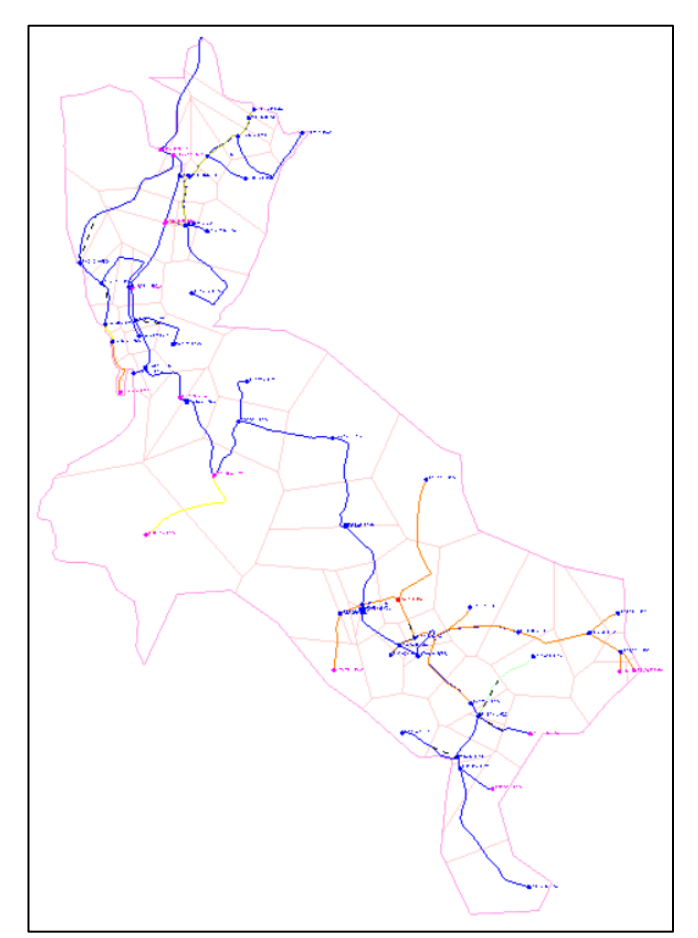

Figura 3.33. Mapa de la modelación del sector El Guabo para el año 2018

### RESULTADOS

A continuación, se presentarán los resultados de presiones y perdidas unitarias para los tres escenarios y así poder compararlos. Se ha tomado como ejemplo el sector El Guabo.

Al haber realizado la modelación del sector El Guabo se pueden analizar las presiones en los nodos y las pérdidas unitarias en las tuberías.

- En el caso de las presiones, en la figura 3.34 se pueden observar que para el año 2018 y 2023 el porcentaje de nodos menores a 10 m.c.a es el mismo e igual a 1,45% y para el año 2030 el porcentaje de nodos con presiones menores a 10 m.c.a aumenta 2,90%, esto se debe al aumento de la población, por lo tanto, se incrementa la demanda en los nodos y disminuye la presión.
- En el caso de las pérdidas unitarias, en la figura 3.34 se puede observar que para el año 2018, existe 2,63% de las tuberías que exceden los 12 m/Km. Pero para el año 2023 y 2030 las tuberías que sobrepasan los 12 m/Km permitidos en la norma, aumentan a un 3,95%, debido a que las tuberías transportan un mayor caudal, lo cual hace que las pérdidas aumenten considerablemente, para solucionar este problema se podría cambiar el diámetro de las tuberías a uno más grande.

#### **Presiones - Sector El Guabo**

En la tabla 3.4 se observa las cantidades y porcentajes de nodos que están entre los rangos <10 m.c.a., 10 a 50 m.c.a. y >50 m.c.a para los años 2018, 2023 y 2030.

| Rango   |      | Cantidad de Nodos por Escenario |      |         |      |         |  |
|---------|------|---------------------------------|------|---------|------|---------|--|
| (m.c.a) | 2018 |                                 | 2023 |         | 2030 |         |  |
| <10     | 1    | 1,45%                           | 1    | 1,45%   | 2    | 2,90%   |  |
| 10 a 50 | 54   | 78,26%                          | 54   | 78,26%  | 53   | 76,81%  |  |
| > 50    | 14   | 20,29%                          | 14   | 20,29%  | 14   | 20,29%  |  |
| Total   | 69   | 100,00%                         | 69   | 100,00% | 69   | 100,00% |  |

Tabla 3.4. Presiones - Sector El Guabo (Resumen)

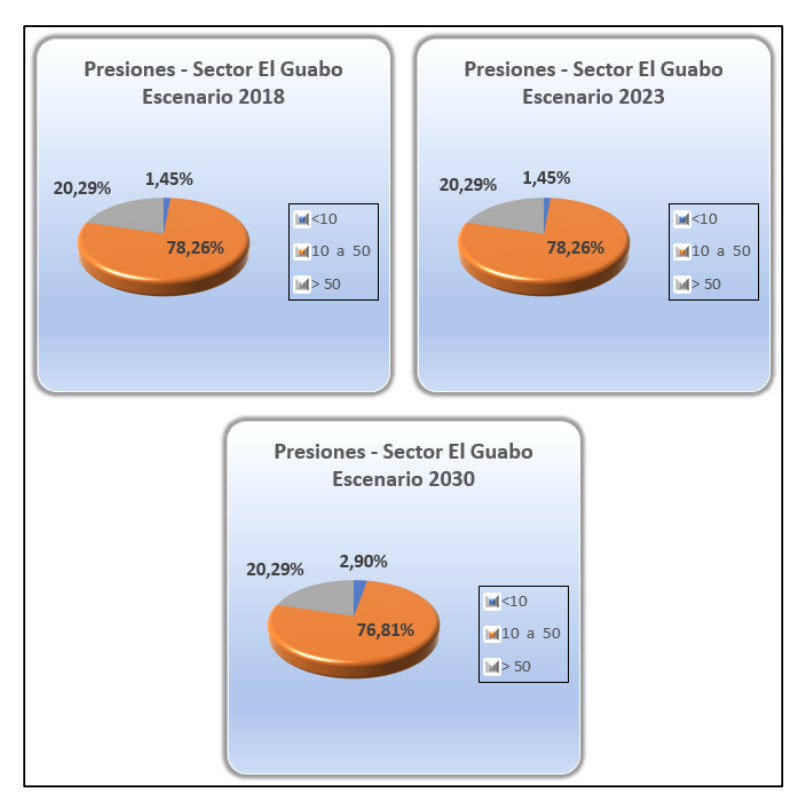

En la figura 3.34 se observa los porcentajes de nodos que están en cada rango.

Figura 3.34. Graficas con porcentaje de nodos

Fuente: autor

## Pérdidas Unitarias - Sector El Guabo

En la tabla 3.5 se observa las cantidades y porcentajes de tuberías que están entre los rangos <7 m/Km, 7 a 12 m/Km y >12 m/km para los años 2018, 2023 y 2030.

Tabla 3.5. Pérdidas Unitarias - Sector El Guabo (Resumen)

| Rango  | Cantidad de Tuberías por Escenario |           |    |         |    |         |  |
|--------|------------------------------------|-----------|----|---------|----|---------|--|
| (m/Km) |                                    | 2018 2023 |    | 3 2030  |    |         |  |
| <7     | 69                                 | 90,79%    | 69 | 90,79%  | 65 | 85,53%  |  |
| 7 a 12 | 5                                  | 6,58%     | 4  | 5,26%   | 8  | 10,53%  |  |
| > 12   | 2                                  | 2,63%     | 3  | 3,95%   | 3  | 3,95%   |  |
| Total  | 76                                 | 100,00%   | 76 | 100,00% | 76 | 100,00% |  |

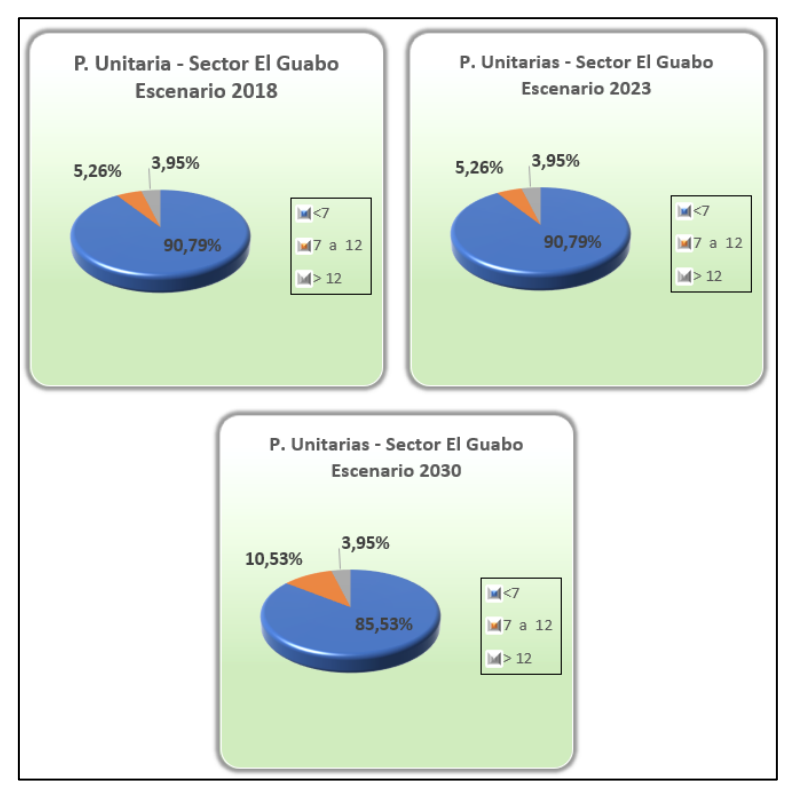

En la figura 3.35 se observa los porcentajes de tuberías que están en cada rango.

Figura 3.35. Graficas con porcentaje de tuberías

Fuente: autor

- Se encontraron tuberías que presentan pérdidas unitarias muy altas. En la tabla 3.6 se presenta un resumen de dichas tuberías.

Tabla 3.6. Tuberías con pérdidas unitarias altas (Resumen)

| Tubería    | Diámetro<br>Actual (mm) | Sector      |
|------------|-------------------------|-------------|
| CHS_T_1076 | 32                      | El Guabo    |
| CHS_T_1045 | 32                      | El Guabo    |
| CHS_T_1078 | 25                      | El Guabo    |
| CHS_T_1038 | 32                      | El Guabo    |
| CHS_T_1084 | 32                      | El Guabo    |
| CHS_T_1135 | 63                      | San Vicente |
| CHS_T_1134 | 63                      | San Vicente |
| CHS_T_1131 | 63                      | San Vicente |
| CHS_T_1136 | 63                      | San Vicente |

 Se hallaron tuberías y válvulas con incertidumbre de ubicación en ciertos sectores. En la tabla 3.7 se muestra el nombre, coordenadas iniciales y finales, y el sector al que pertenece las tuberías con inconsistencias en la información.

Tabla 3.7. Tuberías desconectadas

| ADMAPKEY   | X1         | Y1         | X2         | Y2         | SECTORES    |
|------------|------------|------------|------------|------------|-------------|
| CHS_T_1052 | 724391,595 | 9689759,02 | 724427,179 | 9689834,26 | SAN JOSE    |
| CHS_T_1288 | 724518,149 | 9691379,9  | 724530,168 | 9691368,6  | SAN VICENTE |
| CHS_T_1292 | 724468,249 | 9689814,08 | 724433,731 | 9689829,72 | SAN JOSE    |
| CHS_T_1302 | 724359,36  | 9689630,63 | 724177,911 | 9689662,56 | SAN JOSE    |
| CHS_T_1505 | 724157,669 | 9692157,47 | 723962,263 | 9692343,91 | SAN VICENTE |
| CHS_T_1506 | 724262,445 | 9691884,24 | 724050,091 | 9691888,99 | SAN VICENTE |
| CHS_T_1507 | 724525,691 | 9691596,71 | 724646,591 | 9691570,58 | SAN VICENTE |
| CHS_T_1508 | 724518,149 | 9691379,9  | 724441,985 | 9691321,71 | SAN VICENTE |
| CHS_T_1509 | 724525,691 | 9691596,71 | 724518,149 | 9691379,9  | SAN VICENTE |
| CHS_T_1510 | 724446,005 | 9691696,58 | 724525,691 | 9691596,71 | SAN VICENTE |
| CHS_T_1511 | 724262,445 | 9691884,24 | 724446,005 | 9691696,58 | SAN VICENTE |
| CHS_T_1512 | 724172,448 | 9692133,21 | 724262,445 | 9691884,24 | SAN VICENTE |
| CHS_T_1515 | 726029,12  | 9692774,36 | 725999,968 | 9692856,61 | SAN VICENTE |
| CHS_T_1520 | 727431,513 | 9692304,08 | 727478,554 | 9692310,27 | PERIFERIA   |
| CHS_T_2033 | 724433,731 | 9689829,72 | 724359,36  | 9689630,63 | SAN JOSE    |
| CHS_T_2034 | 724468,249 | 9689814,08 | 724391,595 | 9689759,02 | SAN JOSE    |
| CHS_T_1297 | 725651,931 | 9688815,8  | 726003,059 | 9689384,32 | SAN JOSE    |
| CHS_T_1514 | 725314,336 | 9692449,61 | 725245,239 | 9692476,77 | SAN VICENTE |
| CHS_T_1516 | 725469,702 | 9692700,69 | 725525,998 | 9692582,34 | SAN VICENTE |
| CHS_T_1517 | 725036,554 | 9693345,31 | 725062,487 | 9693153,3  | SAN VICENTE |
| CHS_T_1518 | 724818,584 | 9693019,35 | 725036,554 | 9693345,31 | SAN VICENTE |
| CHS_T_1867 | 725469,702 | 9692700,69 | 725328,604 | 9692653,36 | SAN VICENTE |
| CHS_T_1880 | 725736,943 | 9692674,87 | 725469,702 | 9692700,69 | SAN VICENTE |
| CHS_T_1890 | 725220,274 | 9687849,94 | 725460,67  | 9687836,54 | SAN PEDRO   |
| CHS_T_1120 | 725440,162 | 9693746,58 | 725454,192 | 9693201,56 | SAN VICENTE |
| CHS_T_1896 | 725362,98  | 9687057,8  | 724997,805 | 9687418,88 | SAN PEDRO   |
| CHS_T_1014 | 726533,472 | 9687859,22 | 726469,648 | 9687920,33 | RICARUTE    |
| CHS_T_1219 | 726142,185 | 9688331,03 | 726325,208 | 9688321,37 | SIDCAY      |
| CHS_T_2036 | 724829,108 | 9688902,51 | 724511,008 | 9688722,49 | SAN JOSE    |
| CHS_T_1743 | 725038,117 | 9686837,79 | 725038,117 | 9686837,79 | PERIFERIA   |
| CHS_T_1839 | 724974,291 | 9686326,62 | 725014,263 | 9686429,62 | SAN PEDRO   |
| CHS_T_1199 | 726672,015 | 9686011,9  | 726789,491 | 9686054,71 | PAMPAS      |
| CHS_T_1200 | 726672,015 | 9686011,9  | 727140,024 | 9685805,28 | PAMPAS      |

En los ANEXOS se puede verificar los resultados de las presiones y pérdidas unitarias de las modelaciones hidráulicas de los demás sectores.

### **CONCLUSIONES Y RECOMENDACIONES**

### Conclusiones

- Se realizó la recopilación de la información necesaria para la construcción del modelo hidráulico de los diferentes sectores que conforman el sistema "Chulco Soroche" del cantón Cuenca, provincia del Azuay. Para la obtención de los datos topográficos se utilizaron programas informáticos como AutoCAD Civil 3D y ArcGIS, a partir de los cuales se asignaron propiedades físicas como longitudes y elevaciones de los nudos y tuberías; se calcularon las poblaciones futuras con el fin de establecer los caudales para diferentes escenarios de funcionamiento; y mediante el software WaterGEMS se construyeron los modelos para cada sector.
- Se elaboraron modelos hidráulicos de todos los sectores que comprende el sistema "Chulco Soroche" para el año 2018, 2023 y 2030 con el fin de verificar su funcionamiento actual y establecer mejoras futuras en caso de ser necesario. Estos permitieron establecer zonas con problemas en función del análisis de las presiones de los nodos y las perdidas unitarias de las tuberías respectivamente. al crecimiento poblacional proyectado para el año 2030, estos datos se los tomo de los "Estudios y Diseños Definitivos de los Planes Maestros de Agua Potable y Saneamiento para la Ciudad de Cuenca", brindados por la empresa ETAPA EP. Adicionalmente se cumplió con todos los parámetros y criterios de diseño establecidos en el (Código Ecuatoriano de la Construcción CO 10.07 601, 1992), lo que nos garantiza el perfecto funcionamiento hasta finales del periodo de diseño.
- De los resultados se obtuvieron que en los sectores La Dolorosa, Checa, San Pedro y San José algunos sectores presentan problemas de presión por falta

de capacidad en ciertas tuberías, las cuales fueron identificadas en el presente trabajo. También es necesario que por parte de ETAPA EP se proceda a verificar los catastros de ciertos sectores, ya que del análisis realizado algunas zonas podrían estar funcionando de manera diferente.

## Recomendaciones

- Al haber realizado el análisis de los modelos en años futuros, se recomienda implementar cambios en las redes con falta de capacidad determinadas en el presente trabajo.
- Actualizar los modelos hidráulicos, en función de las verificaciones del catastro requeridas y cuando existan cambios o ampliaciones de la red del sistema "Chulco Soroche".
- Se recomienda actualizar los modelos cuando se cuente con un catastro de usuarios que permita determinar los consumos reales a partir de la micromedición.

# ANEXOS

# Anexo 1. Presiones - Sector Azhapud

| Rango   | Cantidad de Nodos por Escenario |         |      |         |      |         |  |
|---------|---------------------------------|---------|------|---------|------|---------|--|
| (m.c.a) | 2018                            |         | 2023 |         | 2030 |         |  |
| <10     | 3                               | 2,56%   | 3    | 2,56%   | 7    | 5,98%   |  |
| 10 a 50 | 71                              | 60,68%  | 72   | 61,54%  | 70   | 59,83%  |  |
| > 50    | 43                              | 36,75%  | 42   | 35,90%  | 40   | 34,19%  |  |
| Total   | 117                             | 100,00% | 117  | 100,00% | 117  | 100,00% |  |

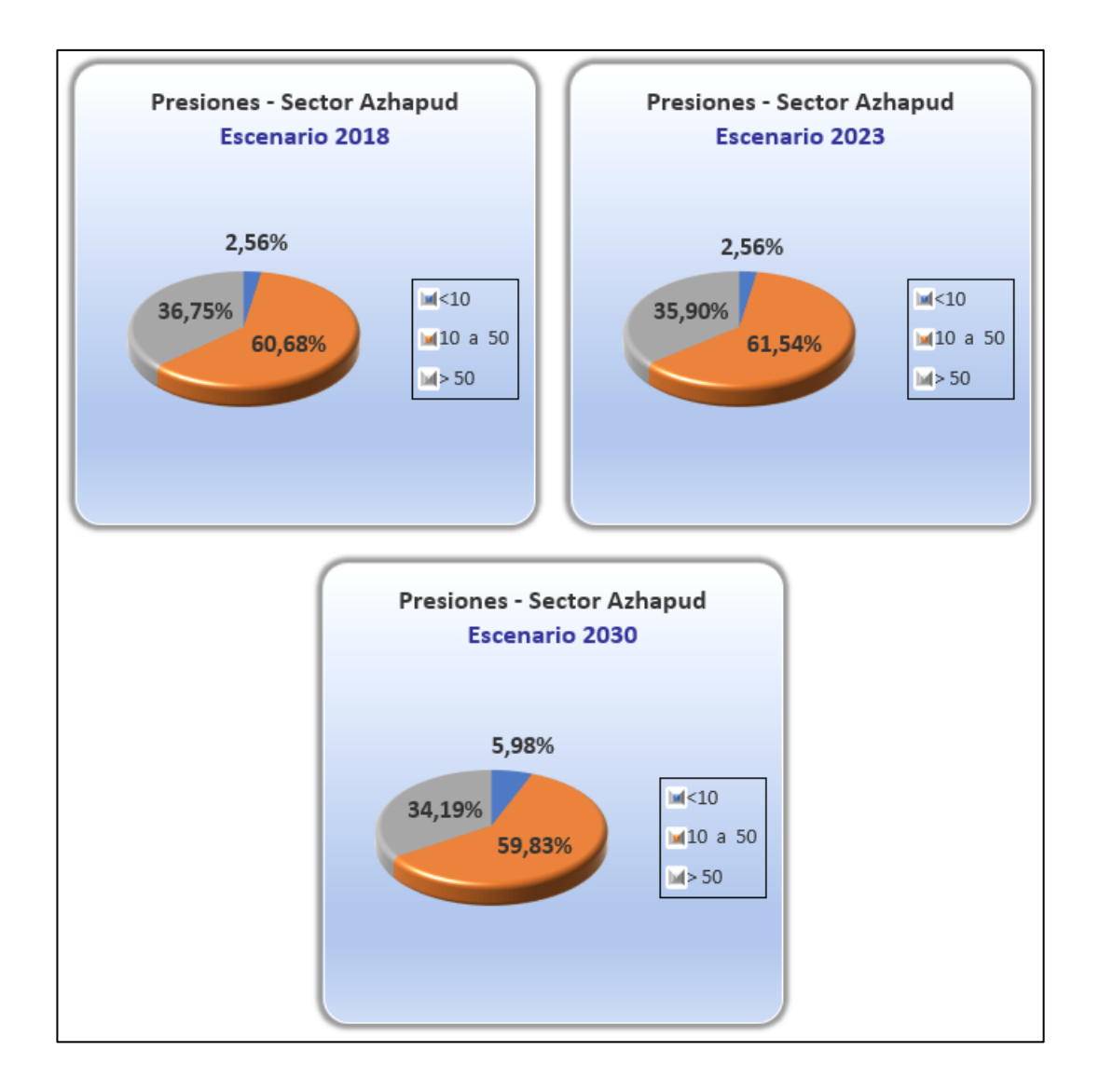

| Rango  | Cantidad de Tuberías por Escenario |         |      |         |      |         |  |
|--------|------------------------------------|---------|------|---------|------|---------|--|
| (m/Km) | 2018                               |         | 2023 |         | 2030 |         |  |
| <7     | 127                                | 90,71%  | 127  | 90,71%  | 125  | 89,29%  |  |
| 7 a 12 | 1                                  | 0,71%   | 1    | 0,71%   | 3    | 2,14%   |  |
| > 12   | 12                                 | 8,57%   | 12   | 8,57%   | 12   | 8,57%   |  |
| Total  | 140                                | 100,00% | 140  | 100,00% | 140  | 100,00% |  |

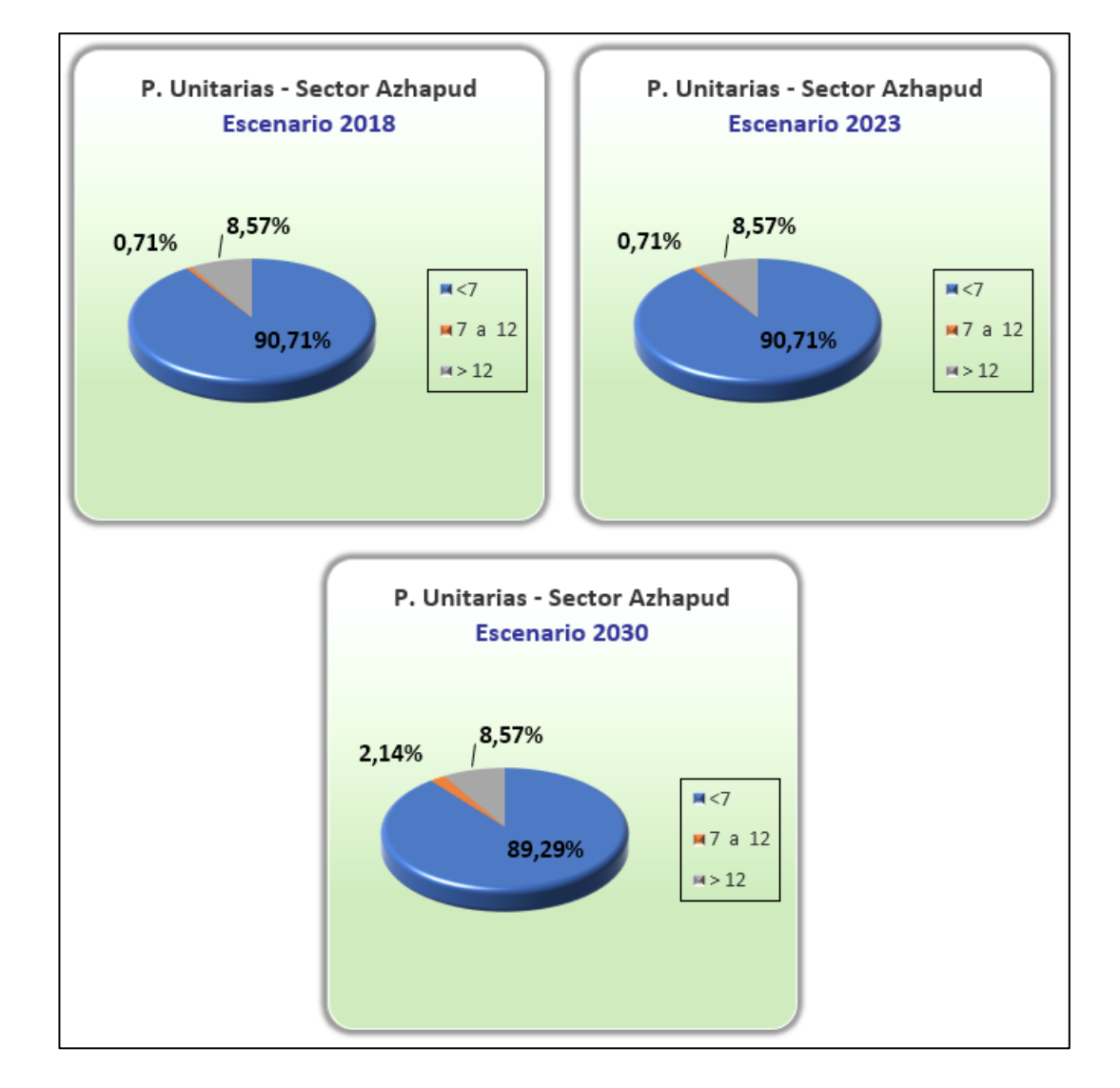

### Anexo 3. Presiones - Sector La Dolorosa

| Rango   | Cantidad de Nodos por Escenario |         |      |         |      |         |  |
|---------|---------------------------------|---------|------|---------|------|---------|--|
| (m.c.a) | 2018                            |         | 2023 |         | 2030 |         |  |
| <10     | 1                               | 1,47%   | 2    | 2,94%   | 9    | 13,24%  |  |
| 10 a 50 | 38                              | 55,88%  | 45   | 66,18%  | 49   | 72,06%  |  |
| > 50    | 29                              | 42,65%  | 21   | 30,88%  | 10   | 14,71%  |  |
| Total   | 68                              | 100,00% | 68   | 100,00% | 68   | 100,00% |  |

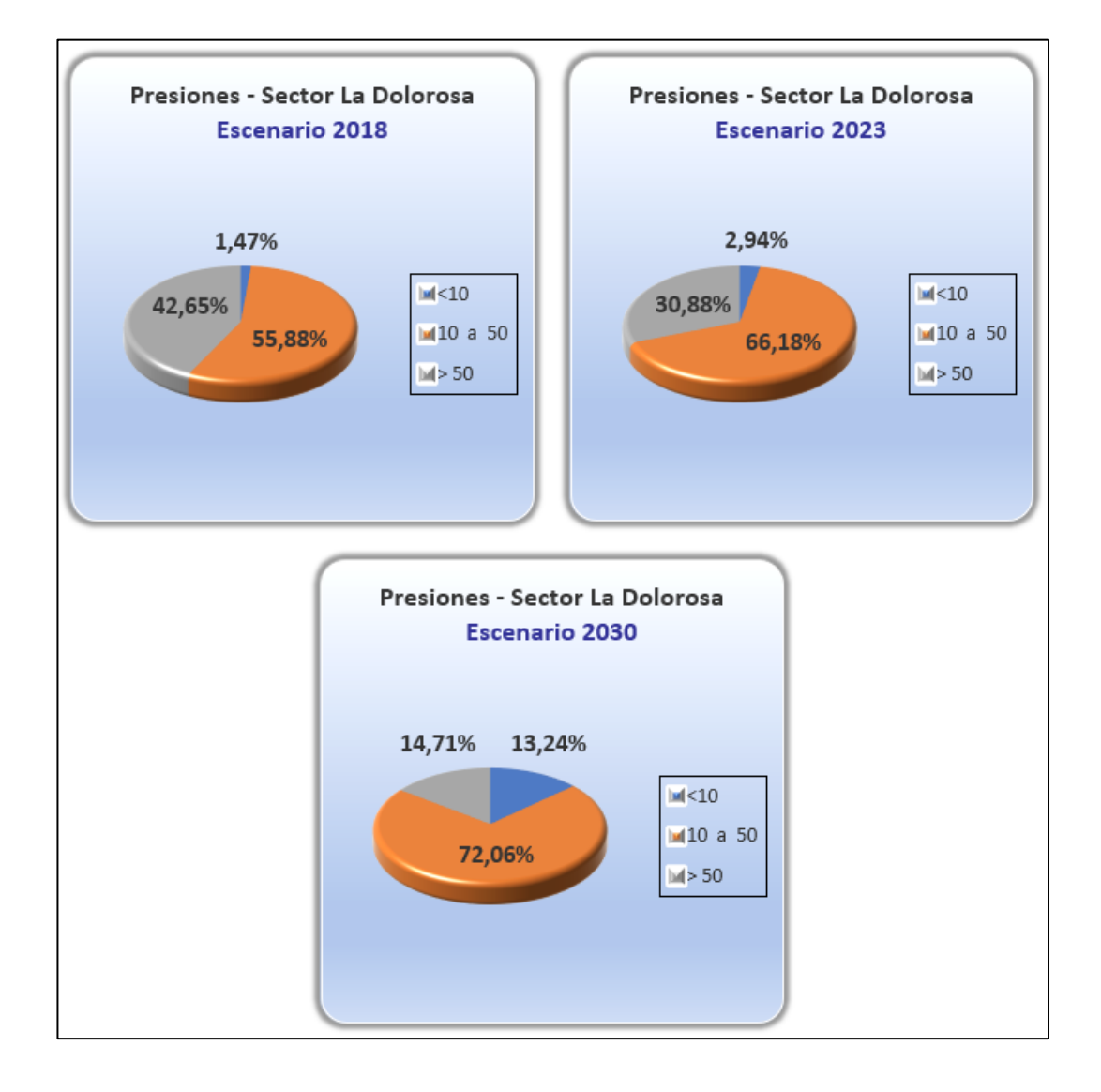

| Anexo 4. Pérdidas | Unitarias - | Sector La | Dolorosa |
|-------------------|-------------|-----------|----------|
|                   |             |           |          |

| Rango  | Cantidad de Tuberías por Escenario |         |      |         |      |         |  |
|--------|------------------------------------|---------|------|---------|------|---------|--|
| (m/Km) | 2018                               |         | 2023 |         | 2030 |         |  |
| <7     | 61                                 | 82,43%  | 58   | 78,38%  | 54   | 72,97%  |  |
| 7 a 12 | 10                                 | 13,51%  | 12   | 16,22%  | 11   | 14,86%  |  |
| > 12   | 3                                  | 4,05%   | 4    | 5,41%   | 9    | 12,16%  |  |
| Total  | 74                                 | 100,00% | 74   | 100,00% | 74   | 100,00% |  |

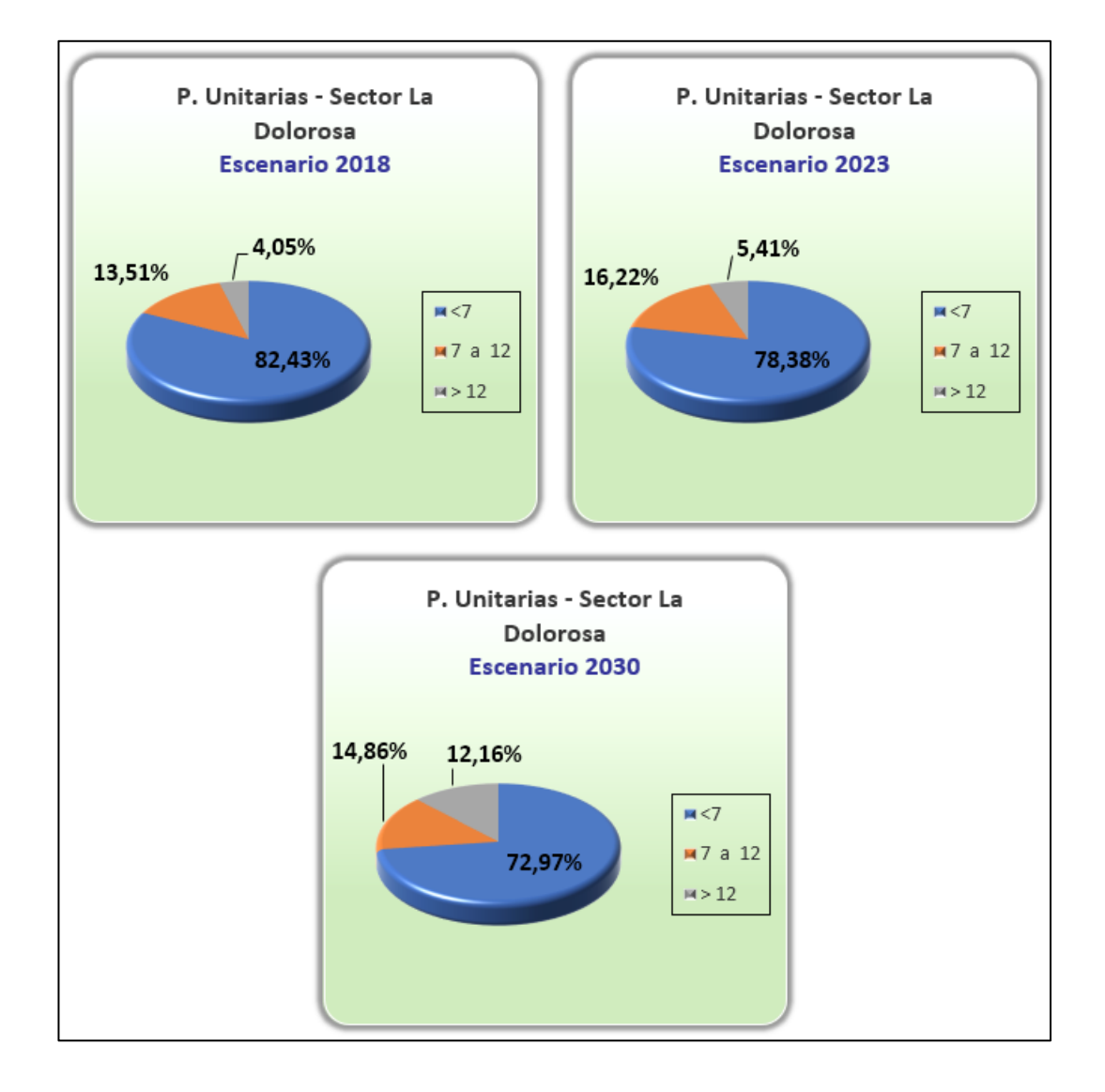

| Anexo 5. Presiones - Sector Octavio Corde |
|-------------------------------------------|
|-------------------------------------------|

| Rango   | Cantidad de Nodos por Escenario |         |      |         |      |         |  |
|---------|---------------------------------|---------|------|---------|------|---------|--|
| (m.c.a) | 2018                            |         | 2023 |         | 2030 |         |  |
| <10     | 0                               | 0,00%   | 0    | 0,00%   | 0    | 0,00%   |  |
| 10 a 50 | 50                              | 83,33%  | 50   | 83,33%  | 50   | 83,33%  |  |
| > 50    | 10                              | 16,67%  | 10   | 16,67%  | 10   | 16,67%  |  |
| Total   | 60                              | 100,00% | 60   | 100,00% | 60   | 100,00% |  |

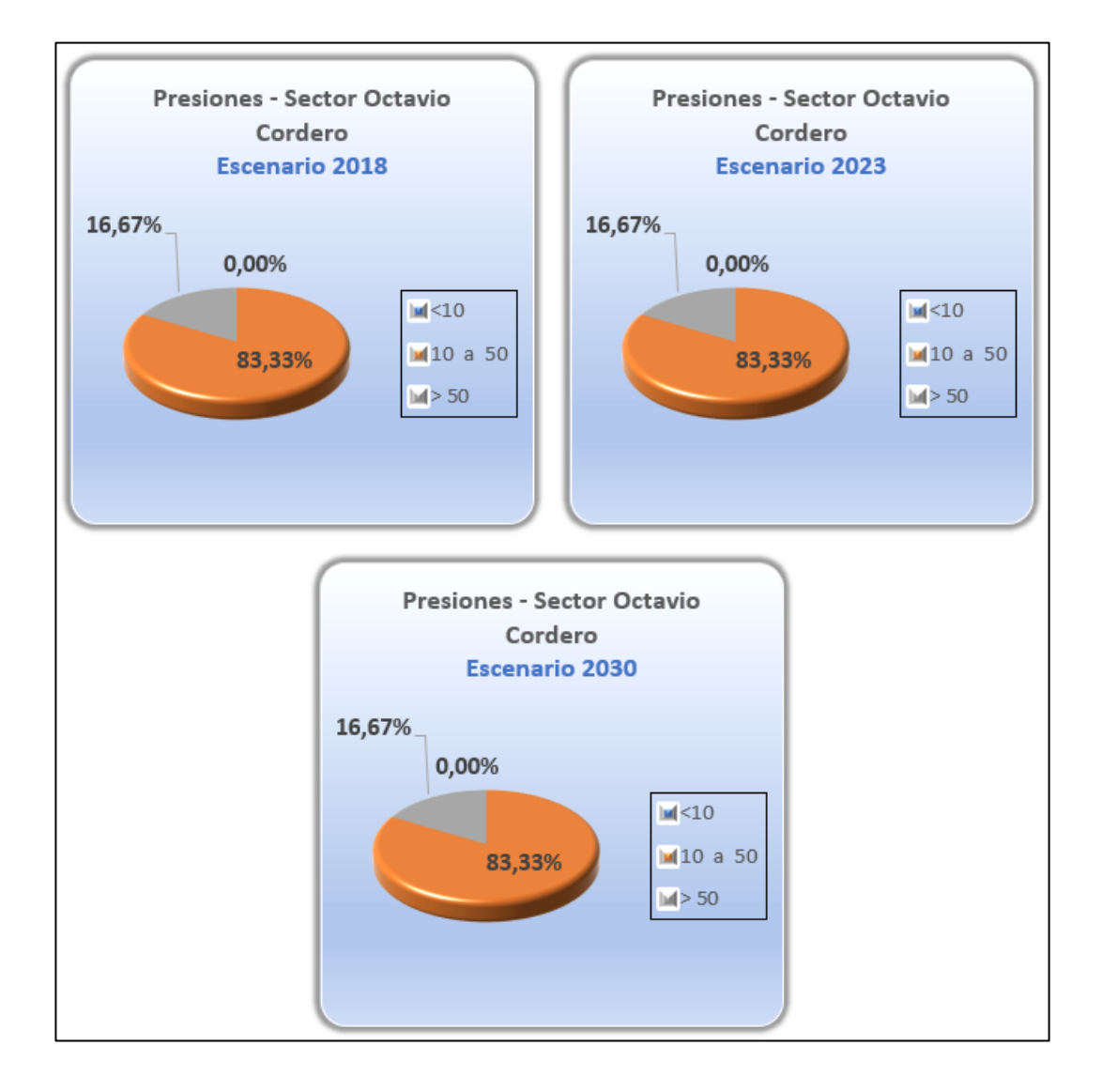

Anexo 6. Pérdidas Unitarias - Sector Octavio Cordero

| Rango  | Cantidad de Tuberías por Escenario |         |    |         |      |         |  |
|--------|------------------------------------|---------|----|---------|------|---------|--|
| (m/Km) |                                    | 2018    |    | 2023    | 2030 |         |  |
| <7     | 71                                 | 100,00% | 71 | 100,00% | 71   | 100,00% |  |
| 7 a 12 | 0                                  | 0,00%   | 0  | 0,00%   | 0    | 0,00%   |  |
| > 12   | 0                                  | 0,00%   | 0  | 0,00%   | 0    | 0,00%   |  |
| Total  | 71                                 | 100,00% | 71 | 100,00% | 71   | 100,00% |  |

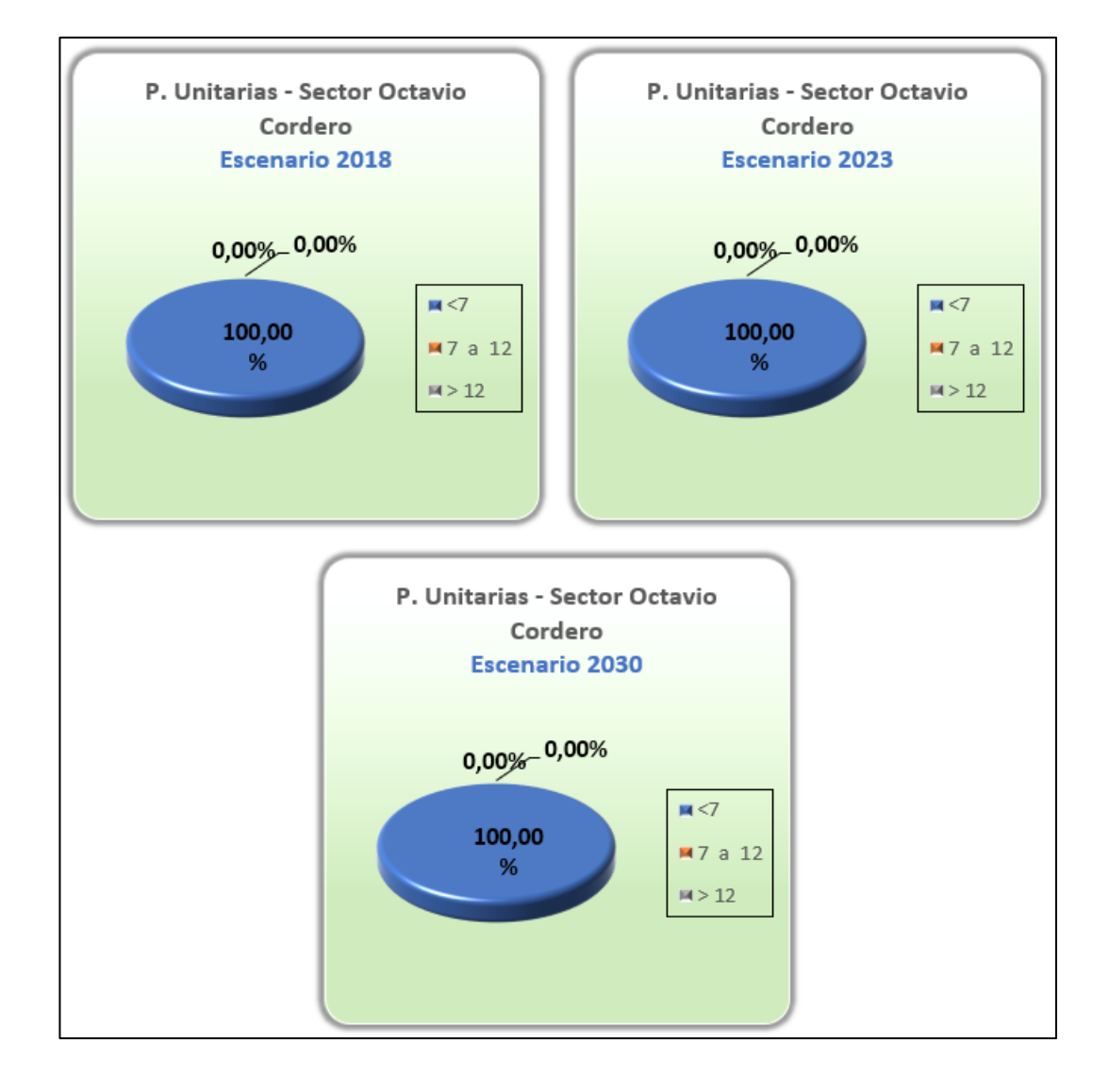

Anexo 7. Presiones - Sector Pampas

| Rango   | Cantidad de Nodos por Escenario |         |    |         |      |         |  |  |
|---------|---------------------------------|---------|----|---------|------|---------|--|--|
| (m.c.a) |                                 | 2018    |    | 2023    | 2030 |         |  |  |
| <10     | 0                               | 0,00%   | 1  | 1,04%   | 2    | 2,08%   |  |  |
| 10 a 50 | 65                              | 67,71%  | 64 | 66,67%  | 63   | 65,63%  |  |  |
| > 50    | 31                              | 32,29%  | 31 | 32,29%  | 31   | 32,29%  |  |  |
| Total   | 96                              | 100,00% | 96 | 100,00% | 96   | 100,00% |  |  |

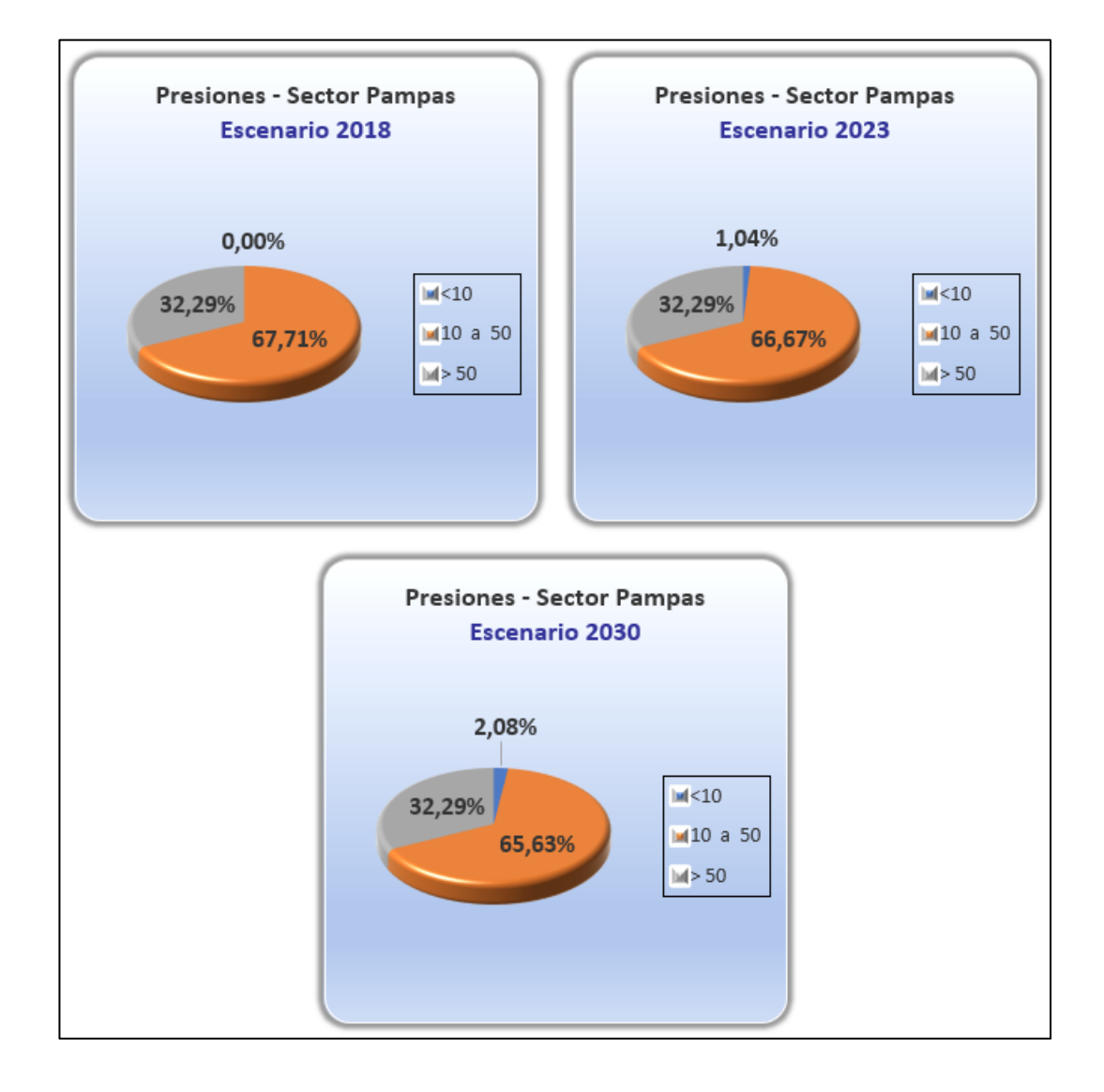

Anexo 8. Pérdidas Unitarias - Sector Pampas

| Rango  | Cantidad de Tuberías por Escenario |         |      |         |      |         |  |
|--------|------------------------------------|---------|------|---------|------|---------|--|
| (m/Km) | 2018                               |         | 2023 |         | 2030 |         |  |
| <7     | 102                                | 98,08%  | 102  | 98,08%  | 101  | 97,12%  |  |
| 7 a 12 | 2                                  | 1,92%   | 2    | 1,92%   | 2    | 1,92%   |  |
| > 12   | 0                                  | 0,00%   | 0    | 0,00%   | 1    | 0,96%   |  |
| Total  | 104                                | 100,00% | 104  | 100,00% | 104  | 100,00% |  |

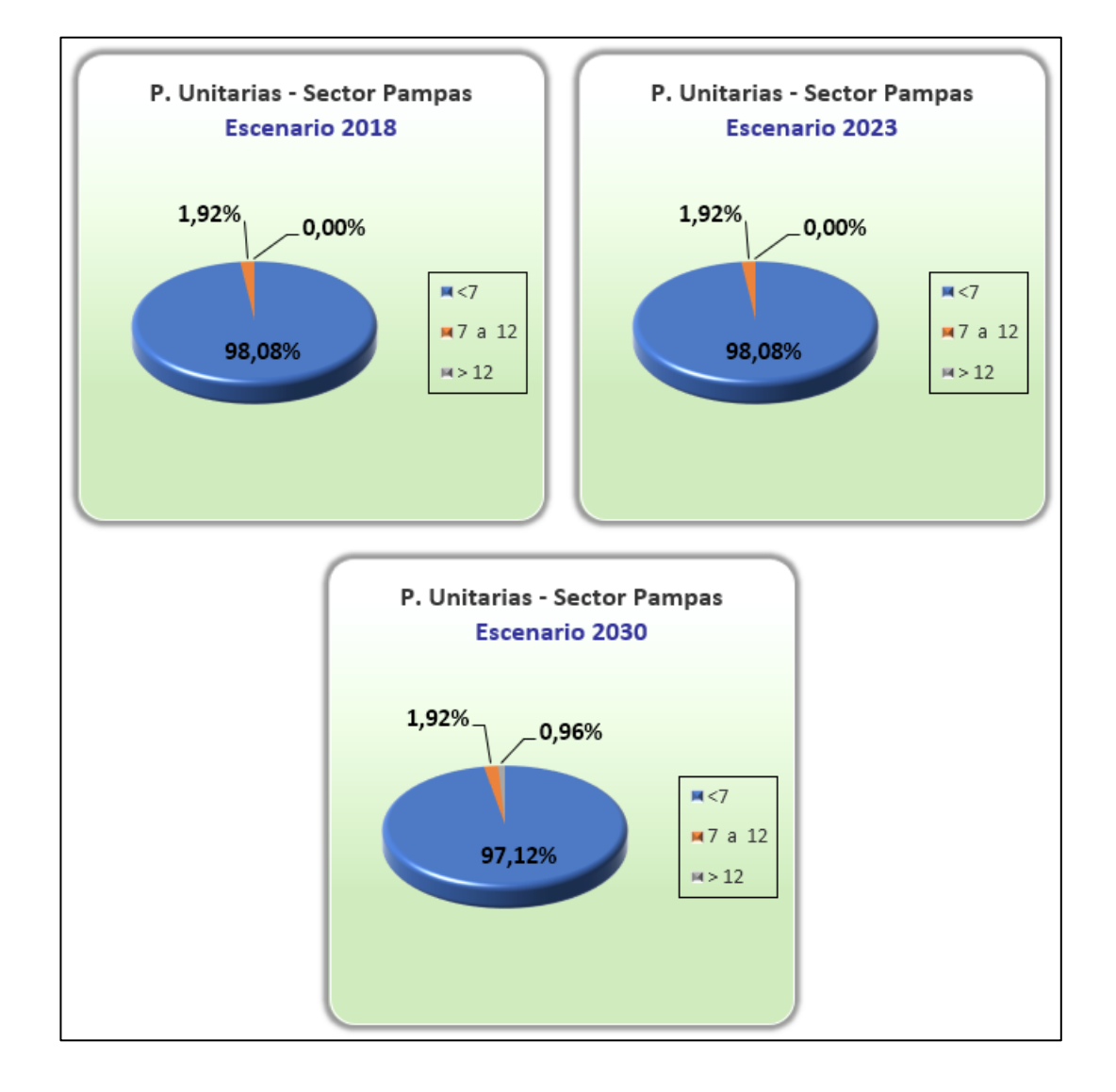

Anexo 9. Presiones - Sector Checa

| Rango   | Cantidad de Nodos por Escenario |         |      |         |      |         |  |
|---------|---------------------------------|---------|------|---------|------|---------|--|
| (m.c.a) | 2018                            |         | 2023 |         | 2030 |         |  |
| <10     | 22                              | 7,77%   | 23   | 8,13%   | 25   | 8,83%   |  |
| 10 a 50 | 208                             | 73,50%  | 210  | 74,20%  | 217  | 76,68%  |  |
| > 50    | 53                              | 18,73%  | 50   | 17,67%  | 41   | 14,49%  |  |
| Total   | 283                             | 100,00% | 283  | 100,00% | 283  | 100,00% |  |

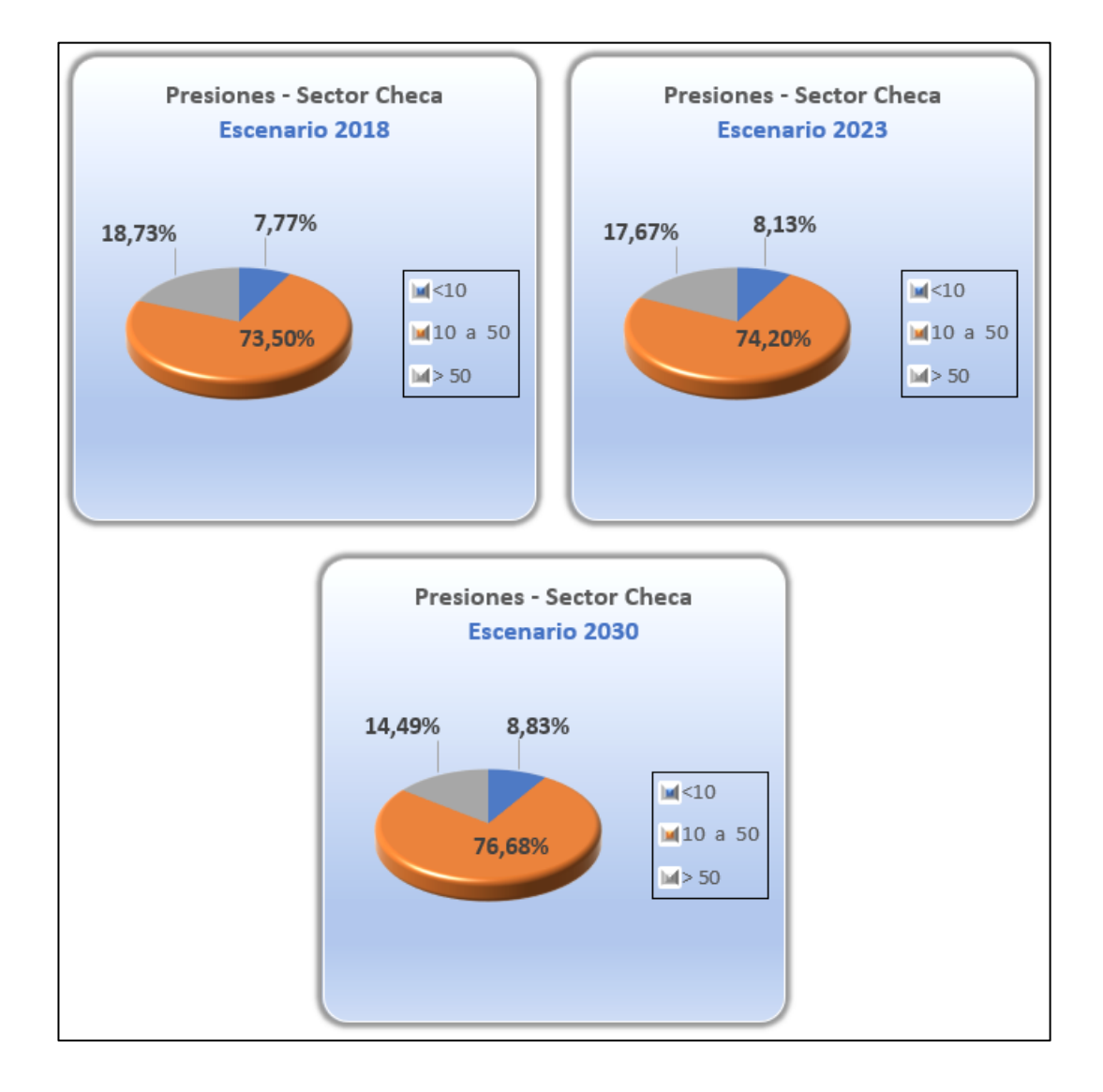

## Anexo 10. Pérdidas Unitarias - Sector Checa

| Rango  | Cantidad de Tuberías por Escenario |         |      |         |      |         |  |
|--------|------------------------------------|---------|------|---------|------|---------|--|
| (m/Km) | 2018                               |         | 2023 |         | 2030 |         |  |
| <7     | 251                                | 67,84%  | 247  | 66,76%  | 245  | 66,22%  |  |
| 7 a 12 | 19                                 | 5,14%   | 23   | 6,22%   | 23   | 6,22%   |  |
| > 12   | 100                                | 27,03%  | 100  | 27,03%  | 102  | 27,57%  |  |
| Total  | 370                                | 100,00% | 370  | 100,00% | 370  | 100,00% |  |

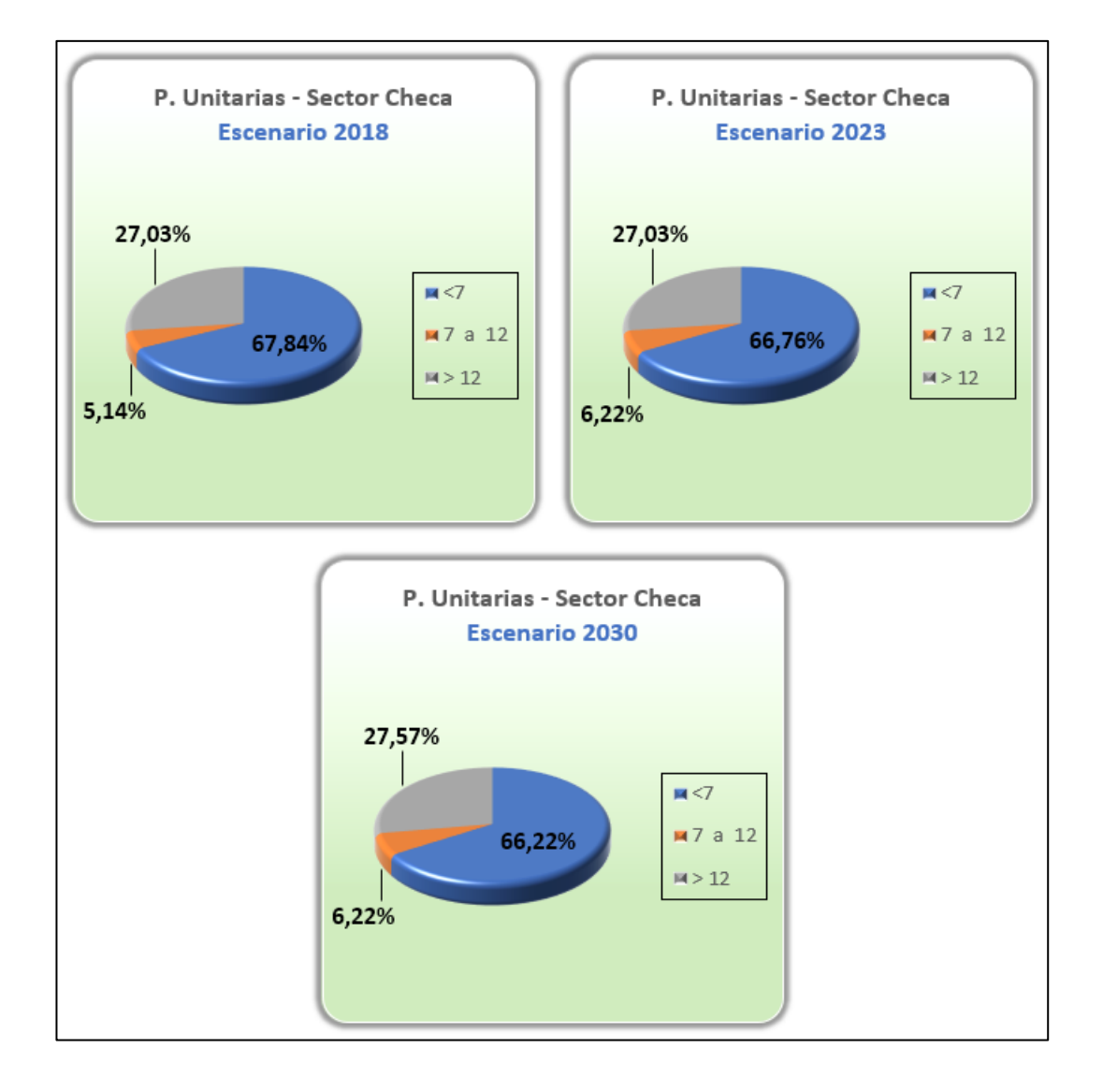

Anexo 11. Presiones - Sector San José

| Rango   | Cantidad de Nodos por Escenario |         |      |         |      |         |  |
|---------|---------------------------------|---------|------|---------|------|---------|--|
| (m.c.a) | 2018                            |         | 2023 |         | 2030 |         |  |
| <10     | 0                               | 0,00%   | 0    | 0,00%   | 0    | 0,00%   |  |
| 10 a 50 | 35                              | 79,55%  | 35   | 79,55%  | 36   | 81,82%  |  |
| > 50    | 9                               | 20,45%  | 9    | 20,45%  | 8    | 18,18%  |  |
| Total   | 44                              | 100,00% | 44   | 100,00% | 44   | 100,00% |  |

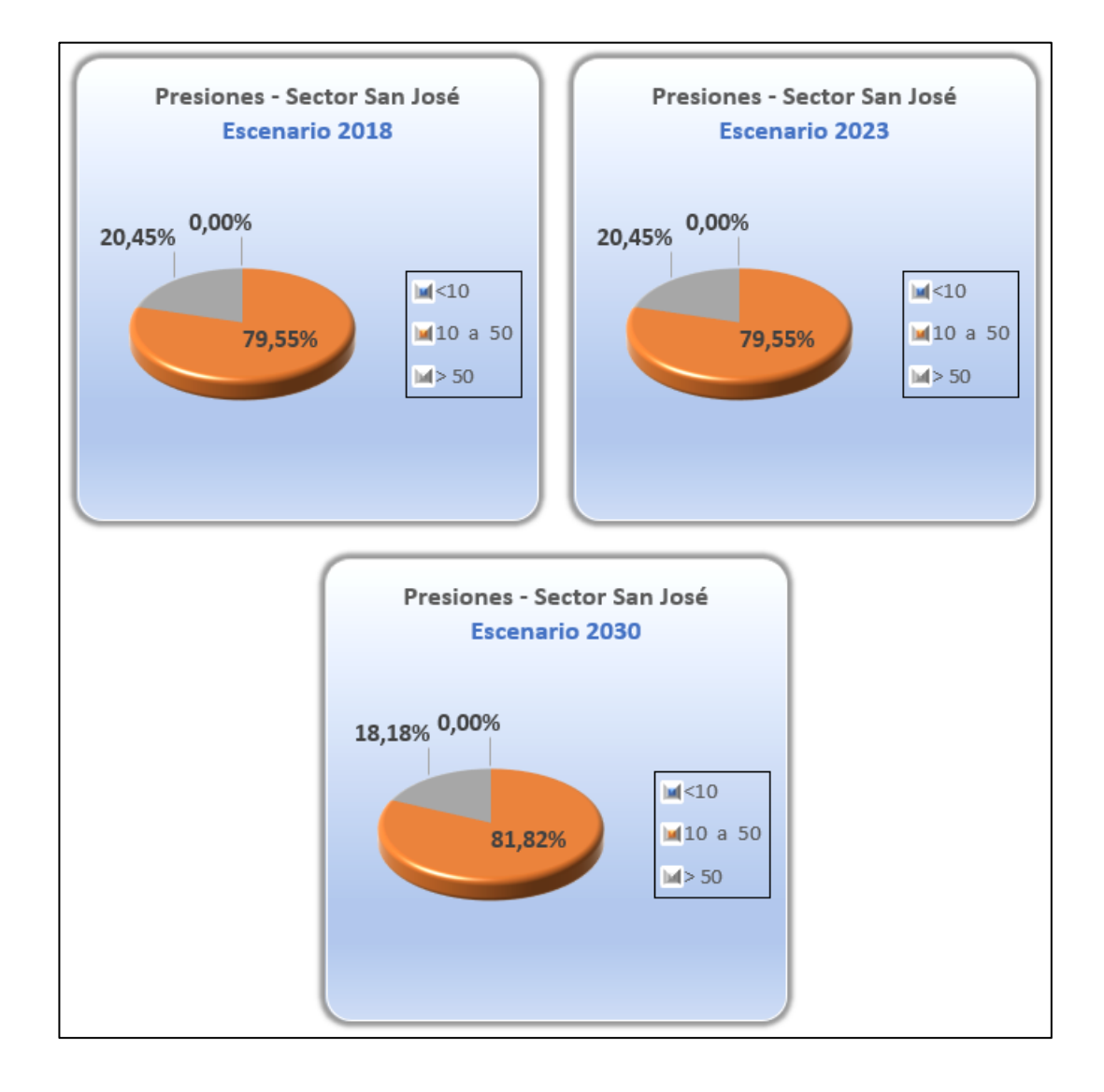
| Anexo 12. Pérdidas Unitarias - Sector San. | Jose |
|--------------------------------------------|------|
|--------------------------------------------|------|

| Rango  | Cantidad de Tuberías por Escenario |         |      |         |    |         |  |  |
|--------|------------------------------------|---------|------|---------|----|---------|--|--|
| (m/Km) |                                    | 2018    | 2023 |         |    | 2030    |  |  |
| <7     | 51                                 | 91,07%  | 51   | 91,07%  | 51 | 91,07%  |  |  |
| 7 a 12 | 4                                  | 7,14%   | 2    | 3,57%   | 2  | 3,57%   |  |  |
| > 12   | 1                                  | 1,79%   | 3    | 5,36%   | 3  | 5,36%   |  |  |
| Total  | 56                                 | 100,00% | 56   | 100,00% | 56 | 100,00% |  |  |

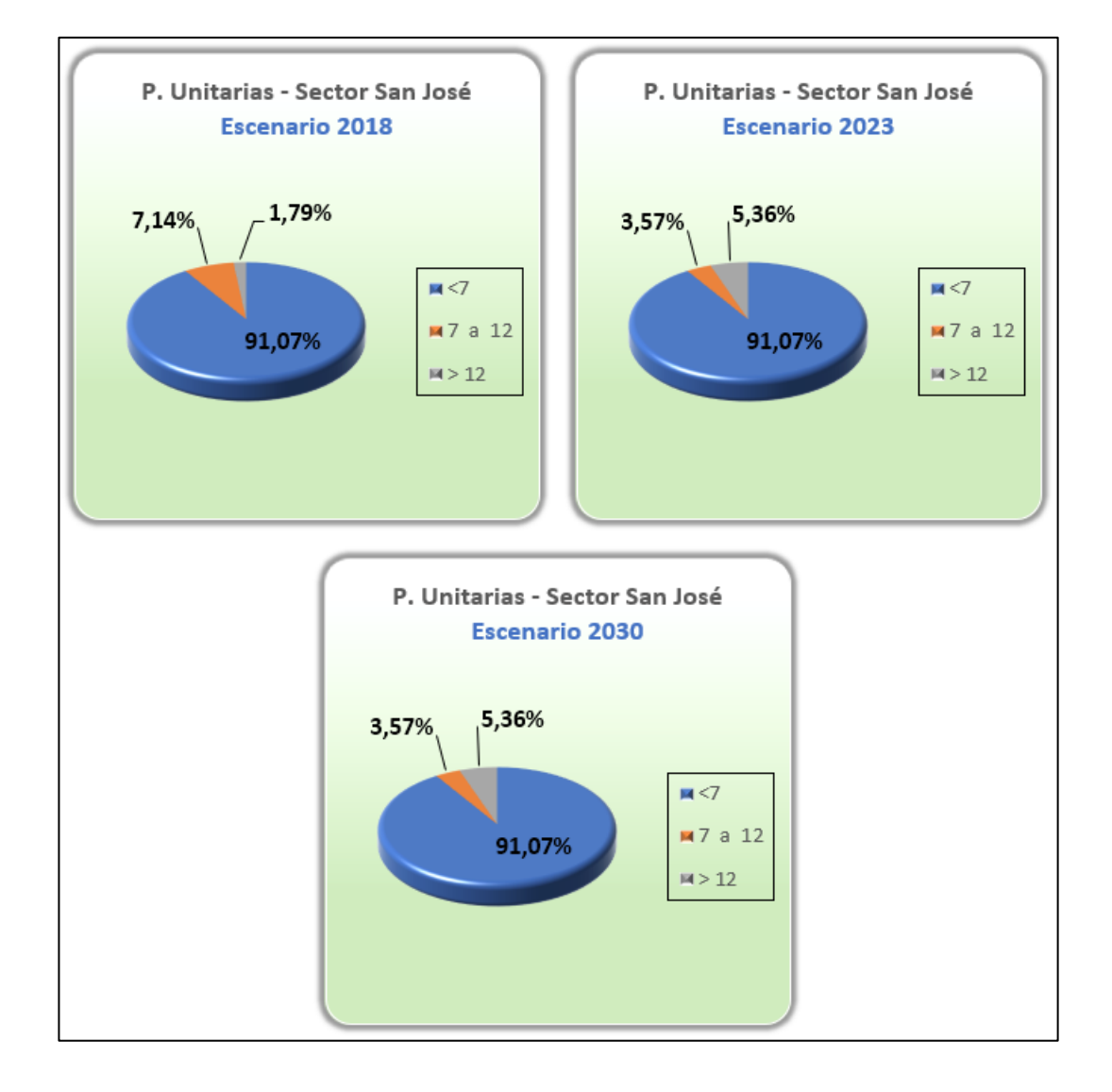

Anexo 13. Presiones - Sector San Pedro

| Rango   | Cantidad de Nodos por Escenario |         |      |         |      |         |  |  |
|---------|---------------------------------|---------|------|---------|------|---------|--|--|
| (m.c.a) | 2018                            |         | 2023 |         | 2030 |         |  |  |
| <10     | 1                               | 0,60%   | 2    | 1,19%   | 9    | 5,36%   |  |  |
| 10 a 50 | 125                             | 74,40%  | 131  | 77,98%  | 132  | 78,57%  |  |  |
| > 50    | 42                              | 25,00%  | 35   | 20,83%  | 27   | 16,07%  |  |  |
| Total   | 168                             | 100,00% | 168  | 100,00% | 168  | 100,00% |  |  |

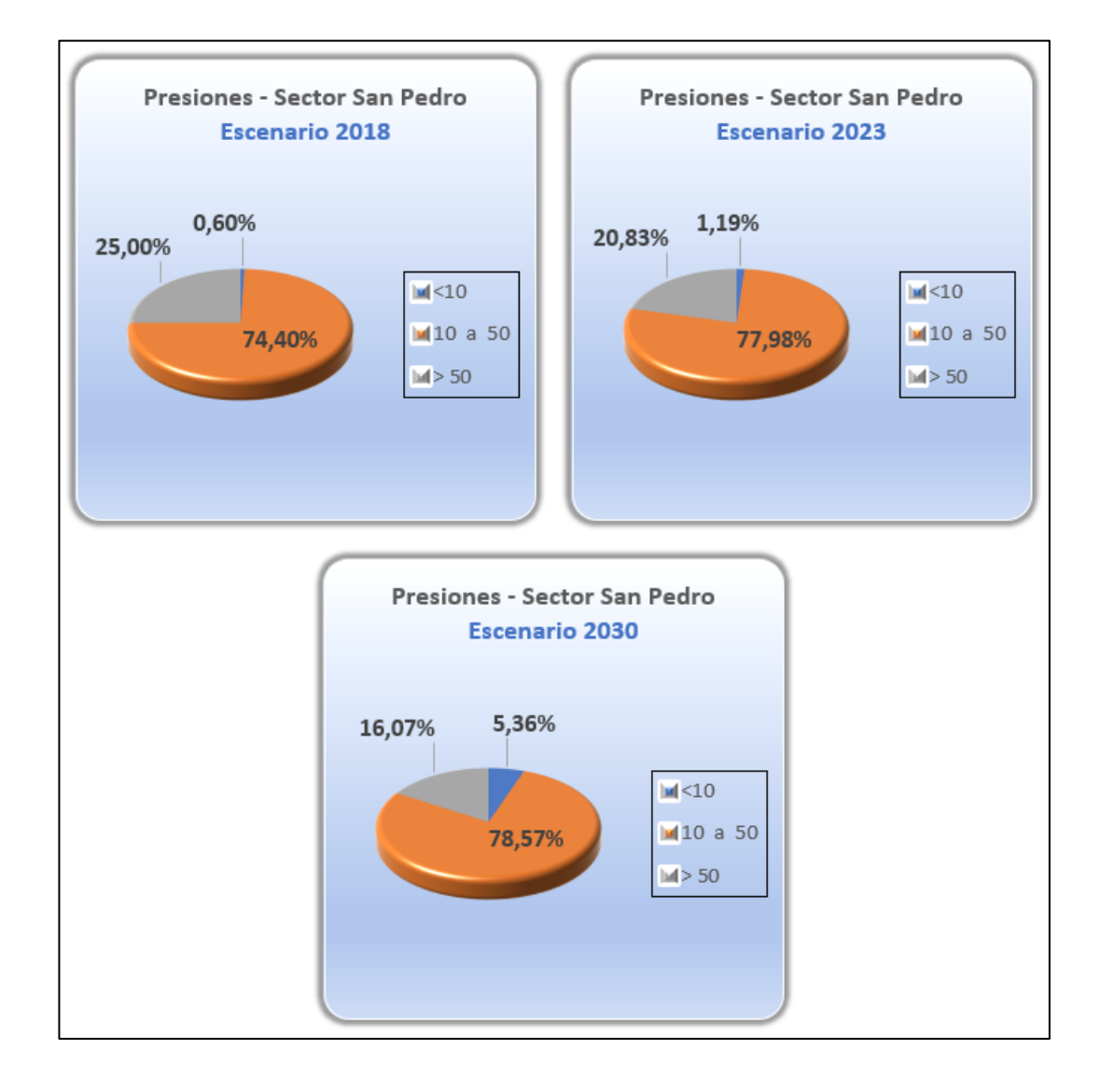

Anexo 14. Pérdidas Unitarias - Sector San Pedro

| Rango  | Cantidad de Tuberías por Escenario |         |      |         |      |         |  |  |
|--------|------------------------------------|---------|------|---------|------|---------|--|--|
| (m/Km) | 2018                               |         | 2023 |         | 2030 |         |  |  |
| <7     | 164                                | 84,54%  | 162  | 83,51%  | 159  | 81,96%  |  |  |
| 7 a 12 | 8                                  | 4,12%   | 10   | 5,15%   | 8    | 4,12%   |  |  |
| > 12   | 22                                 | 11,34%  | 22   | 11,34%  | 27   | 13,92%  |  |  |
| Total  | 194                                | 100,00% | 194  | 100,00% | 194  | 100,00% |  |  |

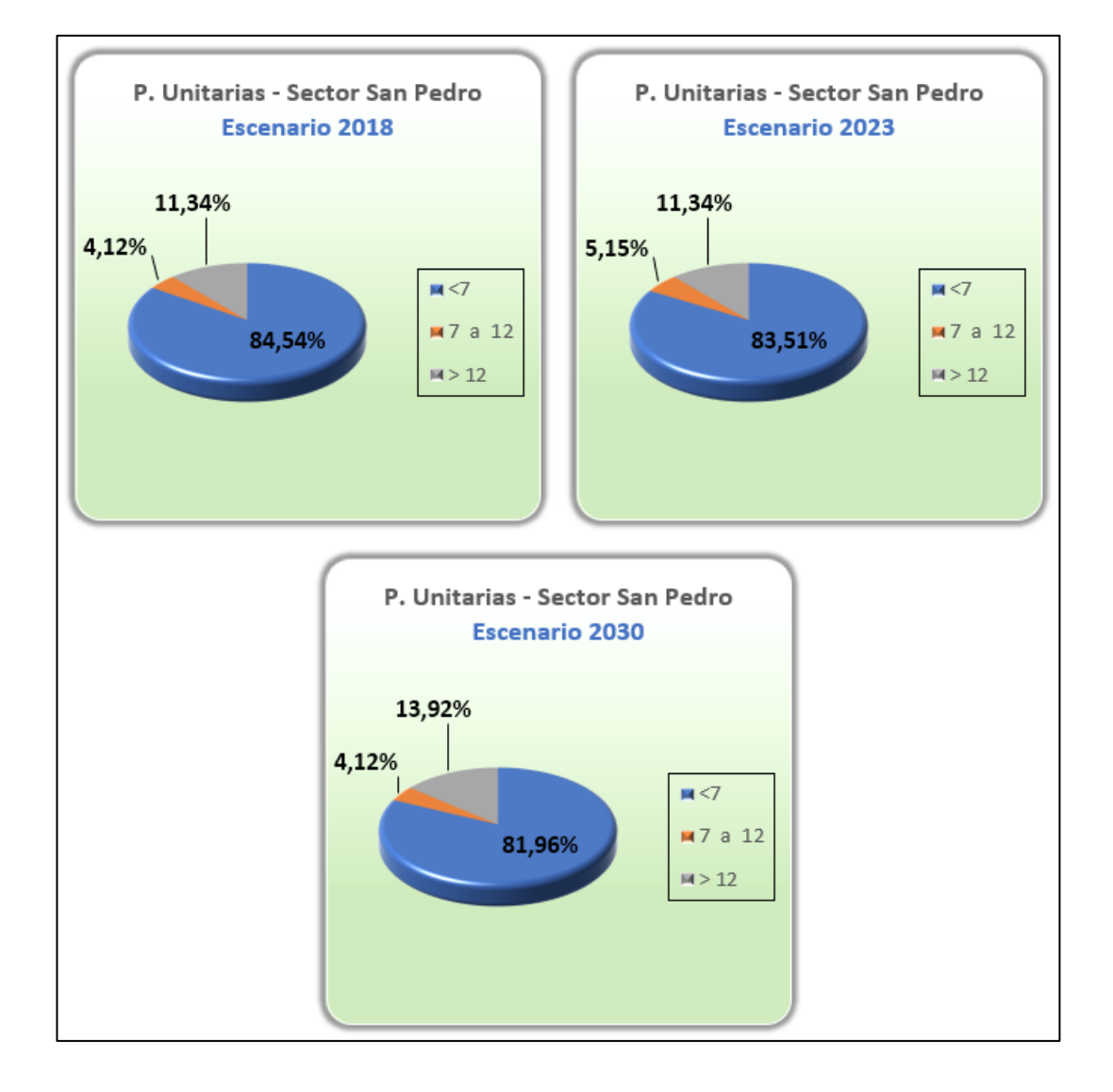

Anexo 15. Presiones - Sector San Vicente

| Rango   | Cantidad de Nodos por Escenario |         |      |         |      |         |  |  |
|---------|---------------------------------|---------|------|---------|------|---------|--|--|
| (m.c.a) | 2018                            |         | 2023 |         | 2030 |         |  |  |
| <10     | 0                               | 0,00%   | 2    | 1,94%   | 3    | 2,91%   |  |  |
| 10 a 50 | 84                              | 81,55%  | 82   | 79,61%  | 81   | 78,64%  |  |  |
| > 50    | 19                              | 18,45%  | 19   | 18,45%  | 19   | 18,45%  |  |  |
| Total   | 103                             | 100,00% | 103  | 100,00% | 103  | 100,00% |  |  |

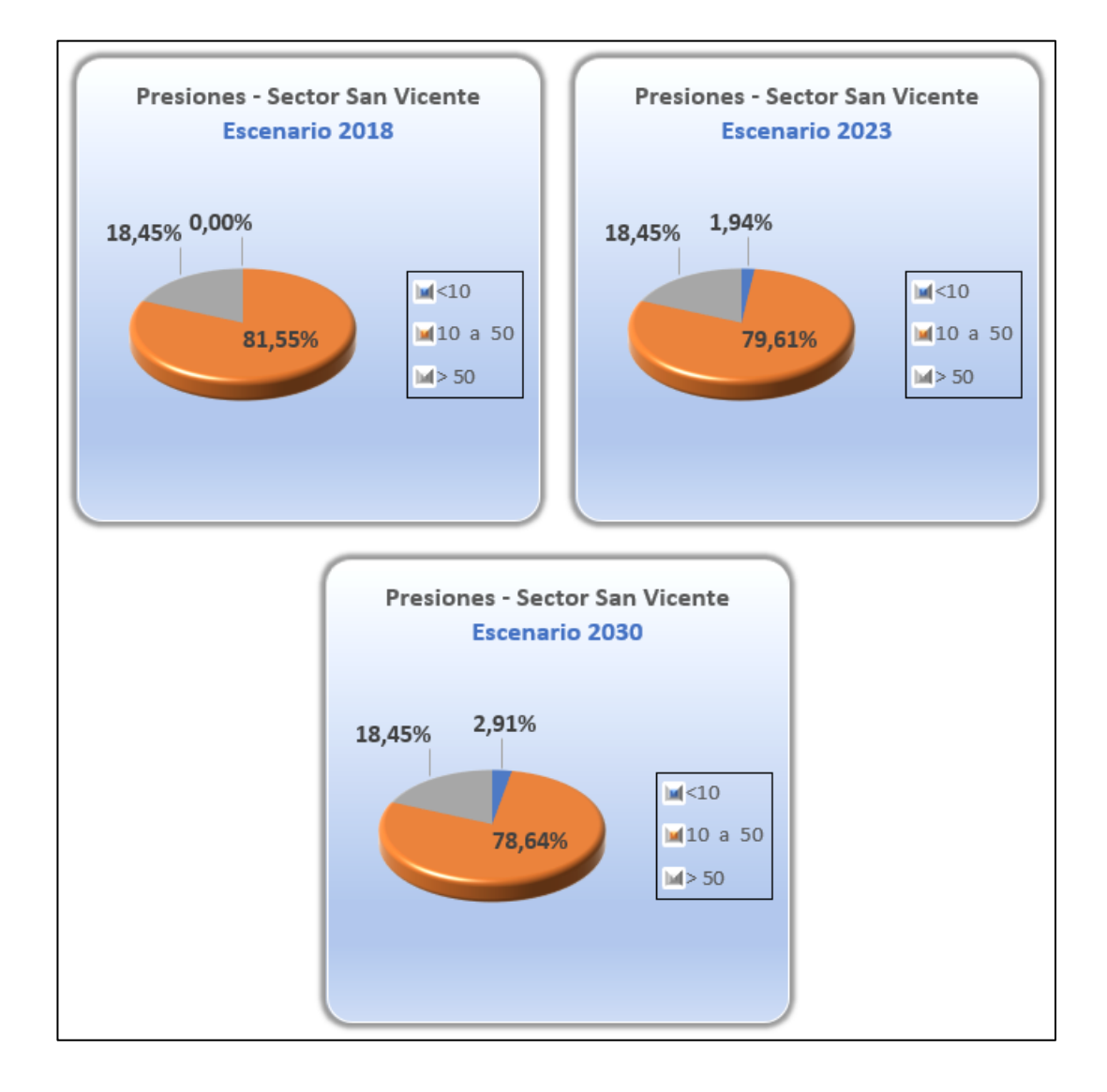

| Rango  | Cantidad de Tuberías por Escenario |         |      |         |      |         |  |  |
|--------|------------------------------------|---------|------|---------|------|---------|--|--|
| (m/Km) |                                    | 2018    | 2023 |         | 2030 |         |  |  |
| <7     | 120                                | 91,60%  | 117  | 89,31%  | 117  | 89,31%  |  |  |
| 7 a 12 | 7                                  | 5,34%   | 10   | 7,63%   | 4    | 3,05%   |  |  |
| > 12   | 4                                  | 3,05%   | 4    | 3,05%   | 10   | 7,63%   |  |  |
| Total  | 131                                | 100,00% | 131  | 100,00% | 131  | 100,00% |  |  |

Anexo 16. Pérdidas Unitarias - Sector San Vicente

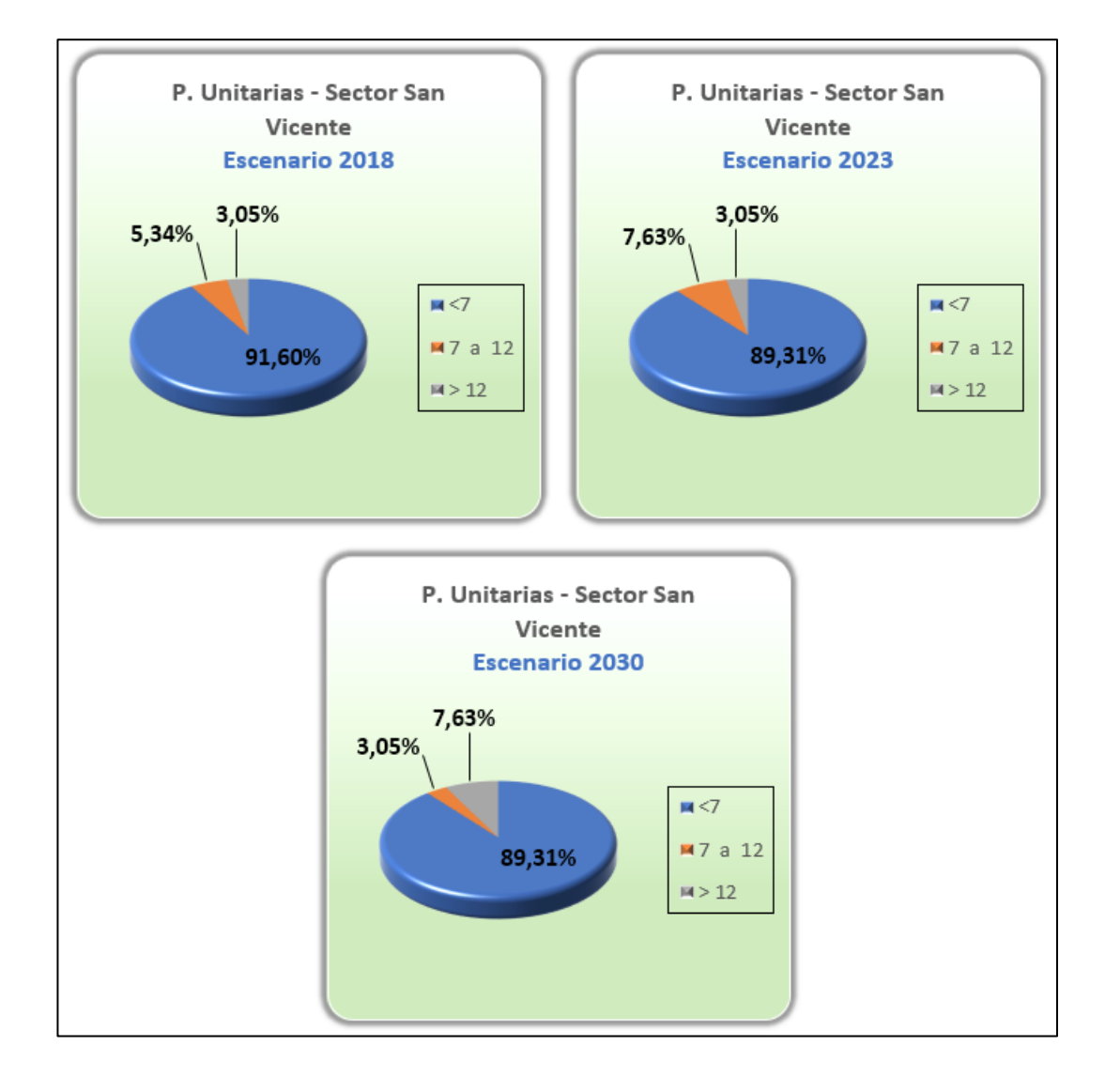

Anexo 17. Presiones - Sector Sidcay

| Rango   | Cantidad de Nodos por Escenario |         |    |         |      |         |  |  |
|---------|---------------------------------|---------|----|---------|------|---------|--|--|
| (m.c.a) |                                 | 2018    |    | 2023    | 2030 |         |  |  |
| <10     | 0                               | 0,00%   | 0  | 0,00%   | 0    | 0,00%   |  |  |
| 10 a 50 | 22                              | 75,86%  | 28 | 96,55%  | 28   | 96,55%  |  |  |
| > 50    | 7                               | 24,14%  | 1  | 3,45%   | 1    | 3,45%   |  |  |
| Total   | 29                              | 100,00% | 29 | 100,00% | 29   | 100,00% |  |  |

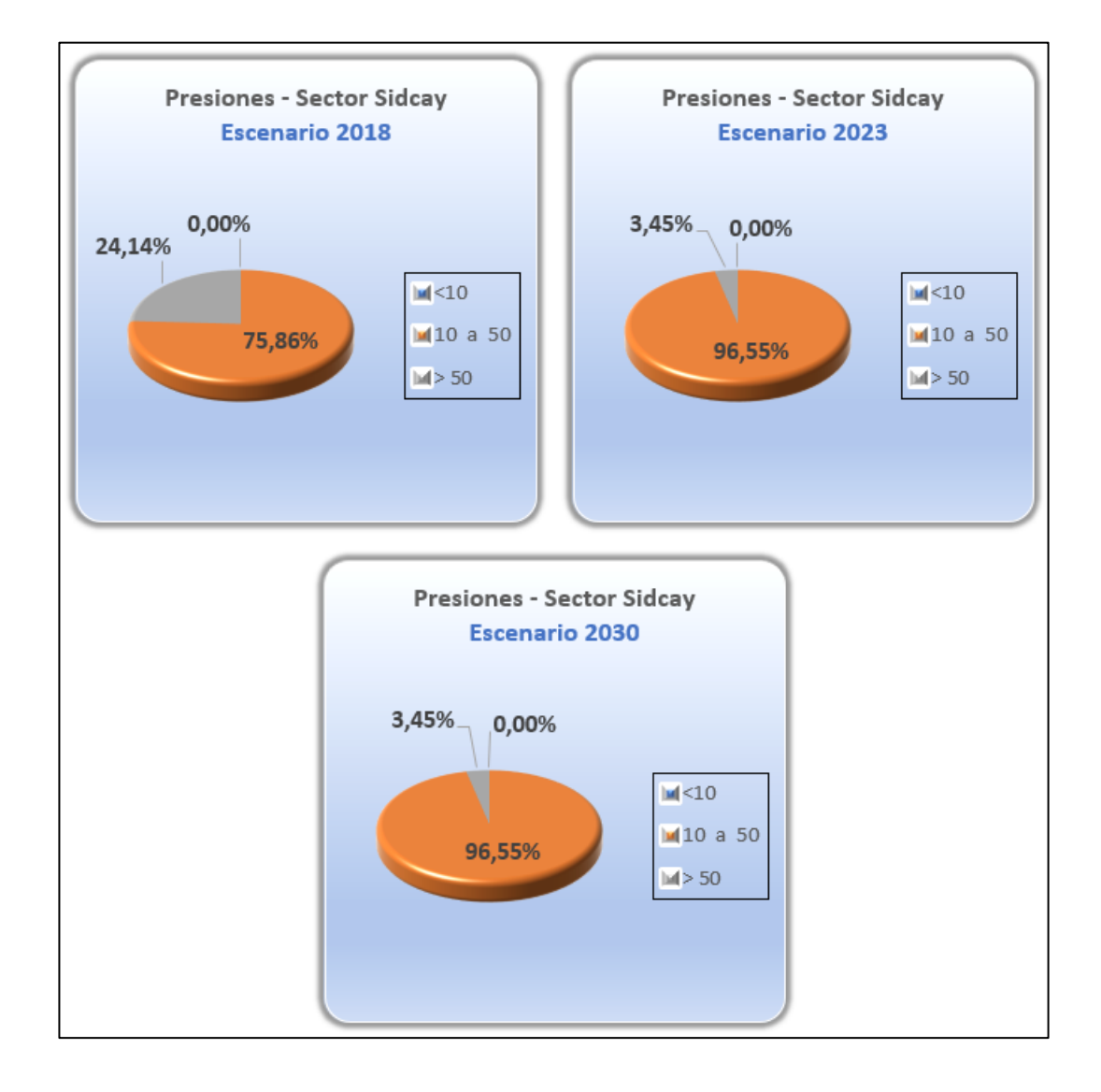

Anexo 18. Pérdidas Unitarias - Sector Sidcay

| Rango  | Cantidad de Tuberías por Escenario |         |    |         |      |         |  |  |
|--------|------------------------------------|---------|----|---------|------|---------|--|--|
| (m/Km) |                                    | 2018    |    | 2023    | 2030 |         |  |  |
| <7     | 33                                 | 100,00% | 33 | 100,00% | 32   | 96,97%  |  |  |
| 7 a 12 | 0                                  | 0,00%   | 0  | 0,00%   | 1    | 3,03%   |  |  |
| > 12   | 0                                  | 0,00%   | 0  | 0,00%   | 0    | 0,00%   |  |  |
| Total  | 33                                 | 100,00% | 33 | 100,00% | 33   | 100,00% |  |  |

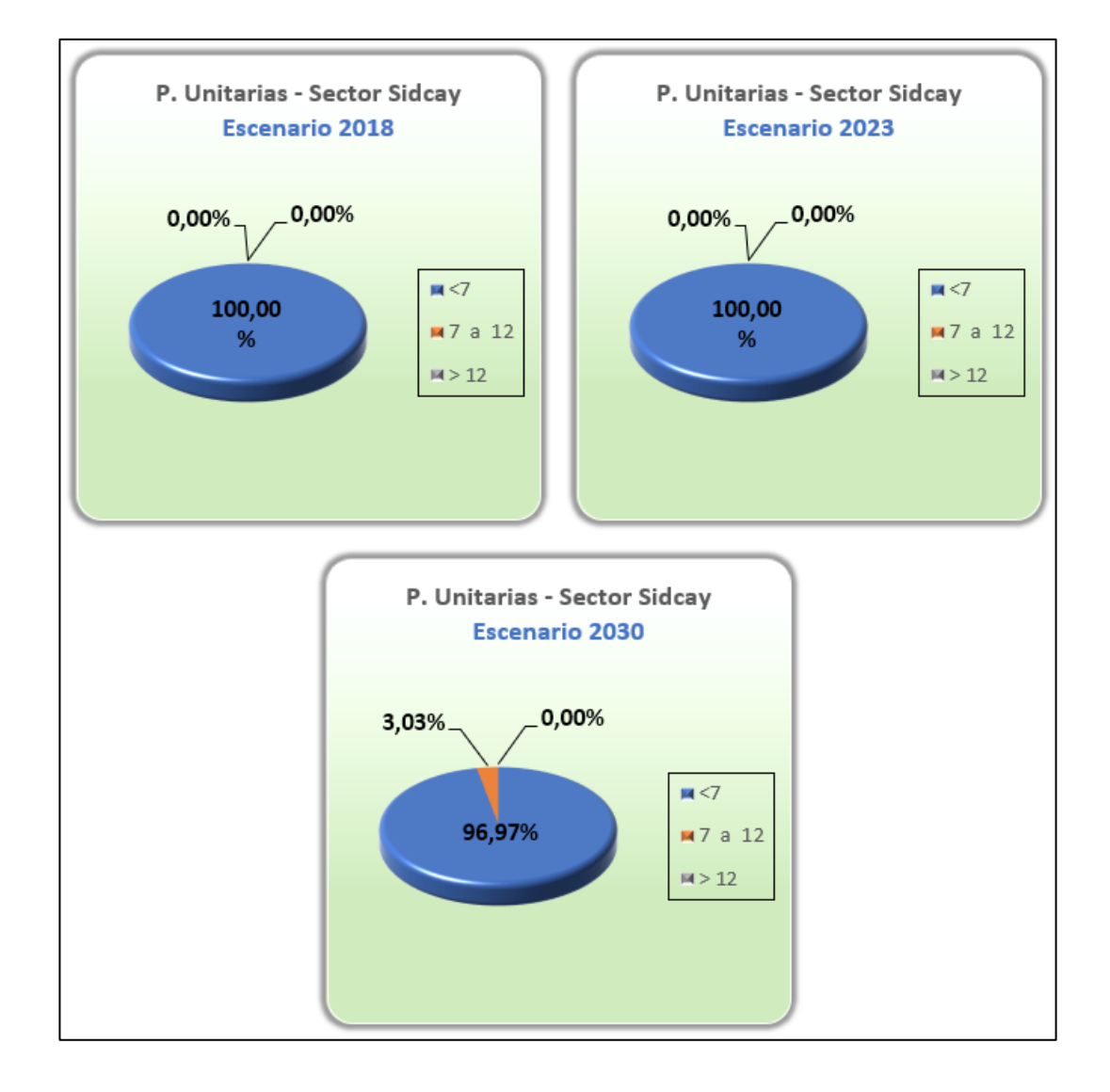

## BIBLIOGRAFÍA

ArcGIS. (30 de Junio de 2017). ArcGIS for desktop. Obtenido de ArcGIS for desktop: http://desktop.arcgis.com/es/arcmap/10.3/main/map/a-quick-tour-of-arcmap.htm

Autoridad Nacional del Agua. (2010). *Manual: criterios de diseños de obras hidráulicas para la formulación de proyectos hidráulicos multisectoriales y de afianzamiento hídrico.* Lima: Dirección de estudios de proyectos hidráulicos multisectoriales.

Bentley Systems Imcorporated. (11 de julio de 2017). *Bentley WaterGEMS*. Obtenido de Bentley WaterGEMS: https://www.bentley.com/es/products/productline/hydraulics-and-hydrology-software/watergems

- Código Ecuatoriano de la Construcción CO 10.07 601. (18 de Agosto de 1992). Secretaría del Agua. Recuperado el 11 de Octubre de 2017, de http://www.agua.gob.ec/wpcontent/uploads/downloads/2014/04/norma\_rural\_para\_estudios\_y\_disenos.pdf
- Comisión Nacional del Agua. (2007). *Manual de Agua Potable, Alcantarillado y Saneamiento.* Coyoacán: Secretaría del Medio Ambiente y Recursos Naturales.
- Comisión Nacional del Agua. (2016). *Diseño de redes de distribución de agua potable.* Mexico D.F: Conagua.
- Crane. (1987). Flujo de fluido: en válvulas, accesorios y tuberías. México, D.F.: McGraw-Hill Interamericana.
- ETAPA EP. (2001). Estudios y Diseños Definitivos del Sistema de Abastecimiento de Agua Potable desde la Quebrada el Soroche y el Río Chulco . Cuenca.
- ETAPA EP. (29 de Marzo de 2017). *etapa*. Obtenido de etapa: http://www.etapa.net.ec/Noticias/newid/122/title/PLANTA\_DE\_AGUA\_CHULCO\_S OROCHE\_INICIA\_PRIMERAS\_PRUEBAS\_DE\_FUNCIONAMIENTO\_
- Ordóñez Martínez, F. (2007). *Ecuador: análisis del sector agua potable y saneamiento.* Caracas: Corporación Andina de Fomento.
- Ortiz Vidal, L. E., Cabanillas Maury, D. E., & Fierro Chipana, R. A. (2010). Equilibrio hidráulico en sistemas de bombeo minero . *Revista chilena de ingeniería*, 335-342.
- Otter, C. (2010). *Autodesk.* Obtenido de Autodesk: http://www.google.com.ec/url?sa=t&rct=j&q=&esrc=s&source=web&cd=7&ved=0a hUKEwi\_gu\_-\_uXUAhUKSiYKHSKxBQwQFghKMAY&url=http%3A%2F%2Fwww.npsys.es%2Fimage s%2FFolletoAcadCivil3d.pdf&usg=AFQjCNGbXvenUomFuXbkNEfFuqJrIdl\_Lw
- Piñuela, M. J. (2016). *La sociedad internacional y el derecho al agua: la situación en el siglo XXI*. Salamanca: Ediciones Universidad de Salamanca.

Rocha Felices, A. (2007). *Hidraulica de tuberias y canales*. Lima.

- Toainga Yansaguano, J. L. (29 de Junio de 2016). *Repositorio digital Universidad tecnica de Ambato.* Obtenido de http://repositorio.uta.edu.ec/jspui/handle/123456789/24045
- V. Giles, R. (1994). Mecánica de los fluidos e hidraúlica. España: McGraw-Hill.